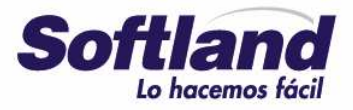

www.softland.com.ar

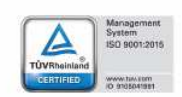

# Gestión Impositiva

Configuración y uso

Versión 1.0

| Gestión Impositiva                       | Softland                    |
|------------------------------------------|-----------------------------|
| Configuración y uso                      | Versión: <b>1.0</b>         |
| Sector: Documentación - Tecnología       | Vigencia: <b>14/10/2016</b> |
| Documento: GSA_DOC_GU_Gestion_Impositiva | Autor: GL                   |

El contenido de este documento ha sido elaborado y se ofrece solamente con carácter informativo y para uso exclusivo de los usuarios de los productos de Softland Inversiones S.L. (en adelante Softland) en Latinoamérica, España y/u otros países.

El presente documento podrá ser revisado, modificado, editado o incluso remplazado o eliminado por Softland en cualquier momento, a su exclusivo criterio y sin necesidad de previo aviso. Es responsabilidad del usuario revisar periódicamente si ha habido alguna actualización o modificación.

Softland no asume ninguna responsabilidad por cualquier error o imprecisión que pueden aparecer en dicho documento.

Dado que las condiciones bajo las cuales pueda ser usado el producto al que se refiere este documento están más allá del control de Softland, la información provista no implica ninguna garantía de performance del producto final, así como Softland tampoco asume ninguna responsabilidad respecto al uso del producto.

Ninguna información contenida en el documento constituye una oferta, solicitud o recomendación para comprar, o vender, o efectuar transacciones, o servicios de ningún tipo, y/o a llevar a cabo ningún acto de ninguna índole o naturaleza. El contenido tampoco es parte de un contrato o de una relación comercial. Los usuarios asumen a su costa y responsabilidad todos los riesgos asociados al uso del producto a que se refiere este documento.

En ningún caso, Softland, sus directores, funcionarios, empleados o agentes serán responsables frente al usuario por pérdidas directas o indirectas, responsabilidades, reclamaciones, gastos o daños de cualquier tipo, ni contractual ni extracontractualmente, incluidos los casos de negligencia, que sean consecuencia o deriven de alguna otra manera del uso de todas o de parte de la información contenida en este documento, o en relación con ellas, aun cuando se no haya advertido de ello.

© Softland Inversiones S.L. Todos los derechos reservados. No se permite la reproducción total o parcial de este documento, ni su traducción, ni su incorporación a un sistema informático, ni su locación, ni su transmisión, en cualquier forma o por cualquier medio, incluido, pero no limitado a medios electrónicos, mecánicos, grabaciones y sistemas de recuperación, sin el permiso previo y escrito de Softland.

| Template: TP_GU_[Tema].dotx | Versión: 1.4                     | Vigencia : 8/26/2016 |
|-----------------------------|----------------------------------|----------------------|
| Fecha Impresión: 14/10/16   | ©Softland Inversiones S.L., 2016 | Pág.: 2 / 78         |

| Gestión Impositiva                       | Softland                    |
|------------------------------------------|-----------------------------|
| Configuración y uso                      | Versión: <b>1.0</b>         |
| Sector: Documentación - Tecnología       | Vigencia: <b>14/10/2016</b> |
| Documento: GSA_DOC_GU_Gestion_Impositiva | Autor: <b>GL</b>            |

# **Historial de Versiones**

| Fecha      | Versión | Descrinción                             | Autor | Revis      | ón     | Aprobación / | Vigencia |
|------------|---------|-----------------------------------------|-------|------------|--------|--------------|----------|
|            |         |                                         |       | Fecha      | Revisó | Fecha        | Aprobó   |
| 01/09/2016 | 1.0     | Versión Inicial s/parte GR 1486 y PP 67 | GL    | 14/10/2016 | СВ     | 14/10/2016   | EP       |

| Template: TP_GU_[Tema].dotx | Versión: 1.4                     | Vigencia : 8/26/2016 |
|-----------------------------|----------------------------------|----------------------|
| Fecha Impresión: 14/10/16   | ©Softland Inversiones S.L., 2016 | Pág.: 3 / 78         |

| Gestión Impositiva                       | Softland                    |
|------------------------------------------|-----------------------------|
| Configuración y uso                      | Versión: <b>1.0</b>         |
| Sector: Documentación - Tecnología       | Vigencia: <b>14/10/2016</b> |
| Documento: GSA_DOC_GU_Gestion_Impositiva | Autor: <b>GL</b>            |

# Tabla de contenido

| 1.  | Introducción                  |                            |                                         |                      |  |
|-----|-------------------------------|----------------------------|-----------------------------------------|----------------------|--|
| 2.  | CONSIDERACIONES GENERALES     |                            |                                         |                      |  |
| 3.  | PARAMETRIZAC                  | IÓN GENERAL                |                                         | 7                    |  |
|     | 3.1 Subdiar                   | rios                       |                                         | 7                    |  |
|     | 3.1.1 P                       | arametrización de los sub  | diarios                                 | 8                    |  |
|     | 3.1.2 U                       | lso de los subdiarios      |                                         | 12                   |  |
|     | 3.2 Impues                    | tos                        |                                         |                      |  |
|     | 3.2.1 P                       | arametrización de impues   | stos por Empresa en Multiempresa        | 13                   |  |
|     | 3.2.2 P                       | arametrización de Ingreso  | os Brutos por Jurisdicción              | 14                   |  |
|     | 3.2.3 P                       | arametrización de Ingreso  | os Brutos por Impuestos                 | 15                   |  |
|     | 3.3 Estruct                   | ura de Cálculo             |                                         |                      |  |
|     | 3.3.1 E                       | jemplo de variables en fói | rmulas                                  | 18                   |  |
|     | 3.3.2 A                       | sociacion de Estructura d  | e calculo de Ventas/Proveedores         | 19                   |  |
|     | 3.4 Soporte                   | es Magneticos              | Nortos Magnóticos                       |                      |  |
|     | 3.4.1 P                       | 2 Uso do los conortos      | iontes mugneticos                       | 20                   |  |
|     |                               | .2 USU de los supurtes     |                                         | 22                   |  |
| 4.  |                               | ién de norémetres de Cos   | tián lunnasitius                        |                      |  |
|     | 4.1 Definici                  | ión de parámetros de Ges   |                                         |                      |  |
|     | 4.2 Definit                   | rocesamiento de estructu   | ras leaales                             |                      |  |
|     | 4.2.1 F                       | listórico de alícuotas     | rus regules                             | 25                   |  |
| 5   | ARBA - RN 28                  | 2/2014 – PADRONES DE PE    | -<br>ΓΓΕΡΟΙΟΝ Υ <b>Β</b> ΕΤΕΝΟΙΟΝ       | 24                   |  |
| 5.  | 5.1 Configu                   | ración                     |                                         | 25                   |  |
| 6   |                               |                            | 138/11                                  | 25                   |  |
| 0.  |                               |                            | ,,,,,,,,,,,,,,,,,,,,,,,,,,,,,,,,,,,,,,, | 20                   |  |
|     | 6.2 Valores                   | nor tino de sonorte        |                                         |                      |  |
|     | 6.2 Valores                   | nhantes de Ventas          |                                         | 20                   |  |
| 7   | AFIP - RG Nº 3                | 8034/2011 - CITI           |                                         | 27                   |  |
|     | 7.1 Tipo de                   | sonortes magnéticos        |                                         | 27                   |  |
|     | 7.2 Valores                   | por tipo de soporte        |                                         | 27                   |  |
|     | 7.3 Compre                    | por tipo de Soporte        | edores                                  |                      |  |
|     | 7.4 Genera                    | ción de archivo TXT        |                                         |                      |  |
| 8.  | AFIP – RG N° 3                | 3572/2013 – REG. DE IN     | FORMACIÓN DE SUJETOS VINCULADOS         |                      |  |
|     | 8.1 Parame                    | trización                  |                                         |                      |  |
|     | 8.1.1 li                      | nportación de Interfaz de  | salida                                  | 28                   |  |
|     | 8.1.2 T                       | ransacciones de Salida     |                                         | 30                   |  |
|     | 8.1.3 C                       | omposición de Transaccio   | ones de Salida                          | 30                   |  |
|     | 8.1.4 D                       | efinición de campos tipo   | user (usuario)                          | 31                   |  |
|     | 8.1.5 D                       | efinición de variable      |                                         | 31                   |  |
|     | 8.1.6 E                       | xportación de transaccior  | nes                                     | 32                   |  |
| 9.  | AFIP – RG N° 3                | 3726/2015 – SIRE           |                                         |                      |  |
|     | 9.1 Parame                    | etrización                 |                                         |                      |  |
|     | 9.1.1 T                       | ipos de soportes magnéti   | cos                                     | 33                   |  |
|     | 9.1.2 V                       | alores por tipo de soporte | 25                                      | 34                   |  |
|     | 9.1.3 T                       | ipo de retención           |                                         | 35                   |  |
|     | 9.1.4 C                       | omprobantes de Proveed     | ores                                    | 35                   |  |
|     | 9.1.5 P                       | roveedores                 |                                         | 35                   |  |
|     | 9.1.6 P                       | aises y estados            |                                         | 36                   |  |
| 10  | 9.2 Generación de archivo TXT |                            |                                         |                      |  |
| 10. | AFIP – R                      | G IN 3685/2014 - REG.      | DE INFORMACIÓN DE COMPRAS Y VENT        | AS                   |  |
|     | 10.1 Introdu                  | CCION                      |                                         |                      |  |
|     | 10.2 Sujetos                  | ionos a informar           |                                         |                      |  |
|     | 10.5 Operac                   |                            |                                         |                      |  |
| Ter | mplate: TP_GU_[Te             | ma].dotx                   | Versión: 1.4                            | Vigencia : 8/26/2016 |  |
| Fec | ha Impresión: 14/             | 10/16                      | ©Softland Inversiones S.L. 2016         | Pág.: 4 / 78         |  |
|     |                               |                            | · · · · · · · · · · · · · · · · · · ·   |                      |  |

| Gestión Impositiva                       | Softland                    |
|------------------------------------------|-----------------------------|
| Configuración y uso                      | Versión: <b>1.0</b>         |
| Sector: Documentación - Tecnología       | Vigencia: <b>14/10/2016</b> |
| Documento: GSA_DOC_GU_Gestion_Impositiva | Autor: <b>GL</b>            |

|      | 10.4    | Forma de presentación                                                                       | . 38 |
|------|---------|---------------------------------------------------------------------------------------------|------|
|      | 10.5    | Instalación                                                                                 | . 38 |
|      |         | 10.5.1 Habilitación                                                                         | 38   |
|      |         | 10.5.2 Componentes de la versión                                                            | 38   |
|      |         | 10.5.3 Importación del archivo. Mdb                                                         | 38   |
|      |         | 10.5.4 Ejecución de Query                                                                   | 39   |
|      |         | 10.5.5 Creación de directorio                                                               | 39   |
|      | 10.6    | Configuración                                                                               | 39   |
|      |         | 10.6.1 Interfaz de Salida                                                                   | 39   |
|      |         | 10.6.2 Composición de la interfaz de Salida                                                 | 40   |
|      |         | 10.6.3 Variables a utilizar en la interfaz de Salida                                        | 41   |
|      |         | 10.6.4 Desglose impositivo                                                                  | 42   |
|      |         | 10.6.5 Filtro general para la generación de archivos                                        | 43   |
|      |         | 10.6.6 Diseño de registros de archivos                                                      | 44   |
|      | 10.7    | Generación de los archivos                                                                  | 64   |
| 11.  |         | AGIP- RG № 421/2016 y 364/2016 939/2013 – REG. GRAL. DE AGENTES DE RECAUDACIÓN DEL IMPUESTO |      |
| SOBR | e los I | IBB                                                                                         | 65   |
| 12.  |         | AGIP – N° 744/AGIP/2011 – PADRÓN RIESGO FISCAL                                              | 66   |
|      |         | 12.1.1 Cálculo del impuesto de IIBB                                                         | 66   |
|      |         | 12.1.2 Importación del padrón Alto riesgo fiscal                                            | 66   |
| 13.  |         | C.O.T – CÓDIGO DE OPERACIONES DE TRASLADO                                                   | 67   |
|      | 13.1    | Habilitación                                                                                | 67   |
|      | 13.2    | Parametrización                                                                             | 67   |
|      |         | 13.2.1 Configuración de soportes electrónicos                                               | 67   |
|      |         | 13.2.2 Sucursales                                                                           | 68   |
|      |         | 13.2.3 Formularios de stock                                                                 | 68   |
|      |         | 13.2.4 Situaciones de I.V.A.                                                                | 68   |
|      |         | 13.2.5 Depósitos                                                                            | 69   |
|      |         | 13.2.6 Productos                                                                            | 69   |
|      |         | 13.2.7 Transportistas                                                                       | 69   |
|      |         | 13.2.8 Camiones                                                                             | 69   |
|      |         | 13.2.9 Países y Estados                                                                     | 69   |
|      |         | 13.2.10 Documentos                                                                          | 70   |
|      |         | 13.2.11 Unidades de medidas                                                                 | 70   |
|      | 13.3    | Remito Electrónico                                                                          | 71   |
| 14.  |         | RG (DGR) 176/2010 DE TUCUMÁN. IMPORTACIÓN DE PADRÓN DE CONTRIBUYENTES                       | 71   |
| 15.  |         | RG (DGR) 116/2010 DE TUCUMÁN. IMPORTACIÓN DE PADRÓN DE NÓMINAS Y COEFICIENTES               | 72   |
| 16.  |         | ANEXO I - EJEMPLOS                                                                          | 73   |
|      | 16.1    | Estructura de Cálculo en Factura de Compra                                                  | 73   |
|      | 16.2    | Estructura de Cálculo en Factura de Venta                                                   | 74   |
| 17.  |         | ANEXO II – TABLA DE REPORTES PARA LA GENERACIÓN DEL ARCHIVO TXT.                            | 77   |

| Template: TP_GU_[Tema].dotx | Versión: 1.4                     | Vigencia : 8/26/2016 |
|-----------------------------|----------------------------------|----------------------|
| Fecha Impresión: 14/10/16   | ©Softland Inversiones S.L., 2016 | Pág.: 5 / 78         |

| Gestión Impositiva                       | Softland             |
|------------------------------------------|----------------------|
| Configuración y uso                      | Versión: <b>1.0</b>  |
| Sector: Documentación - Tecnología       | Vigencia: 14/10/2016 |
| Documento: GSA_DOC_GU_Gestion_Impositiva | Autor: <b>GL</b>     |

# **Gestión Impositiva**

# **1.** INTRODUCCIÓN

Este documento tiene el propósito de lograr el óptimo funcionamiento en Softland de los regímenes de percepción y retención, como así también la implementación y uso de los diferentes libros contables, y los soportes magnéticos en cumplimiento con la normativa vigente que los reglamentan.

Los sujetos nominados para actuar como agentes de recaudación en virtud de las normas vigentes deben cumplir una doble función: la de recaudar y depositar las retenciones y/o percepciones efectuadas a los sujetos pasibles de la obligación tributaria por un lado, y por el otro, aportar información sobre las operaciones realizadas periódicamente.

El presente documento se estructura con el siguiente orden:

- 1) Descripción breve de algunas consideraciones generales que favorecen a la comprensión del funcionamiento de ambos tipo de liquidación.
- 2) Detalle de la parametrización general de todos los componentes que intervienen en dicha gestión.
- 3) Detalle de la importación de los padrones necesarios en la generación de los diferentes soportes.
- 4) Detalle de la exportación de los datos a un archivo de tipo .txt, a los efectos de su envió posterior al organismo recaudatorio estatal correspondiente.
- 5) Anexo I, donde se presenta ejemplos de la estructura de cálculo en factura de compra y venta.
- 6) Anexo II, se detalla una tabla de reportes estándar para la generación de los archivos txt.

Las especificaciones del presente documento tienen un alcance sobre las siguientes agencias de recaudación:

- Agencia de Recaudación de la Provincia de Buenos Aires (ARBA).
- Aplicativo e-ARCIBA vigente para realizar las DDJJ sobre las retenciones-percepciones sobre IIBB de la Ciudad Autónoma de Buenos Aires.
- Aplicativo de Agentes de Percepción y Retención del impuesto sobre los IIBB de la provincia de Santa Fe (SiPRIB).
- Sistema Electrónico de Datos (SIRED).
- Agencia Recaudación Tributaria de la Provincia de Río Negro.
- SIRETPER (Tucumán).
- Sistema Federal de Recaudación (SIFERE).
- Sistema de Recaudación y Control Agentes de Recaudación impuesto Ingresos Brutos (SIRCAR).
- Sistema de Control de Retenciones (SICORE).

| Template: TP_GU_[Tema].dotx | Versión: 1.4                     | Vigencia : 8/26/2016 |
|-----------------------------|----------------------------------|----------------------|
| Fecha Impresión: 14/10/16   | ©Softland Inversiones S.L., 2016 | Pág.: 6 / 78         |

| Gestión Impositiva                       | Softland                    |
|------------------------------------------|-----------------------------|
| Configuración y uso                      | Versión: <b>1.0</b>         |
| Sector: Documentación - Tecnología       | Vigencia: <b>14/10/2016</b> |
| Documento: GSA_DOC_GU_Gestion_Impositiva | Autor: GL                   |

# 2. CONSIDERACIONES GENERALES

Para la gestión eficiente de cualquier impuesto es necesario conocer algunas generalidades que contribuyen a la reducción de tiempos.

Para el caso de las retenciones y/o percepciones, es necesario identificar en primer lugar, el **Tipo de impuesto** pasible de algún tipo de retención o percepción, algunos ejemplos son: el impuesto al valor agregado (IVA), el impuesto a las ganancias, los ingresos brutos (IIBB), etc.

Una vez seleccionado el tipo de impuesto, se agrupa mediante el **Tipo de retención**, ya que es el campo que permite discriminar a través de su tabla hija denominada **Concepto de Retención** cualquier tipo de resolución, seleccionar especificaciones técnicas, discriminar tasas, etc.

Los caminos que se utilizan para realizar la configuración de ellas son 3:

- **Productos**: la retención en los productos es a través de los diferentes ítems que allí se presentan dentro de la solapa grilla **Retención**.
- **Proveedores**: en el caso de los proveedores, las retenciones se realizan a través de las diferentes jurisdicciones.
- Clientes: en este caso, se debe asociar el impuesto desde el maestro de clientes.
- Histórico de Alícuotas: permite el ingreso manual de clientes y proveedores que figuran en el padrón y no en sus correspondientes maestros.
- **Comprobantes de Ventas/Compras**: es desde aquí donde se realiza la vinculación entre el impuesto y los diversos comprobantes que estarán afectados a la gestión.

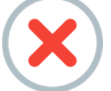

Para la gestión de ambos impuestos es obligatoria la habilitación del módulo **LGL007**, solicitándola a través del área de **Soporte.** Sin ella no se realizará ninguno de los procesos intermedios.

## 3. PARAMETRIZACIÓN GENERAL

### 3.1 Subdiarios

Softland cuenta con la posibilidad de emitir subdiarios de los diferentes módulos del tipo transaccional, y que generan información contable y a continuación se detallan:

| Template: TP_GU_[Tema].dotx | Versión: 1.4                     | Vigencia : 8/26/2016 |
|-----------------------------|----------------------------------|----------------------|
| Fecha Impresión: 14/10/16   | ©Softland Inversiones S.L., 2016 | Pág.: 7 / 78         |

| Gestión Impositiva                       | Softland                    |
|------------------------------------------|-----------------------------|
| Configuración y uso                      | Versión: <b>1.0</b>         |
| Sector: Documentación - Tecnología       | Vigencia: <b>14/10/2016</b> |
| Documento: GSA_DOC_GU_Gestion_Impositiva | Autor: GL                   |

| Módulo                        | Reporte                   |
|-------------------------------|---------------------------|
| Contabilidad general          | Libro diario              |
| Ventas y cuentas a cobrar     | Subdiario de ventas       |
| Ventas y cuentas a cobrar     | Subdiario de cobranzas    |
| Proveedores y cuentas a pagar | Subdiario de compras      |
| Proveedores y cuentas a pagar | Subdiario de pagos        |
| Tesorería                     | Subdiario de caja entrada |
| Tesorería                     | Subdiario de caja salida  |

### 3.1.1 Parametrización de los subdiarios

La parametrización está sujeta al tipo de subdiario que se elija.

### 3.1.1.1 SUBDIARIO DEL MÓDULO DE VENTAS Y CUENTAS A COBRAR

En este caso, la parametrización se realiza mediante columnas, para las cuales, primero se define la estructura conveniente. A continuación para el mismo, como ejemplo que se requiera para el subdiario:

Ejemplo del subdiario de Ventas:

| Código | Descripción                        |  |
|--------|------------------------------------|--|
| 1      | Importe gravado tasa general (21%) |  |
| 2      | Importe exento                     |  |
| 3      | Importe IVA                        |  |
| 4      | Percepciones IIBB                  |  |

### 3.1.1.1.1 Conceptos de ventas

Se denomina *Concepto de venta* a los ítems que componen los documentos comerciales de tipo factura, nota de débito, nota de crédito, recibo, etc., y participan en forma automática del asiento contable de ventas.

Los conceptos de ventas se definen en el objeto de menú **Conceptos de ventas**, *Gestión de Ventas y Cuentas a Cobrar> Cuentas a Cobrar> Comprobantes y Conceptos*.

Los valores habituales que se ingresan son los siguientes:

- Tipo de concepto: se debe indicar el valor en función de los definidos en la opción Estructuras de conceptos.
- Código de concepto: se debe indicar un valor que identifique el concepto a crear.
- **Descripción:** se debe indicar el nombre del concepto a crear.

| Template: TP_GU_[Tema].dotx | Versión: 1.4                     | Vigencia : 8/26/2016 |
|-----------------------------|----------------------------------|----------------------|
| Fecha Impresión: 14/10/16   | ©Softland Inversiones S.L., 2016 | Pág.: 8 / 78         |

| Gestión Impositiva                       | Softland                    |
|------------------------------------------|-----------------------------|
| Configuración y uso                      | Versión: <b>1.0</b>         |
| Sector: Documentación - Tecnología       | Vigencia: <b>14/10/2016</b> |
| Documento: GSA_DOC_GU_Gestion_Impositiva | Autor: GL                   |

- Imputación contable: se deben indicar las cuentas contables por defecto que imputarán las transacciones donde se utilicen.
- Solapa grilla Impuestos asociados al concepto: se debe indicar en los conceptos primarios los impuestos que se deben calcular en la transacción.

Asimismo, se debe asignar el número de columna en función al diseño del subdiario requerido, dentro del contenedor **Subdiarios**. Los parámetros a definir son:

- Subdiario de ventas: se debe indicar el número de columnas en la cual se mostrará el importe de la transacción del subdiario de ventas.
- **Columnas de ventas exenta**: se debe indicar el número de columna en la cual se mostrará el importe de la transacción en el subdiario de ventas cuando es un concepto de tipo primario "A" y esta no tiene impuestos.
- **Subdiario de cobranzas**: se debe indicar el número de columna en la cual se mostrará el importe de la transacción en el subdiario de cobranzas.

### 3.1.1.1.2 Comprobantes de ventas

Se denomina comprobante de venta a la registración que se realiza a través de los documentos comerciales de tipo factura, nota de débito, nota de crédito, recibo, etc. que se compondrá de conceptos de ventas/compras. Esto permite generar en forma automática el asiento contable como así también los cálculos relacionados con los impuestos.

En el objeto de menú **Comprobantes de ventas**, *Gestión de Ventas y Cuentas a Cobrar> Cuentas a Cobrar> Comprobantes y Conceptos*, se definen los comprobantes de ventas donde se tiene en cuenta los siguientes parámetros, dentro del contenedor **Subdiario**:

- **Subdiario**: las opciones disponibles son **Ventas** y **Cobranzas**, e indica en que subdiario se mostrará la información de las transacciones que fueron registradas.
- Se incluye en subdiario: indica si las transacciones realizadas con el comprobante se muestran o no en el subdiario.

### 3.1.1.2 SUBDIARIO DEL MÓDULO DE PROVEEDORES Y CUENTAS A PAGAR

La parametrización de los subdiario se realiza por columnas, para lo cual, primero se debe determinar la estructura que se requiera para el subdiario:

Ejemplo del subdiario de Compras:

| Código | Descripción                           |  |
|--------|---------------------------------------|--|
| 1      | Importe gravado tasa general (21%)    |  |
| 2      | Importe gravado tasa reducida (10,5%) |  |
| 3      | Importe gravado tasa servicios (27%)  |  |
| 4      | Importe exento                        |  |
| 5      | Importe IVA                           |  |
| 6      | Percepciones IIBB                     |  |
| 7      | Total                                 |  |

| Template: TP_GU_[Tema].dotx | Versión: 1.4                     | Vigencia : 8/26/2016 |
|-----------------------------|----------------------------------|----------------------|
| Fecha Impresión: 14/10/16   | ©Softland Inversiones S.L., 2016 | Pág.: 9 / 78         |

| Gestión Impositiva                       | Softland                    |
|------------------------------------------|-----------------------------|
| Configuración y uso                      | Versión: <b>1.0</b>         |
| Sector: Documentación - Tecnología       | Vigencia: <b>14/10/2016</b> |
| Documento: GSA_DOC_GU_Gestion_Impositiva | Autor: <b>GL</b>            |

### 3.1.1.2.1 Conceptos de proveedores

Se denomina *Conceptos de proveedores* a aquellos ítems que componen a una factura, nota de débito, nota crédito, recibo, etc. y que generarán en forma automática el asiento contable de compra.

Los **conceptos de proveedores** se los define en *Gestión de Compras y Cuentas a Pagar> Cuentas a Pagar> Comprobantes y Conceptos.* 

Los valores a ingresar entre otros son los siguientes:

- Tipo de concepto: se debe indicar el valor en función de los definidos en la opción Estructuras de conceptos.
- Código de concepto: se debe indicar un valor que identifique el concepto a crear.
- **Descripción:** se debe indicar el nombre del concepto a crear.
- Imputación contable: se debe indicar la cuenta contable por defecto a la cual se imputarán las transacciones donde se utilice.
- Solapa grilla Impuestos asociados al concepto: se debe indicar en los conceptos primarios los impuestos que se deben calcular en la transacción.

En la figura 1, se visualiza la pantalla con las configuraciones antes mencionadas.

|            | Concepto         | o<br>ras<br>epto | Descripción<br>Compras Stockeables Gravadas al 21% | de IVA             |                         |                                   |
|------------|------------------|------------------|----------------------------------------------------|--------------------|-------------------------|-----------------------------------|
|            | Lodigo para la L | JGI              | 0,000000                                           |                    |                         |                                   |
| 4          |                  |                  |                                                    | <i>m</i>           |                         |                                   |
| <u>1</u> D | imensiones       | 2 Sub            | diario de Compras por Situación de Iva             | 3 Subdiario de Pag | os por Situación de Iva | 4 Impuestos asociados al concepto |
|            | Tipo de impue    | esto             | Descripción                                        | Tasa               | Columna para Tasa       | Código DGI                        |
| 1          | IVA              | Q                | Impuesto al Valor Agregado                         | 21,00000           | 1 *                     |                                   |
| 2          | PIB01            | Q                | Percepción de Ingresos Brutos Capital Fe           | 1,00000            | 2 💌                     |                                   |
| 3          | PIB02            | Q                | Percepción de Ingresos Brutos Buenos Ai            | 1,00000            | 3 💌                     |                                   |
| 4          | PIVA             | P                | Percepcion de IVA                                  | 3,00000            | 4 💌                     |                                   |

Figura 1. Impuestos asociados al concepto de proveedores

En la opción de menú **Conceptos de proveedores**, *Gestión de Compras y Cuentas a Pagar>Cuentas a Pagar>Comprobantes y conceptos*, se debe asignar el número de columna en función del diseño del subdiario requerido, dentro del contenedor **Subdiarios**. Los parámetros a definir son:

- **Subdiario de compras**: se debe indicar el número de columnas en el cual se mostrará el importe de la transacción en el subdiario de compras.
- Columnas de compras exenta: se debe indicar el número de columna en el cual se mostrará el importe de la transacción en el subdiario de compras cuando es un concepto de tipo primario "A" y esta no tiene impuestos.
- **Subdiario de pagos**: se debe indicar el número de columna en el cual se mostrará el importe de la transacción en el subdiario de pagos.

| Template: TP_GU_[Tema].dotx | Versión: 1.4                     | Vigencia : 8/26/2016 |
|-----------------------------|----------------------------------|----------------------|
| Fecha Impresión: 14/10/16   | ©Softland Inversiones S.L., 2016 | Pág.: 10 / 78        |

| Gestión Impositiva                       | Softland                    |
|------------------------------------------|-----------------------------|
| Configuración y uso                      | Versión: <b>1.0</b>         |
| Sector: Documentación - Tecnología       | Vigencia: <b>14/10/2016</b> |
| Documento: GSA_DOC_GU_Gestion_Impositiva | Autor: <b>GL</b>            |

### 3.1.1.2.2 Comprobantes de proveedores

Se denomina comprobantes de compras a las transacciones de tipo factura, nota de débito, nota de crédito, recibo, etc. que se compondrá de conceptos de ventas/compras. Esto permite generar en forma automática el asiento contable como así también los cálculos relacionados con los impuestos.

Los **comprobantes de proveedores** se los define en *Gestión de Compras y Cuentas a Pagar> Cuentas a Pagar> Comprobantes y Conceptos.* 

En la figura 2, se muestra la pantalla del comprobante de proveedores Factura en cuenta corriente.

| - Comprohanto                             |                                              |                                    |                                       |           |             |               |             |                      |                    |                       |                                        |
|-------------------------------------------|----------------------------------------------|------------------------------------|---------------------------------------|-----------|-------------|---------------|-------------|----------------------|--------------------|-----------------------|----------------------------------------|
| Códiao                                    | Descripsión                                  |                                    |                                       |           |             |               |             |                      |                    |                       |                                        |
| Coulgo                                    | Feeling on Quanta Communia                   |                                    |                                       |           |             |               |             |                      |                    |                       |                                        |
| FG                                        | Pactura en cuenta comente                    |                                    |                                       |           |             |               |             |                      |                    |                       |                                        |
| <ul> <li>DatosParaRegistracion</li> </ul> |                                              |                                    |                                       |           |             |               |             |                      |                    |                       |                                        |
|                                           |                                              |                                    |                                       |           |             |               |             |                      |                    |                       |                                        |
| Registración manual                       | Comprobante de relación                      | Se incluy                          | e en selecció                         | n de Orde | en de pago  | automática    | а           | No rea               | lizar controles so | bre el Código de Au   | orización de Impresión                 |
| Asiento para la contabilid                | ad Código de i                               | mputación                          |                                       |           | Sector de F | Pago          |             |                      |                    |                       |                                        |
| ARPV O Asier                              | nto Resumen Proveedores CC                   | O Cuenta Corrie                    | nte                                   |           |             | 0             |             |                      |                    |                       |                                        |
| X* 75161                                  |                                              |                                    |                                       |           |             |               |             |                      |                    |                       |                                        |
| <ul> <li>Multiformularios</li> </ul>      |                                              |                                    |                                       | Cuentas   | orrientes   |               |             |                      |                    |                       |                                        |
|                                           |                                              |                                    | Si                                    | ano de ar | olicación   |               |             |                      |                    |                       |                                        |
| Trabaia con definición                    | múltiple de formularios 🛛 Utiliza definici   | ón estándar                        | N                                     | legativo  | _           |               |             |                      | No prec            | isa autorización de l | as aplicaciones                        |
|                                           |                                              |                                    |                                       | oguno     |             |               |             |                      |                    |                       |                                        |
|                                           |                                              |                                    |                                       |           |             |               |             |                      |                    |                       |                                        |
| <ul> <li>Subdiario</li> </ul>             | A DURATION                                   | <ul> <li>Datos adiciona</li> </ul> | les                                   |           |             |               |             |                      |                    |                       |                                        |
| Collection on Cubdian                     | Subdiario                                    | Calications as                     | CITI                                  |           |             |               |             |                      |                    |                       |                                        |
| Se incluye en sobolan                     | Compras 👻                                    | se incluye en                      | G.I. I.I.                             |           | 2 Se III    | citiye en esi | Calculation |                      |                    |                       |                                        |
| Validación registración                   | Columna del total                            | Cantidad de copia                  | as                                    |           |             |               |             |                      |                    |                       |                                        |
|                                           |                                              |                                    |                                       |           |             |               |             |                      |                    |                       |                                        |
| 1 Conceptos por comprobar                 | 2 Formularios por situación de IVA           | 3 Registraciones                   |                                       | -         | -           |               | -           |                      |                    |                       | 12                                     |
| Tip Descripción C                         | lodigo de Descripción                        | Cuent                              | ta Contable D.                        | . Debe/   | Edita imp   | Impuesto      | Edita si es | Código de estructura | Descripción        | Cuenta para d D       | . Cuenta para cr Dimen                 |
| A O Compras C                             | 2001 O Compras Stockeables Exentas           |                                    | ····· ··· ··· ··· ··· ··· ··· ··· ··· | Debe +    | V           |               |             | 001 0                | Calculo Iva 21%    | p                     | 2 +                                    |
| 3 A O Compras C                           | 2002 O Compras Stockeables Gravadas al 2     | 15% do IVA                         |                                       | Debe +    | -7          |               | H           | 002 0                | Calculo Iva 10 5%  | p                     | ······································ |
| 4 A D Compras                             | 2003 O Compras Stockeables Gravadas al 2     | 7% de IVA                          | 0                                     | Debe v    |             |               |             | 003 0                | Calculo Iva 27%    | 0                     |                                        |
| 5 A O Compras C                           | 2006 .0 Anticipos Gravados Tasa General 21   | %                                  |                                       | Debe -    | 1           |               |             | 001 .0               | Calculo Iva 21%    | 0                     | ρ +                                    |
| 6 A O Compras C                           | 007 P Anticipos Gravados Tasa Reducida 1     | 0.5%                               |                                       | Debe 🔻    |             |               |             | 002 ,O               | Calculo Iva 10.5%  | Q                     |                                        |
| 7 A D Compras S                           | 000_ O Compras de Servicios Exentas          |                                    | 0                                     | Debe •    |             |               |             | 001 P                | Calculo Iva 21%    | Q                     | P +                                    |
| 8 A O Compras S                           | 001P Compras de Servicios Gravadas al 2      | % de IVA                           | Ø                                     | Debe 👻    |             |               |             | 001 P                | Calculo Iva 21%    |                       |                                        |
| 9 A ,O Compras S                          | 6002 O Compras de Servicios Gravadas al 10   | ,5% de IVA                         | Ø                                     | Debe 🕶    |             |               |             | 002 ,O               | Calculo Iva 10.5%  |                       | ρ +                                    |
| 10 A ,O Compras S                         | 6003 P Compras de Servicios Gravadas al 2    | % de IVA                           | Ω                                     | Depe 🔺    |             |               |             | Q 200                | Calculo Iva 27%    | Q Q                   |                                        |
| 11 I O Impuestos In                       | VA001 🔎 Iva Tasa General 21%                 |                                    | ,Q                                    | Debe -    |             |               |             | Q                    |                    | P P                   |                                        |
| 12 I O Impuestos IN                       | VA002 🔎 Iva Tasa Reducida 10,5%              |                                    | · 0                                   | Debe -    |             |               |             | p                    |                    | ,0                    | P +                                    |
| 13 I D Impuestos I                        | VA003 D Iva Tasa Diferencial 27%             |                                    | · P                                   | Depe -    |             |               |             | Q                    |                    | P                     | P +                                    |
| 14 P P Percepciones II                    | BROUT - Perception Ingresos Brutos (Jurisdic | con de Entrega)                    | P                                     | Depe *    |             | 1             |             | م<br>ر               |                    | ρ                     | P +                                    |

Figura 2 Comprobante de proveedores Factura en Cta. Cte.

En la opción de menú **Comprobantes de proveedores**, *Gestión de Compras y Cuentas a Pagar>Cuentas a Pagar>Comprobantes y conceptos*, se deben definir los siguientes parámetros, en el contenedor **Subdiario**:

- **Subdiario:** las opciones posibles son **Compras** y **Pagos** e indica en que subdiario se mostrará la información de las transacciones que fueron registradas.
- Se incluye en subdiario: indica que las transacciones realizadas con el comprobante se muestren o no en el subdiario.

### 3.1.1.3 SUBDIARIO DEL MÓDULO DE TESORERÍA

La parametrización de los subdiarios se realiza en la definición de los comprobantes del módulo:

### 3.1.1.3.1 Comprobantes de tesorería

En la opción de menú **Comprobantes de tesorería**, *Gestión Financiera>Tesorería>Comprobantes y conceptos*, se deben definir los siguientes parámetros:

• Caja: dentro del contenedor Tipo de Comprobante, las opciones posibles son Entrada y Salida e indica en que subdiario se mostrará la información de las transacciones que fueron registradas.

| Template: TP_GU_[Tema].dotx | Versión: 1.4                     | Vigencia : 8/26/2016 |
|-----------------------------|----------------------------------|----------------------|
| Fecha Impresión: 14/10/16   | ©Softland Inversiones S.L., 2016 | Pág.: 11 / 78        |

| Gestión Impositiva                       | Softland                    |
|------------------------------------------|-----------------------------|
| Configuración y uso                      | Versión: <b>1.0</b>         |
| Sector: Documentación - Tecnología       | Vigencia: <b>14/10/2016</b> |
| Documento: GSA_DOC_GU_Gestion_Impositiva | Autor: <b>GL</b>            |

• Se incluye en subdiario: dentro del contenedor Datos Adicionales, se indica si las transacciones realizadas con el comprobante se muestran o no en el subdiario.

### 3.1.1.4 CONFIGURACIÓN DE LOS REPORTES

Softland provee en forma estándar un reporte por cada subdiario y se adapta al formato requerido. Para modificar su formato, se debe ejecutar el reporte y seleccionar el icono **Vista diseño**. Para realizar la modificación de reporte le solicitamos leer el manual de la herramienta **Generador de reporte**.

| Código      | Descripción                           |
|-------------|---------------------------------------|
| DGB_SBI_VTS | DG - Subdiario de IVA Ventas          |
| DGB_SBI_COB | DG - Subdiario de Cobranzas           |
| DGB_SBI_COS | DG - Subdiario de IVA Compras         |
| DGB_SBI_PAS | DG - Subdiario de Pagos               |
| DGR_MVH_CJR | DG - Subdiario de Caja Entrada/Salida |

### 3.1.2 Uso de los subdiarios

La utilización de los diferentes subdiarios tiene como objetivo dos importantes tareas: una de ellas es su proceso y la otra, su visualización. A continuación se las detallan para su ejecución:

### 3.1.2.1 PROCESO SUBDIARIOS

La opción de menú **Subdiarios**, Gestión *Impositiva>Impuestos>Subdiarios*, busca la información en el módulo procesado y la graba en función de la configuración definida. Los parámetros son:

- **Subdiario:** se debe indicar desde que módulo que se recuperará la información. Los subdiarios del módulo de Tesorería no necesitan ser procesados.
- Fecha desde/ Fecha hasta: se debe indicar el período desde cuando se recuperará la información.
- Versión: cada vez que se realiza el proceso para un período determinado se puede indicar una versión de ejecución, y quedará almacenada como base de consulta en los reportes.
- Elimina movimientos anteriores: si se activa el parámetro se borra la información del período a procesar.
- Subdiarios: se deben indicar los subdiarios a procesar en función del módulo elegido.

#### 3.1.2.2 VISUALIZACIÓN DEL SUBDIARIO

Luego de realizada la parametrización descripta en el punto anterior la visualización se realiza a través de los reportes definidos.

| Template: TP_GU_[Tema].dotx | Versión: 1.4                     | Vigencia : 8/26/2016 |
|-----------------------------|----------------------------------|----------------------|
| Fecha Impresión: 14/10/16   | ©Softland Inversiones S.L., 2016 | Pág.: 12 / 78        |

| Gestión Impositiva                       | Softland                    |
|------------------------------------------|-----------------------------|
| Configuración y uso                      | Versión: <b>1.0</b>         |
| Sector: Documentación - Tecnología       | Vigencia: <b>14/10/2016</b> |
| Documento: GSA_DOC_GU_Gestion_Impositiva | Autor: <b>GL</b>            |

### 3.2 Impuestos

En el objeto asistente **Definición parámetros de Gestión impositiva**, *Gestión Impositiva>Impuestos>Instalación*, se deben definir los parámetros que permiten copiar el padrón desde el puesto donde se lo ejecuta hacia el servidor de Softland.

Para ello es necesario definir los siguientes campos:

- Ubicación del archivo: se indica la ruta del subdirectorio con la ubicación cuenta el archivo en el puesto donde se está ejecutando el sistema de gestión.
- Nombre del archivo: se indica el nombre asignado.

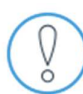

Para realizar la importación a un puesto, la ruta de acceso del campo **Ubicación del archivo en el servidor para el Bulk Insert «NO»** debe ser la misma que la del campo **Ubicación de trabajo en el servidor para el Bulk Insert.** 

- Ubicación del archivo en el servidor para el Bulk Insert (A): se detalla un subdirectorio compartido en el servidor donde se encuentra el Sistema de gestión instalado. Es allí, donde se copiará el archivo del padrón indicado en el campo Nombre del archivo. Se debe especificar el nombre como se visualiza desde el puesto que se ejecuta el proceso.
- Ubicación de Trabajo en el servidor para el Bulk Insert (B): indicar el nombre físico –disco «C: \»« D: \»– del subdirectorio que se comparte desde el servidor definido en el parámetro anterior.

A continuación se describe un ejemplo: se crea en el servidor y luego, se comparte el subdirectorio **cwSGTemporal** ubicado físicamente en «*C*:\*Program Files\Sistema de Gestión en el servidor\Logic\ cwSGTemporal*». Desde el puesto se visualizará, el «parámetro A como "\\Server\cwSGTemporal", y el parámetro B como 'C:\*Program Files\Sistema de Gestión en el servidor\Logic\*cwSGTemporal'».

Para conservar la seguridad de los datos **NO DEBE** utilizarse en este tipo de configuración, los subdirectorios *cwSGMaster* y *SGSetup*.

### 3.2.1 Parametrización de impuestos por Empresa en Multiempresa

Cuando se trabaja en un entorno Multiempresa, donde existen empresas con diferentes categorías impositivas, se debe definir para cada impuesto en que empresa se calcula y en cual no.

Dentro de la fórmula se puede utilizar la variable **CódigoDeEmpresa**, la cual informa en que empresa se está registrando la transacción para utilizarlo como condición en el cálculo.

Por ejemplo, en un grupo de empresas donde algunas son del tipo Responsable Inscripto en el impuesto al valor agregado (IVA) y otras no (Exentas, Monotributo, etc.), se debe agregar en los objetos **Estructura de** 

| Template: TP_GU_[Tema].dotx | Versión: 1.4                     | Vigencia : 8/26/2016 |
|-----------------------------|----------------------------------|----------------------|
| Fecha Impresión: 14/10/16   | ©Softland Inversiones S.L., 2016 | Pág.: 13 / 78        |

| Gestión Impositiva                       | Softland                    |
|------------------------------------------|-----------------------------|
| Configuración y uso                      | Versión: <b>1.0</b>         |
| Sector: Documentación - Tecnología       | Vigencia: <b>14/10/2016</b> |
| Documento: GSA_DOC_GU_Gestion_Impositiva | Autor: <b>GL</b>            |

**cálculo** tanto para las registraciones de compras como de ventas, el siguiente script en el campo **Fórmula**, del concepto de tipo impuesto **IVA**:

### If (CodigoDeEmpresa = «EMPUNO», LimporteBruto \* iTasadeIVA/100,0)

| 1   | Cálculo |             |                                     |          |                  |                                                                                                    |
|-----|---------|-------------|-------------------------------------|----------|------------------|----------------------------------------------------------------------------------------------------|
|     | Código  | de concepto | Descripción                         | Impuesto | Tipo de impuesto | Fómula                                                                                                    |
| 1   | DESPR   | م <b>(</b>  | Descuento por Pronto Pago           |          |                  | 0                                                                                                    |
| 2   | DIFCAM  | ,<br>C      | Diferencia de Cambio                |          |                  | D.0                                                                                                    |
| 3   | 1021    | م<br>ر      | IVA D.F. 21 %                       | 1        | IVA .            | If (Codigo De Empresa = "EMPUNO", Limporte Bruto *i Tasade IVA/100,0)                                                |
| - 4 | 1105    | م<br>ر      | IVA DF 10.5 %                       | 1        | IVA .            | 0                                                                                                    |
| 5   | INTERN  | 2 ا         | Impuestos Internos                  | 1        | INTERN .         | LImporteBrutoConDecimales*ITasaDeINTERN/100                                                                          |
| 6   | IIBB    | ۵,          | Percepción Ingresos Brutos Bs.As.   | 1        | PIIBB .          | LImporteBrutoConDecimales*ITasaDePIIBB/100                                                                           |
| 7   | IIBC    | ,<br>C      | Percepción Ingresos Brutos Cap.Fed. | 1        | PIIBC .          | LImporteBrutoConDecimales*ITasaDePIIBC/100                                                                           |
| 8   | IIBS    | ,c          | Percepción Ingresos Brutos Santa Fe |          |                  | If (Limporte Bruto + Concepto MDDESPRO > 1000.(LImporte Bruto Con Decimales + Concepto MDDESPRO)*ItasaDePIIBS/100.0) |
| 9   | TDEUD   | <u>م</u> 0  | Deudores por Venta                  |          |                  | LImporteBrutocondecimales                                                                                            |

Fig. 3. Fórmula condicional para aplicar IVA a empresa Resp. Inscripto.

### 3.2.2 Parametrización de Ingresos Brutos por Jurisdicción

Softland permite configurar el cálculo de impuesto en función de diferentes criterios dependiendo de las necesidades legales a cubrir. Permite asociar *tasas de impuestos por jurisdicciones* para ser recuperadas en la estructura de cálculo.

Para utilizar tasas por Jurisdicciones se debe realizar los pasos que se detallan a continuación:

### 3.2.2.1 JURISDICCIONES

En la opción de menú **Jurisdicciones** (Administración del Sistema>Generales) se definen las diferentes jurisdicciones con las que trabaja la empresa con los siguientes parámetros:

Porcentaje o tasa de ingreso bruto: Alícuota a aplicar en las transacciones asociadas a la jurisdicción

Mínimo: Importe identificado como menor valor para ser considerado en el cálculo

<u>Recupera tasa de tabla</u>: Si se activa este parámetro, primero verifica si el cliente/proveedor está informado con una tasa diferencial en los padrones para la jurisdicción.

### 3.2.2.2 VARIABLES PARA UTILIZAR EN ESTRUCTURA DE CÁLCULO

Las variables disponibles en la estructura de cálculo asociadas a la Jurisdicción son:

**PorcentajeDeIngresosBrutos**: alícuota que corresponda según el contribuyente de la transacción en función de la jurisdicción de entrega.

<u>PorcentajeDeIngresosBrutos\_Cliente</u>: alícuota que corresponda según el contribuyente de la transacción en función de la jurisdicción asociada en el maestro de clientes.

<u>MinimoDelngresosBrutos</u>: importe mínimo definido en el maestro de jurisdicciones en función de la jurisdicción de entrega de la transacción.

<u>MinimoDelngresosBrutos\_Cliente</u>: importe mínimo definido en el maestro de jurisdicciones en función de la jurisdicción asociada al contribuyente asociado en el maestro de clientes.

| Template: TP_GU_[Tema].dotx | Versión: 1.4                     | Vigencia : 8/26/2016 |
|-----------------------------|----------------------------------|----------------------|
| Fecha Impresión: 14/10/16   | ©Softland Inversiones S.L., 2016 | Pág.: 14 / 78        |

| Gestión Impositiva                       | Softland                    |
|------------------------------------------|-----------------------------|
| Configuración y uso                      | Versión: <b>1.0</b>         |
| Sector: Documentación - Tecnología       | Vigencia: <b>14/10/2016</b> |
| Documento: GSA_DOC_GU_Gestion_Impositiva | Autor: <b>GL</b>            |

Jurisdicción: código de jurisdicción de entrega asociada a la transacción.

Jurisdicción Cliente: código de jurisdicción del contribuyente asociado en el maestro de clientes.

## 3.2.2.2.1 Ejemplo Ingresos Brutos Buenos Aires

El siguiente ejemplo es una fórmula modelo para la jurisdicción Buenos Aires: se considera el porcentaje en función de la jurisdicción de entrega, el mínimo, el cliente y el concepto de tipo «A» tienen asociado el impuesto. No se consideran los descuentos y/o bonificaciones:

| Fórmula                                                                                      |
|----------------------------------------------------------------------------------------------|
| If (TotImporteBrutoConDecimales * Coeficiente >= MinimoDeIngresosBrutos,                     |
| TotImporteBrutoConDecimales * Coeficiente * PorcentajeDeIngresosBrutos * ITasaDePIB / 100,0) |

# 3.2.2.2.2 Ejemplo Ingresos Brutos Capital Federal

El siguiente ejemplo es una fórmula para la jurisdicción Capital Federal: se considera el porcentaje en función de la jurisdicción del cliente, mínimo y el concepto de tipo «A» tienen asociado el impuesto. No se consideran los descuentos y/o bonificaciones:

Fórmula If (TotImporteBrutoConDecimales \* Coeficiente >= MinimoDeIngresosBrutos\_Cliente, TotImporteBrutoConDecimales \* PorcentajeDeIngresosBrutos\_Cliente \* ITasaDePIBO / 100,0)

## Nomenclatura:

**ITasaDePIB**: Se toma de los conceptos primarios «A» si tienen asociado el impuesto PIB (Ingresos brutos jurisdicción de entrega). La tasa asociada al concepto debe ser 1 (uno).

**ITasaDePIBO**: Se toma de los conceptos primarios «A» si tienen asociado el impuesto PIBO (Ingresos brutos jurisdicción de origen). La tasa asociada al concepto debe ser 1 (uno).

## **3.2.3** Parametrización de Ingresos Brutos por Impuestos

Softland permite configurar el cálculo de impuesto en función de diferentes criterios dependiendo de las necesidades legales a cubrir. Permite asociar diferentes tasas a los impuestos y ser recuperadas en la estructura de cálculo. Para utilizar esta modalidad se debe realizar los pasos que se detallan a continuación.

## 3.2.3.1 TIPO DE IMPUESTO

En la opción **Tipo de impuesto** se definen todos los impuestos con los que opera la empresa y si los mismos tienen tasa diferencial por cliente, se debe tildar en la casilla de verificación **Recupera tasa de tabla**.

| Template: TP_GU_[Tema].dotx | Versión: 1.4                     | Vigencia : 8/26/2016 |
|-----------------------------|----------------------------------|----------------------|
| Fecha Impresión: 14/10/16   | ©Softland Inversiones S.L., 2016 | Pág.: 15 / 78        |

| Gestión Impositiva                       | Softland                    |
|------------------------------------------|-----------------------------|
| Configuración y uso                      | Versión: <b>1.0</b>         |
| Sector: Documentación - Tecnología       | Vigencia: <b>14/10/2016</b> |
| Documento: GSA_DOC_GU_Gestion_Impositiva | Autor: GL                   |

### 3.2.3.2 VARIABLES PARA UTILIZAR EN ESTRUCTURA DE CÁLCULO

Las variables disponibles en la estructura de cálculo asociadas a la Jurisdicción son:

<u>ITasaDe</u>: el criterio de asignación del valor en la variable «ITasaDe» + «Código de impuesto» para que todo impuesto que tiene el parámetro **Recupera tasa de tabla** habilitado, recupere el valor asignado al clienteimpuesto en la opción **Histórico de Alícuotas** y, si en este está en cero, toma el valor de la solapa **Impuestos por conceptos**.

<u>IMinimoDe</u>: La variable «IMinimoDe» + «Código de impuesto» recupera el importe del parámetro «Valor mínimo» de la opción **Tipo de impuesto**.

### 3.2.3.2.1 Ejemplo Ingresos Brutos Buenos Aires

El siguiente ejemplo es una fórmula modelo para la jurisdicción Buenos Aires: Se considera el porcentaje en función del padrón y del concepto de tipo «A» de ventas. El cliente y el concepto de tipo «A» tienen asociado el impuesto. No se consideran los descuentos y/o bonificaciones:

| Fórmula                                                                                                    |
|----------------------------------------------------------------------------------------------------|
| If (TotImporteBrutoConDecimales * Coeficiente >= IMinimoDeIBBA, LImporteBrutoConDecimales *<br>ITasaDeIBBA / 100,0) |

### Nomenclatura:

<u>Coeficiente</u>: es el cambio de la transacción, si esta es en moneda nacional vale 1 (uno).

IBBA: eEs el código del impuesto de la Percepción de Ingresos Brutos de Buenos Aires.

IMinimoDeIBBA: es el importe del mínimo del impuesto de Ingresos brutos cargado en el impuesto IBBA.

ITasaDelBBA: recupera la tasa del padrón o del concepto según corresponda.

## 3.3 Estructura de Cálculo

En los objetos de menú **Estructura de cálculo**, *Gestión de Ventas y Cuentas a Cobrar>Cuentas a Cobrar>Comprobantes y Conceptos*, se debe asignar el código de impuesto por el que se calcula cada concepto de tipo Intermedio que está definido como impuesto.

Esta funcionalidad permite crear fórmulas y asociarlas a un comprobante de clientes o de proveedores.

La definición de la estructura de ventas se realiza en la opción **Estructura de cálculo** (*Gestión de Ventas y Cuentas a Cobrar> Cuentas a Cobrar> Comprobantes y Conceptos*).

La definición de proveedores se realiza en la opción **Estructura de cálculo** *Gestión de Compras y Cuentas a Pagar> Cuentas a Pagar> Comprobantes y Conceptos.* 

La definición de estructura de cálculo consta de las siguientes características:

En función del comprobante, el sistema obtiene los conceptos intermedios (bonificaciones, descuentos, impuestos) y totales correspondientes al mismo.

| Template: TP_GU_[Tema].dotx | Versión: 1.4                     | Vigencia : 8/26/2016 |
|-----------------------------|----------------------------------|----------------------|
| Fecha Impresión: 14/10/16   | ©Softland Inversiones S.L., 2016 | Pág.: 16 / 78        |

| Gestión Impositiva                       | Softland                    |
|------------------------------------------|-----------------------------|
| Configuración y uso                      | Versión: <b>1.0</b>         |
| Sector: Documentación - Tecnología       | Vigencia: <b>14/10/2016</b> |
| Documento: GSA_DOC_GU_Gestion_Impositiva | Autor: <b>GL</b>            |

En la figura 4, se visualiza la pantalla Estructura de cálculo en proveedores.

Figura 4. Estructura de cálculo en proveedores

En la solapa grilla **Cálculo**, se encuentran las siguientes opciones:

- Tipo de concepto
- Código de concepto
- Imputación contable: por defecto figura la que está asociada al concepto pero es editable.
- Fórmula de cálculo: permite definir fórmulas de tipo formula One, similares a las de Excel.
- Script: permite definir las sentencias SQL para obtener valores a partir de los datos almacenados en las bases.
- Cantidad de decimales: se ingresa el valor que representa la cantidad de decimales a utilizar en el cálculo.
- Impuestos: con su tilde se confirma que el concepto utilizado es un impuesto.
- Se incluye en el total: habilita la opción para que el resultado del cálculo según la aplicación de la fórmula asociada al concepto sea incluido en el concepto de tipo de orden último o total del comprobante.
- Se incluye en el precio: con su tilde se confirma que el importe correspondiente al concepto ingresado se incluya en el precio.
- Tipo de impuesto: se indica el tipo de impuesto que representa.
- Mínimo: permite definir de dónde se obtiene el importe mínimo en el momento de realizar el cálculo. Las opciones que presenta el sistema son: ninguno, concepto, impuesto, variable y fórmula.
- Variable/Constante: permite especificar el código de variable.

### Fórmula de comparación

Al seleccionar la opción **Fórmula** de la lista desplegable **Mínimo**, se habilita el campo **Fórmula de comparación**, que permite el ingreso de una fórmula de comparación de los valores por cuenta y parte del usuario.

Como definición, la fórmula de comparación contempla el mínimo asociado al concepto, mínimo definido por impuesto alguna variable dentro de la planilla de cálculo, y se agrega la opción a definir y determinar la forma de comparación teniendo en cuenta la implementación en particular.

| Template: TP_GU_[Tema].dotx | Versión: 1.4                     | Vigencia : 8/26/2016 |
|-----------------------------|----------------------------------|----------------------|
| Fecha Impresión: 14/10/16   | ©Softland Inversiones S.L., 2016 | Pág.: 17 / 78        |

| Gestión Impositiva                       | Softland                    |
|------------------------------------------|-----------------------------|
| Configuración y uso                      | Versión: <b>1.0</b>         |
| Sector: Documentación - Tecnología       | Vigencia: <b>14/10/2016</b> |
| Documento: GSA_DOC_GU_Gestion_Impositiva | Autor: <b>GL</b>            |

# 3.3.1 Ejemplo de variables en fórmulas

A continuación se detallan ejemplos de variables que se utilizan para la definición de estructuras de cálculo:

| Nombre                             | Descripción                                                                                                    |
|------------------------------------|----------------------------------------------------------------------------------------------------|
| CantidadDeDias1 (1)                | Proviene de la condición de pago                                                                                                    |
| Coeficiente                        | Tipo de cambio del comprobante. Recupera la cotización de la<br>moneda de registración y si la misma es Moneda local recupera el<br>valor 1. Esta variable se utiliza por lo general para multiplicar los<br>mínimos expresado en la moneda local a la moneda de registración.<br>Si la registración es la moneda local es correcto que el valor que<br>recupere es 1, dado que la comparación que se debe realizar es del<br>mínimo en moneda local contra el total de la moneda local. |
| ConceptoM                          | Total (superado el mínimo) del concepto (se le debe agregar el tipo y código del mismo), Ej: ConceptoM <b>IIO1</b>                                                                                                    |
| Descuento1 (2)                     | Proviene de la condición de pago                                                                                                    |
| DiasLibres (3)                     | Proviene de la condición de pago                                                                                                    |
| IMinimoDe                          | Recupera el importe del valor mínimo indicado en Tipo de<br>impuesto                                                                                                    |
| ImporteMinimoDeMunicipio           | Proviene del Municipio asociado al encabezado                                                                                                    |
| ITasaDe                            | Recupera la tasa del impuesto del código asociado, si el cliente y el<br>concepto primario (A) lo tiene asociado. Formato: ITasaDe +<br>Impuesto. Ej: ITasaDe <b>IVA21</b>                                                                                                    |
| Jurisdicción                       | Jurisdicción del encabezado                                                                                                    |
| Jurisdicción_Cliente               | Proviene de la jurisdicción asociada al Cliente                                                                                                    |
| LImporteBruto                      | Importe bruto del concepto primario                                                                                                    |
| MinimoDeIngresosBrutos             | Proviene de la jurisdicción del encabezado                                                                                                    |
| MinimoDeIngresosBrutos_Cliente     | Proviene de la jurisdicción asociada al Cliente                                                                                                    |
| Porcentaje1 (4)                    | Proviene de la condición de pago                                                                                                    |
| PorcentajeDeBonificacionDePie1 (5) | Proviene de la condición de pago                                                                                                    |
| PorcentajeDeDescuento (6)          | Proviene de la condición de pago                                                                                                    |
| PorcentajeDeFinanciación (7)       | Proviene de la condición de pago                                                                                                    |
| PorcentajeDeIngresosBrutos         | Proviene de la jurisdicción de entrega del encabezado                                                                                                    |
| PorcentajeDeIngresosBrutos_Cliente | Proviene de la jurisdicción asociada al Cliente                                                                                                    |
| PorcentajeMinimoDeMunicipio        | Proviene del Municipio asociado al encabezado                                                                                                    |
| SituacionDeIVA                     | Proviene de la situación de iva del cliente                                                                                                    |

| Template: TP_GU_[Tema].dotx | Versión: 1.4                     | Vigencia : 8/26/2016 |
|-----------------------------|----------------------------------|----------------------|
| Fecha Impresión: 14/10/16   | ©Softland Inversiones S.L., 2016 | Pág.: 18 / 78        |

| Gestión Impositiva                       | Softland                    |
|------------------------------------------|-----------------------------|
| Configuración y uso                      | Versión: <b>1.0</b>         |
| Sector: Documentación - Tecnología       | Vigencia: <b>14/10/2016</b> |
| Documento: GSA_DOC_GU_Gestion_Impositiva | Autor: <b>GL</b>            |

| TasaDeInteres (8)           | Proviene de la condición de pago                                                  |
|-----------------------------|-----------------------------------------------------------------------------------|
| TasaDeMunicipio             | Proviene del Municipio asociado al encabezado                                     |
| TotImporteBrutoConDecimales | Es la suma de todos los conceptos primarios <b>A,</b> sin impuestos y descuentos  |
| TotImporteBrutoSinDecimales | Es la suma de todos los conceptos primarios <b>A</b> , sin impuestos y descuentos |

### Notas:

- 1) Campo **Días**, del contenedor **Descuento** en Tablas **Condiciones de Pago** (VTTCPH\_DIADI1 y PVTCPH\_DIADI1).
- 2) Campo **Descuento**, del contenedor **Descuento** en Tablas **Condiciones de Pago** (VTTCPH\_PCTDI1 y PVTCPH\_PCTDI1).
- 3) Campo Días libres en Tablas Condiciones de Pago (VTTCPH\_DIALIB y PVTCPH\_DIALIB).
- 4) Campo % de Bonificación, del contenedor Bonificaciones de Línea en Tablas Condiciones de Pago (VTTCPH\_PCTBL1y PVTCPH\_PCTBL1).
- 5) Campo % Bonificación, del contenedor BonificacionesDePie en Tablas Condiciones de Pago (VTTCPH \_PCTBF1y PVTCPH \_PCTBF1).
- 6) Campo **Porcentaje**, del contenedor **Descuento** en Tablas **Condiciones de Pago** (VTTCPH \_PCTDM1 y PVTCPH \_PCTDM1).
- 7) Campo Financiación en Tablas Condiciones de Pago (VTTCPH\_PCTFIN y PVTCPH\_PCTFIN).
- 8) Campo Tasa de interés en Tabla Condiciones de Pago (PVTCPH\_TASAIN) y Campo Tasa de interés, del contenedor Nota de débito por interés en Tabla Condiciones de Pago (VTTCPH\_TASAIN).

### **3.3.2** Asociación de Estructura de cálculo de Ventas/Proveedores

La asociación de estructuras de cálculo consiste en vincular los conceptos primarios con la estructura de cálculo definida.

En la opción de menú de **Comprobantes de ventas/proveedores**, solapa grilla **conceptos por comprobantes**, se realiza la asociación de la estructura de cálculo definida a todos los conceptos de tipo **Primarios** asociados al comprobante. Ver figura 5.

| Template: TP_GU_[Tema].dotx | Versión: 1.4                     | Vigencia : 8/26/2016 |  |  |
|-----------------------------|----------------------------------|----------------------|--|--|
| Fecha Impresión: 14/10/16   | ©Softland Inversiones S.L., 2016 | Pág.: 19 / 78        |  |  |

| Gestión Impositiva                       | Softland                    |
|------------------------------------------|-----------------------------|
| Configuración y uso                      | Versión: <b>1.0</b>         |
| Sector: Documentación - Tecnología       | Vigencia: <b>14/10/2016</b> |
| Documento: GSA_DOC_GU_Gestion_Impositiva | Autor: <b>GL</b>            |

| - C                                     | Comprobante                                                                                                    |                                                                                    |                                                                                                    |                                                                                                    |                                                                                             |                                                                                                    |              |                                                                                               |                                                                                                    |                                                                    |                                           |                                                                                                    |      |
|-----------------------------------------|----------------------------------------------------------------------------------------------------|------------------------------------------------------------------------------------|----------------------------------------------------------------------------------------------------|----------------------------------------------------------------------------------------------------|---------------------------------------------------------------------------------------------|----------------------------------------------------------------------------------------------------|--------------|-----------------------------------------------------------------------------------------------|----------------------------------------------------------------------------------------------------|--------------------------------------------------------------------|-------------------------------------------|----------------------------------------------------------------------------------------------------|------|
| Cóc                                     | digo                                                                                                    | Descr                                                                              | ipción                                                                                                    |                                                                                                    |                                                                                             |                                                                                                    |              |                                                                                               |                                                                                                    |                                                                    |                                           |                                                                                                    |      |
| FC                                      |                                                                                                    | Factu                                                                              | ra en Cuenta Corriente                                                                                                    |                                                                                                    |                                                                                             |                                                                                                    |              |                                                                                               |                                                                                                    |                                                                    |                                           |                                                                                                    |      |
| - 0                                     | DatosParaRegistracio                                                                                                    | n                                                                                  |                                                                                                    |                                                                                                    |                                                                                             |                                                                                                    |              |                                                                                               |                                                                                                    |                                                                    |                                           |                                                                                                    |      |
|                                         |                                                                                                    |                                                                                    |                                                                                                    |                                                                                                    |                                                                                             |                                                                                                    |              |                                                                                               |                                                                                                    | No continue controlos                                              | colors al Cádina a                        | de Autorionalón de Imme                                                                                                    |      |
|                                         | Registración manua                                                                                                    | al .                                                                               | Comprobante de relación                                                                                                    | √ se                                                                                                 | incluye en selec                                                                            | cion de Ord                                                                                                    | en de pago a | lutomatica                                                                                    | 4                                                                                                    | No realizar controles                                              | sobre er coulgo c                         | de Autorización de Impre                                                                                                    | SION |
| Asie                                    | ento para la contabi                                                                                                    | lidad                                                                              | Código de                                                                                                    | imputación                                                                                           |                                                                                             |                                                                                                    | Sector de Pa | go                                                                                            |                                                                                                    |                                                                    |                                           |                                                                                                    |      |
| AR                                      | apv 🔎 As                                                                                                    | iento Resu                                                                         | men Proveedores CC                                                                                                    | ₽ Cuenta                                                                                             | Corriente                                                                                   |                                                                                                    |              | Q                                                                                             |                                                                                                    |                                                                    |                                           |                                                                                                    |      |
| -                                       | de délécomendanies                                                                                                    |                                                                                    |                                                                                                    |                                                                                                    |                                                                                             | C                                                                                                    |              |                                                                                               |                                                                                                    |                                                                    |                                           |                                                                                                    |      |
| • h                                     | viultiformularios                                                                                                    |                                                                                    |                                                                                                    |                                                                                                    |                                                                                             | ← Cuentas                                                                                                    | comentes     |                                                                                               |                                                                                                    |                                                                    |                                           |                                                                                                    |      |
|                                         | Trabaja con definici                                                                                                    | ón múltink                                                                         | de formularios 🔲 Utiliza defin                                                                                                    | ción octándar.                                                                                       |                                                                                             | Signo de a                                                                                                    | plicación    |                                                                                               |                                                                                                    | 📃 No p                                                             | recisa autorizació                        | n de las aplicaciones                                                                                                    |      |
|                                         | mabaja con dennici                                                                                                    | on manapa                                                                          |                                                                                                    | cion estanuai                                                                                        |                                                                                             | Negativo                                                                                                    | *            |                                                                                               |                                                                                                    |                                                                    |                                           |                                                                                                    |      |
|                                         |                                                                                                    |                                                                                    |                                                                                                    |                                                                                                    |                                                                                             |                                                                                                    |              |                                                                                               |                                                                                                    |                                                                    |                                           |                                                                                                    |      |
| ▼ 5                                     | Subdiario                                                                                                    |                                                                                    |                                                                                                    | <ul> <li>Datos ad</li> </ul>                                                                         | icionales                                                                                   |                                                                                                    |              |                                                                                               |                                                                                                    |                                                                    |                                           |                                                                                                    |      |
|                                         |                                                                                                    |                                                                                    | Subdiario                                                                                                    |                                                                                                    |                                                                                             |                                                                                                    |              |                                                                                               |                                                                                                    |                                                                    |                                           |                                                                                                    |      |
|                                         | Se incluye en Subdi                                                                                                    | iario                                                                              | Compres 👻                                                                                                    | Se inclu                                                                                             | ye en C.I.T.I.                                                                              |                                                                                                    | J Se incl    | uye en estadísticas                                                                           |                                                                                                    |                                                                    |                                           |                                                                                                    |      |
| Val                                     | lidación registración                                                                                                    |                                                                                    | Columna del total                                                                                                    | Cantidad d                                                                                           | e copias                                                                                    |                                                                                                    |              |                                                                                               |                                                                                                    |                                                                    |                                           |                                                                                                    |      |
| ×.                                      |                                                                                                    |                                                                                    |                                                                                                    |                                                                                                    |                                                                                             |                                                                                                    |              |                                                                                               |                                                                                                    |                                                                    |                                           |                                                                                                    |      |
| 1 Con                                   | ceptos por comprob                                                                                                    | pante 2                                                                            | Formularios por situación de IVA                                                                                                    | 3 Registraciones                                                                                     |                                                                                             |                                                                                                    |              |                                                                                               |                                                                                                    | _                                                                  |                                           |                                                                                                    |      |
| T                                       | Tip Descripción                                                                                                    | Código de                                                                          | Descripción                                                                                                    |                                                                                                    | Cuenta Contable                                                                             | D. Debe/                                                                                                    | E.I.E.C      | ódigo de estructura                                                                           | Descripción                                                                                                    | Cuenta para d D 0                                                  | Suenta para cr D.                         | D. Columna p                                                                                                    |      |
| 1 /                                     | A P Compras                                                                                                    | C000                                                                               | Compras Stockeables Exentas                                                                                                    |                                                                                                    | P                                                                                           | Debe -                                                                                                    | 21 00        |                                                                                               | Coloulo has 219/                                                                                                    |                                                                    |                                           |                                                                                                    |      |
| 2 /                                     | A ,O Compras                                                                                                    | C001                                                                               |                                                                                                    |                                                                                                    |                                                                                             |                                                                                                    | Lashandana   |                                                                                               | Galculo Wa 2176                                                                                                    | P .                                                                |                                           | + (Ninguno 🔻                                                                                                    |      |
| 3 /                                     | A O Compres                                                                                                    |                                                                                    | Compras Stockeables Gravadas al                                                                                                    | 21% de IVA                                                                                           |                                                                                             | Debe -                                                                                                    | 00           | i õ                                                                                           | Calculo Iva 21%                                                                                                    | ρ<br>                                                              | ρ<br>ρ                                    | + (Ninguno *<br>+ (Ninguno *                                                                                                    |      |
|                                         | A D Compias                                                                                                    | C002                                                                               | <ul> <li>Compras Stockeables Gravadas al</li> <li>Compras Stockeables Gravadas al</li> </ul>                                                                                                    | 21% de IVA<br>10,5% de IVA                                                                           | م<br>م                                                                                      | Debe 🔻                                                                                                    |              | -<br>م<br>م                                                                                   | Calculo Iva 21%<br>Calculo Iva 21%<br>Calculo Iva 10.5%                                                                                                    | م<br>م<br>م                                                        | ρ<br>ρ<br>ρ                               | + (Ninguno +<br>+ (Ninguno +<br>+ (Ninguno +                                                                                                    |      |
| 4 /                                     | A ,P Compras                                                                                                    | C002<br>C003                                                                       | <ul> <li>Compras Stockeables Gravadas al</li> <li>Compras Stockeables Gravadas al</li> <li>Compras Stockeables Gravadas al</li> </ul>                                                                                                    | 21% de IVA<br>10,5% de IVA<br>27% de IVA                                                             | م<br>م<br>م                                                                                 | Debe +<br>Debe +<br>Debe +                                                                                           |              | -<br>م<br>م د                                                                                 | Calculo Iva 21%<br>Calculo Iva 21%<br>Calculo Iva 10.5%<br>Calculo Iva 27%                                                                                                    | م<br>م                                                             | م<br>م<br>م                               | + (Ninguno +<br>+ (Ninguno +<br>+ (Ninguno +<br>+ (Ninguno +                                                                                                    |      |
| 4 /<br>5 /                              | A P Compras<br>A P Compras                                                                                                    | C002<br>C003<br>C006                                                               | <ul> <li>Compras Stockeables Gravadas al</li> <li>Compras Stockeables Gravadas al</li> <li>Compras Stockeables Gravadas al</li> <li>Compras Stockeables Gravadas al</li> <li>Anticipos Gravados Tasa General</li> </ul>                                                                                                    | 21% de IVA<br>10,5% de IVA<br>27% de IVA<br>21%                                                      | 2<br>2<br>2<br>2<br>2                                                                       | Debe v<br>Debe v<br>Debe v<br>Debe v                                                                                 |              | م<br>م د<br>م د                                                                               | Calculo Iva 21%<br>Calculo Iva 21%<br>Calculo Iva 10.5%<br>Calculo Iva 27%<br>Calculo Iva 21%                                                                                                | م<br>م<br>م<br>م                                                   | م<br>م<br>م<br>م                          | + (Ninguno =<br>+ (Ninguno =<br>+ (Ninguno =<br>+ (Ninguno =<br>+ (Ninguno =                                                                                                    |      |
| 4 /<br>5 /<br>6 /                       | A D Compras<br>A D Compras<br>A D Compras<br>A D Compras                                                                                                    | C002<br>C003<br>C006<br>C007                                                       | <ul> <li>Compras Stockeables Gravadas al</li> <li>Compras Stockeables Gravadas al</li> <li>Compras Stockeables Gravadas al</li> <li>Anticipos Gravados Tasa General</li> <li>Anticipos Gravados Tasa Reducida</li> </ul>                                                                                                    | 21% de IVA<br>10,5% de IVA<br>27% de IVA<br>21%<br>10.5%                                             | م<br>م<br>م<br>م<br>م                                                                       | Debe v<br>Debe v<br>Debe v<br>Debe v<br>Debe v                                                                       |              | م ۱<br>م ۲<br>م ۲                                                                             | Calculo Iva 21%<br>Calculo Iva 21%<br>Calculo Iva 10.5%<br>Calculo Iva 27%<br>Calculo Iva 21%<br>Calculo Iva 10.5%                                                                           | α<br>α<br>α<br>α<br>α<br>α                                         | م<br>م<br>م<br>م                          | (Ninguno      (Ninguno      (Ninguno      (Ninguno      (Ninguno      (Ninguno      (Ninguno      (Ninguno      (Ninguno                                                                                                    |      |
| 4 / / / / / / / / / / / / / / / / / / / | A , P Compras<br>A , P Compras<br>A , P Compras<br>A , P Compras<br>A , P Compras                                                                                                    | C002<br>C003<br>C006<br>C007<br>S000                                               | <ul> <li>Compras Stockeables Gravadas al</li> <li>Compras Stockeables Gravadas al</li> <li>Compras Stockeables Gravadas al</li> <li>Anticipos Gravados Tasa General :</li> <li>Anticipos Gravados Tasa Reducida</li> <li>Compras de Servicios Exentas</li> </ul>                                                                                                    | 21% de IVA<br>10,5% de IVA<br>27% de IVA<br>21%<br>10.5%                                             | م<br>م<br>م<br>م<br>م<br>م                                                                  | Debe v<br>Debe v<br>Debe v<br>Debe v<br>Debe v<br>Debe v                                                             |              | م ۱<br>م ۲<br>م ۱<br>م ۱                                                                      | Calculo Iva 21%<br>Calculo Iva 21%<br>Calculo Iva 10.5%<br>Calculo Iva 27%<br>Calculo Iva 21%<br>Calculo Iva 21%<br>Calculo Iva 21%                                                          | α<br>α<br>α<br>α<br>α<br>α<br>α                                    | α<br>α<br>α<br>α<br>α<br>α<br>α<br>α<br>α | + (Ninguno *<br>+ (Ninguno *<br>+ (Ninguno *<br>+ (Ninguno *<br>+ (Ninguno *<br>+ (Ninguno *<br>+ (Ninguno *                                                                                                    |      |
| 4 / / / / / / / / / / / / / / / / / / / | A D Compras<br>A D Compras<br>A D Compras<br>A D Compras<br>A D Compras<br>A D Compras                                                                                                    | C002<br>C003<br>C006<br>C007<br>S000<br>S001                                       | <ul> <li>Compras Stockeables Gravadas al<br/>Compras Stockeables Gravadas al<br/>Compras Stockeables Gravadas al<br/>Anticipos Gravados Tasa General :<br/>Anticipos Gravados Tasa Reducido<br/>Compras de Servicios Exentas<br/>Compras de Servicios Gravadas al</li> </ul>                                                                                                    | 21% de IVA<br>10,5% de IVA<br>27% de IVA<br>10.5%<br>10.5%                                           | ם<br>ם<br>ם<br>ם<br>ם<br>ם<br>ם<br>ם<br>ם<br>ם<br>ם<br>ם<br>ם<br>ם<br>ם<br>ם<br>ם<br>ם<br>ם | Debe v<br>Debe v<br>Debe v<br>Debe v<br>Debe v<br>Debe v<br>Debe v                                                   |              | م ا<br>م د<br>م د<br>م ا<br>م ا                                                               | Calculo Iva 21%<br>Calculo Iva 21%<br>Calculo Iva 10.5%<br>Calculo Iva 21%<br>Calculo Iva 21%<br>Calculo Iva 21%<br>Calculo Iva 21%                                                          | م<br>م<br>م<br>م                                                   | α<br>α<br>α<br>α<br>α<br>α<br>α<br>α<br>α | (Ninguno *     (Ninguno *     (Ninguno *     (Ninguno *     (Ninguno *     (Ninguno *     (Ninguno *     (Ninguno *     (Ninguno *     (Ninguno *                                                                                    |      |
| 4 / / / / / / / / / / / / / / / / / / / | A D Compras<br>A D Compras<br>A D Compras<br>A D Compras<br>A D Compras<br>A D Compras<br>A D Compras                                                                                                    | C002<br>C003<br>C006<br>C007<br>S000<br>S001<br>S002                               | <ul> <li>Compras Stockeables Gravidas al<br/>Compras Stockeables Gravadas al<br/>Oropras Stockeables Gravadas al<br/>Antiopos Gravados Tasa General<br/>Orntiopos Gravados Tasa Reducida<br/>Oropras de Servicios Exentas<br/>Compras de Servicios Exentas<br/>Ocompras de Servicios Gravadas al<br/>Ocompras de Servicios Gravadas al     </li> </ul>                                                                                                    | 21% de IVA<br>10,5% de IVA<br>27% de IVA<br>21%<br>10.5%<br>21% de IVA<br>21% de IVA                 | ع<br>بر<br>بر<br>بر<br>بر<br>بر<br>بر<br>بر<br>بر<br>بر<br>بر<br>بر<br>بر<br>بر             | Debe +<br>Debe +<br>Debe +<br>Debe +<br>Debe +<br>Debe +<br>Debe +<br>Debe +<br>Debe +                               |              | م ۱<br>م ۱<br>م ۱<br>م ۱<br>م ۱                                                               | Calculo Iva 21%<br>Calculo Iva 21%<br>Calculo Iva 10.5%<br>Calculo Iva 27%<br>Calculo Iva 21%<br>Calculo Iva 21%<br>Calculo Iva 21%<br>Calculo Iva 21%<br>Calculo Iva 21%                    | α<br>α<br>α<br>α<br>α<br>α<br>α                                    | م<br>م<br>م<br>م<br>م                     | (Ninguno *     (Ninguno *     (Ninguno *     (Ninguno *     (Ninguno *     (Ninguno *     (Ninguno *     (Ninguno *     (Ninguno *     (Ninguno *     (Ninguno *     (Ninguno *                                                      |      |
| 4 / / / / / / / / / / / / / / / / / / / | A                                                                                                    | C002<br>C003<br>C006<br>C007<br>S000<br>S001<br>S002<br>S003                       | <ul> <li>Compras Stockeoles Gravadas al<br/>Compras Stockeoles Gravadas al<br/>Anticipos Gravados Tasa General<br/>Anticipos Gravados Tasa Reduciá<br/>Compras de Servicios Cravadas al<br/>Compras de Servicios Cravadas al<br/>Compras de Servicios Cravadas al<br/>Compras de Servicios Gravadas al<br/>Compras de Servicios Gravadas al<br/>Compras de Servicios Cravadas al<br/>Compras de Servicios Cravadas al<br/>Compras de Servicios Cravadas al<br/>Compras de Servicios Cravadas al<br/>Compras de Servicios Cr</li></ul> | 21% de IVA<br>10,5% de IVA<br>27% de IVA<br>21%<br>10.5%<br>21% de IVA<br>21% de IVA<br>22% de IVA   | ع<br>ع<br>ع<br>ع<br>ع<br>ع<br>ع<br>ع<br>ع<br>ع                                              | Debe v<br>Debe v<br>Debe v<br>Debe v<br>Debe v<br>Debe v<br>Debe v<br>Debe v<br>Debe v<br>Debe v                     |              | م<br>م ا<br>م<br>م<br>ا<br>م<br>ا<br>م<br>ا<br>م<br>ا<br>م<br>ا<br>م<br>ا<br>م<br>ا<br>م<br>ا | Calculo Wa 21%<br>Calculo Iva 21%<br>Calculo Iva 21%<br>Calculo Iva 27%<br>Calculo Iva 21%<br>Calculo Iva 10.5%<br>Calculo Iva 21%<br>Calculo Iva 21%<br>Calculo Iva 27%                     | α<br>α<br>α<br>α<br>α<br>α<br>α<br>α<br>α<br>α<br>α<br>α<br>α<br>α | م<br>م<br>م<br>م<br>م<br>م                | (Ninguno *     (Ninguno *     (Ninguno *     (Ninguno *     (Ninguno *     (Ninguno *     (Ninguno *     (Ninguno *     (Ninguno *     (Ninguno *     (Ninguno *     (Ninguno *     (Ninguno * ) ) ) ) ) ) ) ) ) ) ) ) ) ) ) ) ) ) ) |      |
| 4 / / / / / / / / / / / / / / / / / / / | A ρ Compras<br>A ρ Compras<br>A ρ Compras<br>A ρ Compras<br>A ρ Compras<br>A ρ Compras<br>A ρ Compras<br>A ρ Compras<br>A ρ Compras                                                                                           | C002<br>C003<br>C006<br>S000<br>S001<br>S002<br>S003<br>IVA001                     | <ul> <li>Compras Stockeables Gravadas al<br/>O Compras Stockeables Gravadas al<br/>O Compras Stockeables Gravadas al<br/>O Anticipos Gravados Tasa General I<br/>O Anticipos Gravados Tasa Reducid<br/>O Compras de Servicios Gravadas al<br/>O Compras de Servicios Gravadas al<br/>O Compras de Servicios Gravadas al<br/>O Compras de Servicios Gravadas al</li> </ul>                                                                                                    | 21% de IVA<br>10,5% de IVA<br>27% de IVA<br>21%<br>110.5%<br>21% de IVA<br>21% de IVA<br>27% de IVA  | ع<br>ع<br>ع<br>ع<br>ع<br>ع<br>ع<br>ع<br>ع<br>ع<br>ع<br>ع                                    | Debe +<br>Debe +<br>Debe +<br>Debe +<br>Debe +<br>Debe +<br>Debe +<br>Debe +<br>Debe +<br>Debe +                     |              | م الم<br>م الم<br>م الم<br>م الم<br>م الم<br>م الم                                            | Calculo Iva 21%<br>Calculo Iva 21%<br>Calculo Iva 21%<br>Calculo Iva 22%<br>Calculo Iva 21%<br>Calculo Iva 21%<br>Calculo Iva 21%<br>Calculo Iva 21%<br>Calculo Iva 21%<br>Calculo Iva 22%   | α<br>α<br>α<br>α<br>α<br>α<br>α<br>α<br>α<br>α<br>α<br>α<br>α<br>α | م<br>م<br>م<br>م<br>م<br>م<br>م           | (Ninguno *     (Ninguno *     (Ninguno *     (Ninguno *     (Ninguno *     (Ninguno *     (Ninguno *     (Ninguno *     (Ninguno *     (Ninguno *     (Ninguno *     (Ninguno *     (Ninguno *     ))                                |      |
| 4 / / / / / / / / / / / / / / / / / / / | A D Compras<br>A D Compras<br>A D Compras<br>A D Compras<br>A D Compras<br>A D Compras<br>A D Compras<br>A D Compras<br>A D Compras<br>A D Compras<br>A D Compras<br>A D Compras<br>A D Compras<br>A D Compras<br>A D Compras | C002<br>C006<br>C007<br>S000<br>S001<br>S002<br>S003<br>IVA001<br>IVA002           | <ul> <li>Compras Stockeables Gravadas al<br/>Compras Stockeables Gravadas al<br/>Compras Stockeables Gravadas al<br/>Compras Stockeables Gravadas al<br/>Compras de Servicios Caravadas al<br/>Compras de Servicios Gravadas al<br/>Compras de Servicios Gravadas al<br/>Compras de Servicios Gravadas al<br/>Compras de Servicios Gravadas al<br/>Compras de Servicios Gravadas al<br/>Compras de Servicios Gravadas al<br/>Compras de Servicios Gravadas al<br/>Compras de Servicios Gravadas al<br/>Compras de Servicios Gravadas al</li> </ul>                                                                                                    | 21% de IVA<br>10,5% de IVA<br>27% de IVA<br>21%<br>10,5%<br>21% de IVA<br>10,5% de IVA<br>27% de IVA | م<br>م<br>م<br>م<br>م<br>م<br>م<br>م<br>م<br>م<br>م                                         | Debe +<br>Debe +<br>Debe +<br>Debe +<br>Debe +<br>Debe +<br>Debe +<br>Debe +<br>Debe +<br>Debe +                     |              | 2 P                                                                                           | Calculo Iva 21%<br>Calculo Iva 21%<br>Calculo Iva 10.5%<br>Calculo Iva 22%<br>Calculo Iva 21%<br>Calculo Iva 21%<br>Calculo Iva 21%<br>Calculo Iva 21%<br>Calculo Iva 21%<br>Calculo Iva 27% | α<br>α<br>α<br>α<br>α<br>α<br>α<br>α<br>α<br>α<br>α<br>α<br>α<br>α | م<br>م<br>م<br>م<br>م<br>م<br>م           | (Ninguno *     (Ninguno *     (Ninguno *     (Ninguno *     (Ninguno *     (Ninguno *     (Ninguno *     (Ninguno *     (Ninguno *     (Ninguno *     (Ninguno *     (Ninguno *     (Ninguno *     )     )     )                     |      |
| 4 / / / / / / / / / / / / / / / / / / / | A D Compras<br>A D Compras<br>A D Compras<br>A D Compras<br>A D Compras<br>A D Compras<br>A D Compras<br>A D Compras<br>A D Compras<br>A D Compras<br>D Impuestos<br>D Impuestos                                              | C002<br>C003<br>C006<br>S000<br>S001<br>S002<br>S003<br>IVA001<br>IVA002<br>IVA003 | Dompris stockedbes Gravitatis a<br>Compris Stockedbes Gravitatis a<br>Compris Stockedbes Gravitatis a<br>Compris Stockedbes Gravitatis a<br>Antipopo Gravitados Tasa Ceneral J<br>Antipopo Gravitados Tasa Reducido<br>Compris de Servicios Gravitados al<br>O Compris de Servicios Gravitados al<br>O Compris de Servicios Gravitados al<br>O Compris de Servicios Gravitados al<br>D Na Tasa General 21%<br>D Na Tasa Reducida 10.5%                                                                                                    | 21% de IVA<br>10,5% de IVA<br>27% de IVA<br>11%<br>10.5%<br>21% de IVA<br>21% de IVA<br>27% de IVA   | ع<br>ع<br>ع<br>ع<br>م<br>ع<br>ع<br>ع                                                        | Debe •<br>Debe •<br>Debe •<br>Debe •<br>Debe •<br>Debe •<br>Debe •<br>Debe •<br>Debe •<br>Debe •<br>Debe •<br>Debe • |              | م م<br>م الم<br>2 م م<br>3 م م<br>2 م م<br>3 م م<br>4 م م<br>4 م م                            | Calculo Iva 21%<br>Calculo Iva 21%<br>Calculo Iva 21%<br>Calculo Iva 21%<br>Calculo Iva 21%<br>Calculo Iva 21%<br>Calculo Iva 21%<br>Calculo Iva 21%<br>Calculo Iva 27%                      | α<br>α<br>α<br>α<br>α<br>α<br>α<br>α<br>α<br>α<br>α<br>α<br>α<br>α | م<br>م<br>م<br>م<br>م<br>م<br>م           | (Ninguno *     (Ninguno *     (Ninguno *     (Ninguno *     (Ninguno *     (Ninguno *     (Ninguno *     (Ninguno *     (Ninguno *     (Ninguno *     (Ninguno *     (Ninguno *     (Ninguno *     )     (Ninguno *     )     )      |      |

Figura 5. Asociación estructura de cálculo en comprobante de proveedores

### 3.4 Soportes Magnéticos

Softland contempla la generación de los diferentes soportes magnéticos que deben ser presentados a través de un archivo de texto (extensión txt) ante el organismo de recaudación correspondiente.

#### 3.4.1 Parametrización de los Soportes Magnéticos

Existen diferentes tipos de soportes magnéticos. Por este motivo, la parametrización queda sujeta al tipo de soporte elegido. No obstante ello, todos los soportes comparten estructura de parametrización.

#### 3.4.1.1 TIPOS DE SOPORTES MAGNÉTICOS

En la opción de menú **Tipo de soportes magnéticos**, *Gestión Impositiva>Impuestos>Soportes Magnéticos>Tablas y parámetros*, se debe realizar el alta de los soportes a utilizar. Los principales parámetros son:

- Código: se debe identificar la abreviatura con el cual se identifica el soporte.
- **Descripción:** se debe indicar el nombre del soporte.
- Tipo de períodos: se debe indicar el rango de fecha con los cuales se puede procesar el soporte.
- Incluye anulaciones: si se activa el parámetro el proceso toma los movimientos anulados y los movimientos que los anulan.
- Utiliza reporte para recuperar los movimientos: se pueden utilizar dos criterios para recuperar los movimientos a informar en el soporte magnético. Si no se activa el parámetro, el Proceso Soportes magnéticos recupera los movimientos en función de la parametrización realizada en la opción Valores por tipos de soportes. Si se activa el parámetro se recupera los movimientos en función del reporte asignado en el parámetro Nombre del reporte.

En la figura 6, se muestra un ejemplo de configuración del Citi Ventas.

| Template: TP_GU_[Tema].dotx | Versión: 1.4                     | Vigencia : 8/26/2016 |  |  |
|-----------------------------|----------------------------------|----------------------|--|--|
| Fecha Impresión: 14/10/16   | ©Softland Inversiones S.L., 2016 | Pág.: 20 / 78        |  |  |

| Gestión Impositiva                       | Softland                    |
|------------------------------------------|-----------------------------|
| Configuración y uso                      | Versión: <b>1.0</b>         |
| Sector: Documentación - Tecnología       | Vigencia: <b>14/10/2016</b> |
| Documento: GSA_DOC_GU_Gestion_Impositiva | Autor: GL                   |

| ✓ SoporteMagnetico     Código     CITIV        |  |  |  |  |  |  |  |  |
|------------------------------------------------|--|--|--|--|--|--|--|--|
| Descripción<br>Citi Ventas                     |  |  |  |  |  |  |  |  |
| Tipo de período Mensual  Incluye anulaciones   |  |  |  |  |  |  |  |  |
| Utiliza reporte para recuperar los movimientos |  |  |  |  |  |  |  |  |
| Nombre del reporte                             |  |  |  |  |  |  |  |  |

Fig. 6. Configuración de Soporte Magnético.

#### 3.4.1.2 VALORES POR TIPO DE SOPORTE

En la opción de menú **Valores por tipo de soporte**, *Gestión Impositiva>Impuestos>Soportes Magnéticos>Tablas y parámetros*, se debe las características de las transacciones a recuperar dado que las diferentes solapas de utilizan como filtro del **proceso Soporte magnéticos**. Si no se indican valores en la solapa, no se utiliza como filtro.

Detalle de las solapas:

- Cuenta contable: en caso se de ser necesario se puede indicar el rango de cuentas contables a informar.
- Formulario: en caso se de ser necesario se puede indicar el rango de formularios a informar.
- **Conceptos por tipo de soportes**: en caso se de ser necesario se puede indicar el rango de conceptos de compras y conceptos de ventas a informar. Es la solapa que se utiliza cuando el soporte magnético requiere informar percepciones.
- **Comprobantes:** en caso se de ser necesario se puede indicar el rango de comprobantes a informar.
- Retenciones por tipo de soporte: en caso se de ser necesario se puede indicar el rango de conceptos de retenciones a informar. Es la solapa a utilizar cuando el soporte magnético requiere informar retenciones efectuadas.

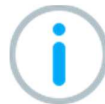

En los principales soportes se informan impuestos, por lo cual, se debe definir en las solapas **Conceptos por tipo de retención** y **Retenciones** por tipo de soporte los conceptos a informar.

En la figura 7, se muestra un ejemplo de configuración del Citi Ventas.

| Template: TP_GU_[Tema].dotx | Versión: 1.4                     | Vigencia : 8/26/2016 |  |  |
|-----------------------------|----------------------------------|----------------------|--|--|
| Fecha Impresión: 14/10/16   | ©Softland Inversiones S.L., 2016 | Pág.: 21 / 78        |  |  |

| Gestión Impositiva                       | Softland                    |
|------------------------------------------|-----------------------------|
| Configuración y uso                      | Versión: <b>1.0</b>         |
| Sector: Documentación - Tecnología       | Vigencia: <b>14/10/2016</b> |
| Documento: GSA_DOC_GU_Gestion_Impositiva | Autor: <b>GL</b>            |

|   | Sopo<br>Sipo de<br>CITIV | rte<br>sop | orte | e<br>P C | iti Ventas |   |              |         |               |     |               |              |                          |                |          |                    |      |
|---|--------------------------|------------|------|----------|------------|---|--------------|---------|---------------|-----|---------------|--------------|--------------------------|----------------|----------|--------------------|------|
| 1 | oncept                   | os p       | oort | tipo de  | soporte    | 2 | Sueldos y Jo | ornales | 3 Retencio    | one | es por tipo d | e soporte    | 4 Cuentas contables      | <u>5</u> Formu | larios   | <u>6</u> Comprobar | ntes |
|   | Aplic                    | able       | e a  | Tipo     | de concept | 0 | Descripción  | Código  | o de concepto | )   | Descripción   | Código de In | npuestos del Organismo F | ecauda         | Clasific | ación de Concep    | otos |
| 1 | Venta                    | s          | -    | 1        |            | Q | Impuestos    | IVA001  |               | Q   | lva Tasa Ge   |              |                          |                | Impuest  | DS                 | •    |
| 2 | Venta                    | s          | -    | 1        |            | Q | Impuestos    | IVA002  |               | Q   | lva Tasa Re   |              |                          |                | Impuest  | DS                 |      |
| 3 | Venta                    | s          | -    | 1        |            | Q | Impuestos    | IVA003  |               | 9   | lva Tasa Dif  |              |                          |                | Impuest  | OS                 | -    |

Fig.7. Configuración Valores por tipo de soporte.

#### 3.4.1.3 TIPO DE COMPROBANTE

En las opciones **Comprobantes de clientes** y **Comprobantes de proveedores** se deben cargar los códigos de **Tipo de comprobante** y/o **Tipo de formulario** según el soporte magnético que se desee implementar.

En la solapa grilla **Formulario por situación de IVA** se debe ingresar al campo subgrilla **Ingresar Soporte** por cada formulario con los siguientes valores:

- Código de soporte: se debe completar el código de soporte creado en la opción Tipo de soporte magnético.
- Código de DGI: se debe completar con los códigos que existe el soporte para identificar el tipo de transacción.

En la figura 8, se muestra un ejemplo para la factura de ventas de tipo B, la vinculación al Citi Ventas.

| <u>1</u> Co | onceptos por | compro  | bantes 2      | Formularios po | r situación d | e IVA | 3 Registracion     | es                |                      |             |        |            |         |
|-------------|--------------|---------|---------------|----------------|---------------|-------|--------------------|-------------------|----------------------|-------------|--------|------------|---------|
|             | Descripción  | Código  | de formulario | Descr          | ipción        | Dgi N | Nombre del reporte | Formulario asocia | do a la factura de c | Descripción | Mínimo | Ingresar S | Soporte |
| 1           | Clientes     | FB0001  | \$            | Factura "B" Su | cursal 0001   | 06    |                    |                   | Q                    |             | 0.00   | +          |         |
| <u>4</u> Sc | 4 Soporte    |         |               |                |               |       |                    |                   |                      |             |        |            |         |
|             | Código de S  | Soporte | Descripción   | Código de DGI  |               |       |                    |                   |                      |             |        |            |         |
| 1           | CITIV        | Q       | Citi Ventas   | 010            |               |       |                    |                   |                      |             |        |            |         |
| •           |              | Q       |               |                |               |       |                    |                   |                      |             |        |            |         |

Fig.8. Vinculación Factura con soporte magnético Citi Ventas.

#### 3.4.2 3.2 Uso de los soportes

La utilización de los diferentes subdiarios tiene como finalidad dos importantes tareas: una de ellas es su proceso y la otra, su visualización para la generación posterior de los archivos de tipo txt requeridos. Estas tareas se llevan a cabo en dos pasos:

### 3.4.2.1 PROCESO SOPORTES MAGNÉTICOS

El proceso **Soportes magnéticos**, *Gestión Impositiva>Impuestos>Soportes Magnéticos*, se ocupa de buscar la información en los diferentes módulos teniendo en cuenta la configuración del soporte magnético y luego, la graba de manera que el reporte permita la generación del archivo correspondiente. Los parámetros requeridos que deben ser definidos son:

- Tipo: se debe indicar el código de soporte a procesar.
- Fecha desde/Fecha hasta: Se debe indicar el período en el cual se recuperará información.

| Template: TP_GU_[Tema].dotx | Versión: 1.4                     | Vigencia : 8/26/2016 |  |  |
|-----------------------------|----------------------------------|----------------------|--|--|
| Fecha Impresión: 14/10/16   | ©Softland Inversiones S.L., 2016 | Pág.: 22 / 78        |  |  |

| Gestión Impositiva                       | Softland                    |
|------------------------------------------|-----------------------------|
| Configuración y uso                      | Versión: <b>1.0</b>         |
| Sector: Documentación - Tecnología       | Vigencia: <b>14/10/2016</b> |
| Documento: GSA_DOC_GU_Gestion_Impositiva | Autor: <b>GL</b>            |

### 3.4.2.2 GENERACIÓN DEL ARCHIVO DEL SOPORTE

Para generar el archivo se debe ejecutar el reporte del soporte magnético correspondiente con los siguientes parámetros:

- Solapa Parámetros: Se deben ingresar los parámetros en función de la configuración del reporte utilizado
- Solapa Formato e impresión: Se debe indicar los parámetros para definir el formato del archivo a generar. Los principales parámetros son:
- Formato: Seleccionar el valor Exportar a archivo de texto.
- Archivo: Se debe indicar el nombre del archivo a crear.
- Abrir después de exportar: Si se requiere visualizar el archivo luego de la generación se puede activar el parámetro para visualizarlo con el aplicativo asociado al tipo de extensión.
- Títulos de las columnas: No tiene que estar activado para que solo se genera el archivo con los valores de las columnas.
- Separador de columnas: Se debe indicar el valor con el cual se separan las columnas. Por lo general no se debe usar separadores porque los soportes son de columnas con anchos fijos.

# 4. IMPORTACIÓN DE PADRONES

La importación de los padrones publicados en las entidades tributarias correspondientes se gestiona, a través del asistente **Procesamiento de estructuras legales**, *Gestión impositiva>Impuestos>Soportes Magnéticos*. Los objetos que intervienen en este proceso son los que a continuación se detallan:

### 4.1 Definición de parámetros de Gestión Impositiva

En la opción **Definición parámetros de Gestión impositiva**, *Gestión Impositiva>Impuestos>Instalación*, se definen los parámetros vinculados a la importación y su detalle se explicó en el punto **3.3** del presente documento.

### 4.2 Definición de parámetros Generales

En la opción de menú **Definición de parámetros de Generales**, Administración del Sistema>Generales>Instalación, se recomienda asignar el valor 0 (cero) en el parámetro **Máximo tiempo de** espera para procesos (en segundos).

### 4.2.1 Procesamiento de estructuras legales

El objeto asistente **Procesamiento de estructuras legales** requiere la especificación de dos campos principales: uno de ellos es el tipo de lista desplegable **Esquema**, en el que se selecciona la estructura del padrón deseado; algunas de las opciones pueden ser: IIBB; IIBBC; Padrón de IIBB de ARBA; solo por citar algunas de ellas. Y el otro, es el tipo casilla de verificación **Visualiza movimientos a procesar**, para aquellos casos que se requieran visualizar las alícuotas que serán importadas.

| Template: TP_GU_[Tema].dotx | Versión: 1.4                     | Vigencia : 8/26/2016 |
|-----------------------------|----------------------------------|----------------------|
| Fecha Impresión: 14/10/16   | ©Softland Inversiones S.L., 2016 | Pág.: 23 / 78        |

| Gestión Impositiva                       | Softland                    |
|------------------------------------------|-----------------------------|
| Configuración y uso                      | Versión: <b>1.0</b>         |
| Sector: Documentación - Tecnología       | Vigencia: <b>14/10/2016</b> |
| Documento: GSA_DOC_GU_Gestion_Impositiva | Autor: <b>GL</b>            |

### 4.2.1.1 RETENCIONES

Para procesar el padrón de retenciones a proveedores se deben ingresar los diferentes conceptos correspondientes a sus tasas y que además trabajen con el parámetro **Recupera de tabla** como es el caso de IIBB por ejemplo.

### 4.2.1.2 JURISDICCIONES

Si el padrón a importar corresponde a percepciones de clientes y se encuentra implementado percepciones por Jurisdicciones se deben ingresar sus diferentes códigos y que además trabajen con el parámetro **Recupera de tabla**.

### 4.2.1.3 IMPUESTOS

Para importar el padrón que corresponde a percepciones de clientes es necesario detallar los códigos de impuestos a los que corresponden.

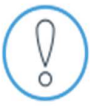

La visualización de los clientes y proveedores existentes en el padrón se podrá ejecutar únicamente con la tilde en la casilla de verificación **Visualiza movimientos a procesar.** 

La importación de los padrones se encuentra sujeta a la parametrización de la estructura de cálculo. Por este motivo, es conveniente destacar que si en ella se utilizó la variable *MínimoDeIngresosBrutos,* la solapa interviniente en el proceso es la de **Jurisdicciones.** En cambio, si la variable utilizada en la fórmula es la *Jurisdicción\_Cliente* –ver punto **3.4.1**–, la solapa con la que se debe trabajar es la de **Impuestos.** 

#### 4.2.2 Histórico de alícuotas

La opción de menú **Histórico de alícuotas**, *Gestión impositiva> Impuestos> Soportes Magnéticos* permite ingresar nuevos clientes o proveedores de forma manual, haciendo referencia a los datos publicados en el padrón.

Por cada ingreso se podrá realizar el alta de un parámetro por cliente/proveedor, de forma similar al proceso de importación, pero manualmente.

| Template: TP_GU_[Tema].dotx | Versión: 1.4                     | Vigencia : 8/26/2016 |
|-----------------------------|----------------------------------|----------------------|
| Fecha Impresión: 14/10/16   | ©Softland Inversiones S.L., 2016 | Pág.: 24 / 78        |

| Gestión Impositiva                       | Softland                    |
|------------------------------------------|-----------------------------|
| Configuración y uso                      | Versión: <b>1.0</b>         |
| Sector: Documentación - Tecnología       | Vigencia: <b>14/10/2016</b> |
| Documento: GSA_DOC_GU_Gestion_Impositiva | Autor: GL                   |

| Número Interno                                                                                                    | Fech     | na de Movimiento |                                                                          |   |
|----------------------------------------------------------------------------------------------------|----------|------------------|--------------------------------------------------------------------------|---|
|                                                                                                    | 65       | -                |                                                                          |   |
| Vigencia desde                                                                                                    | Vigencia | hasta            |                                                                          |   |
|                                                                                                    | -        | -                |                                                                          |   |
| Código de Proveedor                                                                                                 |          |                  | Código de Cliente                                                        |   |
| <u></u>                                                                                                    | Q        |                  | _/ P                                                                     |   |
| Esquema                                                                                                    |          |                  |                                                                          |   |
| Q                                                                                                    |          |                  |                                                                          |   |
|                                                                                                    |          |                  |                                                                          |   |
|                                                                                                    |          |                  |                                                                          | _ |
| <ul> <li>Datos Impositivos</li> </ul>                                                                               |          |                  |                                                                          |   |
| Datos Impositivos Tipo de Documento                                                                                 |          |                  | Número de Documento                                                      |   |
| <ul> <li>▼ Datos Impositivos</li> <li>Tipo de Documento</li> <li></li> </ul>                                        |          |                  | Número de Documento                                                      | 1 |
| Datos Impositivos Tipo de Documento                                                                                 |          |                  | Número de Documento<br>Código de Retención                               | ] |
| <ul> <li>✓ Datos Impositivos</li> <li>Tipo de Documento</li> <li>P</li> <li>Tipo de Retención</li> <li>Ø</li> </ul> |          |                  | Número de Documento<br>Código de Retención                               | ] |
| Datos Impositivos Tipo de Documento P Tipo de Retención P Jurisdicción                                              |          |                  | Número de Documento<br>Código de Retención<br>Do Documento               | ] |
| Datos Impositivos Tipo de Documento     P Tipo de Retención     P Jurisdicción     P                                |          |                  | Número de Documento<br>Código de Retención<br>P<br>Tipo de Impuesto<br>P | ] |
| Datos Impositivos Tipo de Documento     P Tipo de Retención     Jurisdicción     P Tasa                             |          |                  | Número de Documento<br>Código de Retención<br>P<br>Tipo de Impuesto<br>P |   |

Figura 9. Objeto Histórico de Alícuotas

# 5. ARBA – RN 28/2014 – PADRONES DE PERCEPCIÓN Y RETENCIÓN

En virtud de la RN 28/14 emitida por ARBA, los padrones de percepción y retención del impuesto a los ingresos brutos (Régimen General), serán publicados en forma independiente en sendos archivos de extensión txt.

Los archivos mencionados en el párrafo anterior, podrán ser obtenidos siguiendo la operatoria habitual, la que consiste en descargar un archivo .zip (nombrado PadronRGSMMAAAA.zip donde MM corresponde al mes de vigencia y AAAA al año). Este archivo .zip contendrá el archivo conteniendo el padrón aplicable al Régimen General de Retención (nombrado PadronRGSRetMMAAAA.txt) y el correspondiente al Régimen General de Percepción (nombrado PadronRGSPerMMAAAA.txt).

## 5.1 Configuración

Considerando lo mencionado en los puntos 5 (*Importación de padrones de impuestos*), hay que tener en cuenta las siguientes particularidades:

### Para la importación del Padrón de Retenciones:

- a) En el campo **Nombre del archivo**, de la opción de menú **Definición de parámetros de Gestión Impositiva**, indicar el nombre del archivo que corresponde al padrón de retención. Por ejemplo, PadronRGSRetMMAAAA.txt.
- b) En el campo **Esquema**, de la opción de menú **Procesamiento de estructuras legales**, seleccionar del cuadro de lista **Código RN2814** con la descripción **Padrón de IIBB de ARBA según RN n° 28/14**.
- c) En el paso **Retenciones**, seleccionar en Tipo y Código de Retención, el que corresponde a **Ingresos Brutos** y **Buenos Aires** respectivamente.
- d) Dejar en blanco los pasos Jurisdicción e Impuesto. Seleccionar botón Terminar para finalizar la importación.

#### Luego, para la importación del Padrón de Percepciones:

| Template: TP_GU_[Tema].dotx | Versión: 1.4                     | Vigencia : 8/26/2016 |
|-----------------------------|----------------------------------|----------------------|
| Fecha Impresión: 14/10/16   | ©Softland Inversiones S.L., 2016 | Pág.: 25 / 78        |

| Gestión Impositiva                       | Softland                    |
|------------------------------------------|-----------------------------|
| Configuración y uso                      | Versión: <b>1.0</b>         |
| Sector: Documentación - Tecnología       | Vigencia: <b>14/10/2016</b> |
| Documento: GSA_DOC_GU_Gestion_Impositiva | Autor: <b>GL</b>            |

- a) En el campo **Nombre del archivo**, de la opción de menú **Definición de parámetros de Gestión Impositiva**, indicar el nombre del archivo que corresponde al padrón de percepción. Por ejemplo, PadronRGSPerMMAAAA.txt.
- b) En el campo **Esquema**, de la opción de menú **Procesamiento de estructuras legales**, seleccionar del cuadro de lista **Descripción Padrón de IIBB de ARBA según RN Nro. 28/2014**.
- c) Dejar en blanco el paso Retenciones. Seleccionar botón Siguiente para continuar.
- d) Si las configuraciones de las percepciones son:
  - Por jurisdicción, según lo mencionado en el punto. 3, se debe completar el paso Jurisdicción con el código Buenos Aires. Dejar en blanco el paso Impuestos. Por último, seleccionar botón Terminar para finalizar la importación.
  - Por Impuesto, según lo mencionado en el punto. 4, dejar en blanco el paso Jurisdicción. En el paso Impuestos seleccionar en Tipo de impuesto la percepción de Buenos Aires. Por último, seleccionar botón Terminar para finalizar la importación.

# 6. ARBA – RESOLUCIÓN NORMATIVA N° 038/11

Para parametrizar los soportes magnéticos de las declaraciones juradas de percepciones y retenciones de los ingresos brutos se deben realizar los pasos que se describen a continuación.

## 6.1 Tipo de soportes magnéticos

En la opción de menú **Tipos de soportes magnéticos** se debe configurar un soporte por cada tipo de impuestos.

Ejemplo:

| Código | Descripción               |
|--------|---------------------------|
| ARBAP  | ARBA – DJJ – Percepciones |
| ARBAR  | ARBA – DJJ – Retenciones  |

### 6.2 Valores por tipo de soporte

En la opción de menú Valores por tipo de soportes, se debe asociar los conceptos a cada soporte.

Ejemplo para percepciones en la solapa grilla Conceptos por tipo de soporte:

| Aplicable a | Tipo de concepto | Concepto                 |
|-------------|------------------|--------------------------|
| Ventas      | P (Percepciones) | BSAS (IIBB Buenos Aires) |

| Template: TP_GU_[Tema].dotx | Versión: 1.4                     | Vigencia : 8/26/2016 |
|-----------------------------|----------------------------------|----------------------|
| Fecha Impresión: 14/10/16   | ©Softland Inversiones S.L., 2016 | Pág.: 26 / 78        |

| Gestión Impositiva                       | Softland                    |
|------------------------------------------|-----------------------------|
| Configuración y uso                      | Versión: <b>1.0</b>         |
| Sector: Documentación - Tecnología       | Vigencia: <b>14/10/2016</b> |
| Documento: GSA_DOC_GU_Gestion_Impositiva | Autor: <b>GL</b>            |

Ejemplo para retenciones en la solapa Retenciones por tipo de soporte:

| Aplicable a | Tipo de retención    | Concepto de retención                         |
|-------------|----------------------|-----------------------------------------------|
| Proveedores | RIB (Retención IIBB) | RIBC (Retención sobre los IIBB Cosas Muebles) |
| Proveedores | RIB (Retención IIBB) | RIBL (Retención sobre los IIBB Locaciones)    |

### 6.3 Comprobantes de Ventas

En la opción **Comprobantes de ventas** se deben asociar los códigos de **Tipo de comprobantes** indicados en la documentación provista por ARBA.

| Código | Descripción     |
|--------|-----------------|
| F      | Factura         |
| R      | Recibo          |
| С      | Nota de crédito |
| D      | Nota de débito  |

# 7. AFIP - RG N° 3034/2011 - CITI

Para parametrizar el soporte magnético de Cruzamiento informático de transacciones importantes (CITI) se debe realizar los pasos que se describen a continuación.

## 7.1 Tipo de soportes magnéticos

En la opción de menú **Tipos de soportes magnéticos** se debe configurar un nuevo código de soporte. Se debe tildar la casilla de verificación **Incluye anulaciones** porque se debe informar todos los comprobantes legados generados.

Ejemplo:

| Código | Descripción | Incluye anulaciones |
|--------|-------------|---------------------|
| CITI   | C.I.T.I.    | Si                  |

### 7.2 Valores por tipo de soporte

En la opción Valores por tipo de soportes se debe asociar los conceptos del impuesto I.V.A. al soporte magnético creado.

Ejemplo para percepciones en la solapa grilla **Conceptos por tipo de soporte** según el módulo al que pertenezcan los comprobantes a informar.

| Template: TP_GU_[Tema].dotx | Versión: 1.4                     | Vigencia : 8/26/2016 |
|-----------------------------|----------------------------------|----------------------|
| Fecha Impresión: 14/10/16   | ©Softland Inversiones S.L., 2016 | Pág.: 27 / 78        |

| Gestión Impositiva                       | Softland                    |
|------------------------------------------|-----------------------------|
| Configuración y uso                      | Versión: <b>1.0</b>         |
| Sector: Documentación - Tecnología       | Vigencia: <b>14/10/2016</b> |
| Documento: GSA_DOC_GU_Gestion_Impositiva | Autor: GL                   |

| Aplicable a | Tipo de concepto | Concepto                  |
|-------------|------------------|---------------------------|
| Ventas      | l (Impuestos)    | 101 (I.V.A.) Tasa general |
| Proveedores | l (Impuestos)    | I01 (I.V.A.) Tasa general |

### 7.3 Comprobantes de Ventas/Proveedores

En las opciones **Comprobantes de ventas/proveedores** se debe asociar activar el parámetro **C.I.T.I** para todos aquellos comprobantes que se debe incluir en el soporte.

### 7.4 Generación de archivo TXT

El reporte **DG - Presentación CITI Compras 4.0 (TXT)**, DGB\_CIT\_C40, es la opción de menú prevista en forma estándar para generar el soporte magnético.

# 8. AFIP - RG N° 3572/2013 - REG. DE INFORMACIÓN DE SUJETOS VINCULADOS

El objetivo es generar el archivo en el sistema de gestión para informarlo en el soporte magnético **AFIP - DGI** - **REGIMEN INFORMATIVO DE OPERACIONES EN EL MERCADO INTERNO - SUJETOS VINCULADOS**, por los sujetos obligados a cumplir con el régimen de información, denominado Régimen *informativo de operaciones en el mercado interno – Sujetos vinculados*.

### 8.1 Parametrización

Para configurar el soporte magnético Sujetos Vinculados se deben realizar los pasos que se describen a continuación.

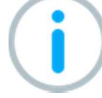

Antes de realizar la parametrización, ingresar al site <u>www.gruposoftland.com.ar</u>, con usuario y contraseña, y solicitar el módulo **LGL006 (Sujetos vinculados**). Para ello, una vez dentro del área exclusiva de clientes, seleccionar la opción **Habilitación**, **Asistente para asignación de licencias** y luego elegir el tipo de habilitación **Novedades**. Por último, hacer clic en la opción **LGL006 (Sujetos vinculados)**.

### 8.1.1 Importación de Interfaz de salida

En la opción de menú **Exportar e Importar Datos**, ubicado en *Administración del Sistema*, se debe realizar la importación del archivo mdb, que permite visualizar la interface **SUJVIN** (Sujetos Vinculados) en la opción **Exportación de Transacciones**, que genera la información al soporte magnético.

| Template: TP_GU_[Tema].dotx | Versión: 1.4                     | Vigencia : 8/26/2016 |
|-----------------------------|----------------------------------|----------------------|
| Fecha Impresión: 14/10/16   | ©Softland Inversiones S.L., 2016 | Pág.: 28 / 78        |

| Gestión Impositiva                       | Softland                    |
|------------------------------------------|-----------------------------|
| Configuración y uso                      | Versión: <b>1.0</b>         |
| Sector: Documentación - Tecnología       | Vigencia: <b>14/10/2016</b> |
| Documento: GSA_DOC_GU_Gestion_Impositiva | Autor: <b>GL</b>            |

Al ingresar a dicha opción, se visualiza la ventana **Importar y exportar componentes del Sistema de Gestión**. Tildar la opción **El Origen es una base de datos de Microsoft Access**, al hacerlo se muestra el cuadro de dialogo **Seleccionar base de origen**, seleccionar el archivo **SujetosVinculados.mdb**. Al hacerlo, tildar el botón **Siguiente** para continuar. Ver figura 10.

| Im                                                                                              | portar y Exportar compon                                                  | entes del Sistema de            | Gestión                                           | ×                               |
|-------------------------------------------------------------------------------------------------|---------------------------------------------------------------------------|---------------------------------|---------------------------------------------------|---------------------------------|
| Base de Datos de Or<br>Seleccione el tipo d                                                     | <b>igen</b><br>e base de datos, y base de datos de                        | e la cual se extraerán los dato | \$                                                |                                 |
| ⊂ El Origen es una er                                                                           | npresa del sistema de Gestión                                             |                                 |                                                   |                                 |
| Código /<br>ADMIN<br>MODE<br>STONE<br>TEMPLATE                                                  | Descripción<br>Administración<br>Modelo S.A.<br>STONE S.A.<br>TEMPLATE SA |                                 | Servidor Ba<br>Ep Cv<br>Ep Str<br>Ep Str<br>Ep Te | ise d<br>risgc<br>one<br>mplate |
| <ul> <li>El Origen es una ba<br/>Base de datos de Accea</li> <li>C:\Users\ep\Desktop</li> </ul> | ase de datos de Microsoft Access<br>ess<br>NN-SujetosVinculados.mdb       |                                 | Busc                                              | ar                              |
|                                                                                                 |                                                                           | < <u>A</u> nterior Si           | iguiente > Cano                                   | elar                            |

Fig.10. El origen es una base de datos Microsoft Access.

En la siguiente ventana, tildar la opción **El Destino es una empresa del sistema de Gestión**, para ello hacer clic en la empresa a importar, en este caso Template. Por último, tildar el botón **Siguiente** para continuar. Ver figura 11.

| Im                                             | oortar y Exportar componer                                                | ntes del Sistema de Ge          | stión                                                      | ×                   |
|------------------------------------------------|---------------------------------------------------------------------------|---------------------------------|------------------------------------------------------------|---------------------|
| Destino de Datos<br>Seleccione el tipo d       | e base de datos, y base de datos en la                                    | cual se incorporarán los objeto | 18.                                                        |                     |
| El Destino es una e                            | mpresa del sistema de Gestión                                             |                                 |                                                            |                     |
| Código /<br>ADMIN<br>MODE<br>STONE<br>TEMPLATE | Descripción<br>Administración<br>Modelo S.A.<br>STONE S.A.<br>TEMPLATE SA |                                 | Servidor Base<br>Ep Cwsg<br>Ep Mode<br>Ep Stone<br>Ep Temp | d<br>c<br>e<br>late |
|                                                |                                                                           |                                 |                                                            |                     |
| C El Destino es una b                          | ase de datos de Microsoft Access                                          |                                 |                                                            |                     |
| Base de datos de Acce                          | \$\$                                                                      |                                 |                                                            |                     |
| C:\Users\ep\Desktop'                           | template.mdb                                                              |                                 | Guardar C                                                  | omo                 |
|                                                |                                                                           | < <u>Anterior</u> Siguier       | nte > Cancela                                              | ər                  |

Fig.11. El destino es una empresa del sistema de Gestión.

En la siguiente ventana, tildar la opción **Interfaces de Entrada** como tipo de objeto. Luego tildar **Interfaces de Salida**, cuyo código es **SUJVIN**, **Sujetos vinculados**. Tildar el botón **Siguiente** para continuar. Ver figura 12.

| Template: TP_GU_[Tema].dotx | Versión: 1.4                     | Vigencia : 8/26/2016 |
|-----------------------------|----------------------------------|----------------------|
| Fecha Impresión: 14/10/16   | ©Softland Inversiones S.L., 2016 | Pág.: 29 / 78        |

| Gestión Impositiva                       | Softland                    |
|------------------------------------------|-----------------------------|
| Configuración y uso                      | Versión: <b>1.0</b>         |
| Sector: Documentación - Tecnología       | Vigencia: <b>14/10/2016</b> |
| Documento: GSA_DOC_GU_Gestion_Impositiva | Autor: GL                   |

| Tipos de Objeto<br>▼ Tablas<br>▼ Datos                                            | Reportes      | Fondos de Página | Interfaces de Entrada | Paneles |
|-----------------------------------------------------------------------------------|---------------|------------------|-----------------------|---------|
| <filtro personaliza<="" td=""><td>do&gt;</td><td></td><td></td><td></td></filtro> | do>           |                  |                       |         |
| Tipo de Objeto                                                                    | Código        | Descripc         | ión                   |         |
| 🖌 Interfaces de                                                                   | Salida SUJVIN | Sujetos \        | /inculados            |         |
|                                                                                   |               |                  |                       |         |

Fig.12. Objetos a transferir – Interface de Entrada

En el caso que no se tenga implementado **Factura electrónica** o la **R.G. 1361**, se debe implementar el desglose impositivo en los módulos de clientes y proveedores, dado que este proceso recupera los datos de la columna **Importe** y **Tasa de IVA**.

Para realizar la implementación se recomienda seguir los pasos indicados en el Documento Factura Electrónica.

Es importante destacar que aquellos comprobantes registrados anteriormente a la implementación de **Factura electrónica** o la **R.G. 1361**, los datos relacionados con los campos **Impu01** y **Tasa01** deberán ser incorporados directamente en la base de datos.

### 8.1.2 Transacciones de Salida

En la opción de menú **Transacciones de Salida**, Administración del Sistema>Interfaces>Interfaces de Salida>Tablas y parámetros, luego de realizada la importación de la interface de salida **Sujetos Vinculados**, se encuentra el registro con código **SUJVIN**, Sujetos vinculados.

Se realiza la configuración del directorio de destino, nombre del archivo de salida y de los archivos Log, propuestos por defecto por el sistema, al momento de generar la exportación de las transacciones.

#### 8.1.3 Composición de Transacciones de Salida

En la opción de menú **Composición de Transacciones de Salida**, Administración del *Sistema>Interfaces>Interfaces de Salida>Tablas y parámetros*, luego de realizada la importación de la interface de salida **Sujetos Vinculados**, se encuentran tres (3) registros con código **SUJVIN**, Sujetos vinculados y tipo de registro **01**, **02** y **03**.

| Template: TP_GU_[Tema].dotx | Versión: 1.4                     | Vigencia : 8/26/2016 |
|-----------------------------|----------------------------------|----------------------|
| Fecha Impresión: 14/10/16   | ©Softland Inversiones S.L., 2016 | Pág.: 30 / 78        |

| Gestión Impositiva                       | Softland                    |
|------------------------------------------|-----------------------------|
| Configuración y uso                      | Versión: <b>1.0</b>         |
| Sector: Documentación - Tecnología       | Vigencia: <b>14/10/2016</b> |
| Documento: GSA_DOC_GU_Gestion_Impositiva | Autor: <b>GL</b>            |

Cada uno de ellos representa una sentencia de tipo SQL, a los efectos de recuperación de datos. Asimismo, en la solapa grilla **Formato**, se encuentra el formato de la estructura de los datos necesarios para generar el archivo de salida (formato de archivo de texto).

En la figura 13, se visualiza la composición de la transacción **SUJVIN**, Sujetos Vinculados, Tipo de registro número **1**.

| -       |        |                |                    |                                  |                            |                |          |                   |           |           |                       |               |                    |                    |
|---------|--------|----------------|--------------------|----------------------------------|----------------------------|----------------|----------|-------------------|-----------|-----------|-----------------------|---------------|--------------------|--------------------|
| ▼ T     | ransa  | ción           |                    |                                  |                            |                |          |                   |           |           |                       |               |                    |                    |
| Cód     | ligo d | e transacci    | ón                 |                                  |                            |                |          |                   |           |           |                       |               |                    |                    |
| SUJ     | WIN    | 0              | Sujetos Vinculad   | os                               |                            |                |          |                   |           |           |                       |               |                    |                    |
| Tine    | de re  | aistro         | Orden de           | l tino de registro               |                            |                |          |                   |           |           |                       |               |                    |                    |
| 01      |        | ginto          | 1                  | a apo a cregisto o               |                            |                |          |                   |           |           |                       |               |                    |                    |
| Tier    |        |                | Time de Terre      |                                  |                            |                |          |                   |           |           |                       |               |                    |                    |
| Tipo    | de P   | roceso         | Tipo de Tran       | saccion                          |                            |                |          |                   |           |           |                       |               |                    |                    |
| Man     | ual    |                | Detalle            | *                                |                            |                |          |                   |           |           |                       |               |                    |                    |
| -       |        | 2              |                    |                                  |                            |                |          |                   |           |           |                       |               |                    |                    |
| Ge      | nerar  | sentencia      |                    |                                  |                            |                |          |                   |           |           |                       |               |                    |                    |
| Filmer  | C-1 0/ | 11             |                    |                                  |                            |                |          |                   |           |           |                       |               |                    |                    |
| Filtro  | sdi (v | (nere)         |                    |                                  |                            |                |          |                   |           |           |                       |               |                    |                    |
|         |        |                |                    |                                  |                            |                |          |                   |           |           |                       |               |                    |                    |
|         |        |                |                    |                                  |                            |                |          |                   |           |           |                       |               |                    |                    |
| Filtro  | Sal (F | laving)        |                    |                                  |                            |                |          |                   |           |           |                       |               |                    |                    |
|         |        |                |                    |                                  |                            |                |          |                   |           |           |                       |               |                    |                    |
|         |        |                |                    |                                  |                            |                |          |                   |           |           |                       |               |                    |                    |
|         |        |                |                    |                                  |                            |                |          |                   |           |           |                       |               |                    |                    |
|         |        |                |                    |                                  |                            |                |          |                   |           |           |                       |               |                    |                    |
| Sente   | ncia F | inal           |                    |                                  |                            |                |          |                   |           |           |                       |               |                    |                    |
| SELE    | CT     |                |                    |                                  |                            |                |          |                   |           |           |                       |               |                    |                    |
| "C" FLI | 0001.  |                |                    |                                  |                            |                |          |                   |           |           |                       |               |                    |                    |
| C'FLI   | 0002   | 1001510        | -                  |                                  |                            |                |          |                   |           |           |                       |               |                    |                    |
| GRUC    | BF_C   | ADGI FLDI      | 103.               |                                  |                            |                |          |                   |           |           |                       |               |                    |                    |
| VP Se   | int    |                |                    |                                  |                            |                |          |                   |           |           |                       |               |                    |                    |
| Euroti  | on On  | Initialization | Record 01(eEmor    | Marezoa                          |                            |                |          |                   |           |           |                       |               |                    |                    |
| Funca   | on On  |                | I_Necord_01(School | (viessage)                       |                            |                |          |                   |           |           |                       |               |                    |                    |
| End F   | unctio | a.:            |                    |                                  |                            |                |          |                   |           |           |                       |               |                    |                    |
|         |        |                |                    |                                  |                            |                |          |                   |           |           |                       |               |                    |                    |
| 1       |        | 정말             | 122                |                                  |                            |                |          |                   |           |           |                       |               |                    |                    |
| 1 lab   | las    | 2 Campo        | s <u>3</u> Formato |                                  | -                          | -              | 1.       | 1-                |           |           | -                     |               |                    | 1-                 |
| N       | ombre  | de Tabla C     | ampo - Tabla base  | Descripción                      | Campo de Tabla Normalizada | Posición desde | Longitud | Ejecuta           | VB Script | VB Script | Cantidad de decimales | Punto decimal | Selecciona decimal | Completa con ceros |
| 1       |        |                |                    | TIPO NOVIMIENTO                  |                            | 1              |          |                   |           |           | l                     | 1 NO *        | *                  |                    |
| 2       |        |                |                    | TIPO DE REGISTRU                 | 4                          | 4              |          |                   |           |           |                       | No T          | -                  |                    |
| 3       |        |                |                    | THE DE COMPROBANTE               |                            | 4              |          |                   |           |           |                       | - NO +        | *                  |                    |
| 4       |        |                |                    | NDO DE COMPORANTE                | 4                          | 10             |          |                   |           |           | l                     | 1 110 *       |                    |                    |
| 5       |        |                |                    | ECUA DEL COMPROBANTE             | 0                          | 10             | 2        |                   |           |           | 1                     | No.           |                    |                    |
| 0       |        |                |                    | MARCA TITULO CRATILITO           | 6                          | 30             |          |                   |           |           |                       | 1N            |                    |                    |
| 0       |        |                |                    | CUUT                             |                            | 38             |          |                   |           |           |                       | No T          |                    |                    |
| 9       |        |                |                    | APELLIDO Y NOMPRE O DENOMINACIÓN | 0                          | 50             | 20       | 1                 |           |           |                       | No T          |                    |                    |
| 10      |        |                |                    | IMPORTE TOTAL DE LA ORERACIÓN    | 10                         | 00             | 15       |                   |           |           | l                     | No.           |                    |                    |
| 10      |        |                |                    | IMPORTE TOTAL DE LA OFERAGION    | 10                         | 00             | n. 15    | <u>t</u> <u>t</u> |           |           | 4                     | . NO *        | 83 C               | 1971               |

Fig. 13. Composición de Transacciones de salida - Sujetos vinculados – Orden Tipo 1.

### 8.1.4 Definición de campos tipo user (usuario)

En la aplicación externa de Softland, **Diccionario de datos**, instalada por defecto en *C*:\*Archivos de Programa* (*X86*)\*Softland*\*Cliente*, se deben crear dos (2) nuevos campos.

En la tabla **VTMCLH**, descripción Clientes, agregar el campo con código **USR\_VTMCLH\_INCLSV**, tipo de campo **Normal** y Tipo de dato **Boolean**.

En la tabla **PVMPRH**, descripción Proveedores, agregar el campo con código **USR\_PVMPRH\_INCLSV**, tipo de campo **Normal** y Tipo de dato **Boolean**.

### 8.1.5 Definición de variable

En la opción de menú **Variables Genéricas**, *Administración del Sistema>Interfaces>Interfaces de Salida>Tablas y parámetros*, se debe definir la variable **@TIPOPR**, en donde se indica el tipo de operación, como por ejemplo **32**; la variable **@TIPOPRPV**, correspondiente a la operación de compra **y** la variable **@TIPOPRVT**, correspondiente a la operación de venta.

| Template: TP_GU_[Tema].dotx | Versión: 1.4                     | Vigencia : 8/26/2016 |
|-----------------------------|----------------------------------|----------------------|
| Fecha Impresión: 14/10/16   | ©Softland Inversiones S.L., 2016 | Pág.: 31 / 78        |

| Gestión Impositiva                       | Softland                    |
|------------------------------------------|-----------------------------|
| Configuración y uso                      | Versión: <b>1.0</b>         |
| Sector: Documentación - Tecnología       | Vigencia: <b>14/10/2016</b> |
| Documento: GSA_DOC_GU_Gestion_Impositiva | Autor: <b>GL</b>            |

### 8.1.6 Exportación de transacciones

El proceso **Exportación de Transacciones**, *Administración del Sistema>Interfaces>Interfaces de Salida*, se realiza la exportación de las transacciones a un archivo de salida. Para realizar este proceso se deben completar los siguientes pasos:

### Paso 1- Ingreso del tipo de transacción:

- Seleccionar: tildar la casilla de verificación, código SUJVIN, Sujetos vinculados.
- **Orden**: se debe respetar en forma correlativa al tipo de archivo a generar.
- Ubicación: indicar el subdirectorio definido para la generación de los diferentes archivos.
- Nombre: nombre del archivo a generar
- Lote: es el número interno con el cual se grabarán los datos para luego generar los archivos. Se recomienda asignar el mismo número de lote para todos los archivos en la misma ejecución.

### En la figura 14, se visualiza el Paso 1- Ingreso del tipo de transacción:

|    | Selecciona | Orden | Código |         | Descripción                            | Ubicación                     | Nombre      | Lote |
|----|------------|-------|--------|---------|----------------------------------------|-------------------------------|-------------|------|
| 1  | 20         | 0     | 1361A0 | Q Re    | esolución 1361 (Cabecera)              |                               |             | 0    |
| 2  |            | 0     | 1361B0 | ₽ Re    | esolución 1361 (Detalle)               |                               |             | (    |
| 3  |            | 0     | 1361C1 | Ø Re    | esolución 1361 (Ventas)                |                               |             | 0    |
| 4  |            | 0     | 1361D1 | ₽ Re    | esolución 1361 (Compras)               |                               |             | (    |
| 5  | 1          | 0     | 1361E0 | Ø Re    | esolución 1361 (Otras percepciones)    |                               |             | C    |
| 22 | 100        | 0     | PAGFMC | ₽ Pa    | agos Banco Frances                     |                               |             | C    |
| 23 |            | 0     | RG1547 | Ø Op    | peraciones efectuadas en forma directa |                               |             | (    |
| 24 |            | 0     | SIFERE | ₽ Re    | etencion de ingresos brutos            |                               |             | (    |
| 25 |            | 0     | STMPDH | Pro Pro | oductos                                |                               |             | (    |
| 26 | 1          | 0     | STRMVK | ₽ ST    | TRMVK                                  |                               |             | (    |
| 27 | 1          | 1     | SUJVIN | Ø Suj   | ujetos Vinculados                      | \\Servidor\Softland\Archivos\ | Sujetos.txt | 1    |
| 28 |            | 0     | VTRMVC | O Ap    | olicaciones                            |                               |             | C    |

Fig. 14. Paso 1 Ingreso del tipo de transacción.

Tildar el botón Siguiente para continuar con el paso 2.

Paso 2 – Rango de fecha: Indicar la fecha desde y hasta para el período a procesar. En la figura 15, se visualiza el Paso 2.

| Ra<br>Fect | ngos.<br>has.    |   |            |   |
|------------|------------------|---|------------|---|
|            | ✓ Fecha          |   |            |   |
|            | Desde            |   | Hasta      |   |
|            | 01/08/2014       | • | 31/08/2014 | - |
|            |                  |   |            |   |
|            |                  |   |            |   |
|            | Selecciona todos |   |            |   |
|            |                  |   |            |   |

| Fig. 1 | L5. F | Paso | 2 | Rangos. |
|--------|-------|------|---|---------|
|--------|-------|------|---|---------|

| Template: TP_GU_[Tema].dotx | Versión: 1.4                     | Vigencia : 8/26/2016 |
|-----------------------------|----------------------------------|----------------------|
| Fecha Impresión: 14/10/16   | ©Softland Inversiones S.L., 2016 | Pág.: 32 / 78        |

| Gestión Impositiva                       | Softland                    |
|------------------------------------------|-----------------------------|
| Configuración y uso                      | Versión: <b>1.0</b>         |
| Sector: Documentación - Tecnología       | Vigencia: <b>14/10/2016</b> |
| Documento: GSA_DOC_GU_Gestion_Impositiva | Autor: <b>GL</b>            |

Tildar el botón **Siguiente** para continuar con el paso 3. En el mismo se visualiza el resumen de la configuración. En la figura 16, se visualiza el **Paso 3**.

| <ul> <li>Datos</li> </ul> |   |  |  |
|---------------------------|---|--|--|
| Resumen                   |   |  |  |
| Código: SUJVIN<br>Lote: 1 |   |  |  |
| Directorio: \\            | 1 |  |  |

Fig. 16. Paso 3 Resumen.

Por último, tildar el botón Terminar para comenzar con la exportación de datos y generación del archivo.

# 9. AFIP - RG N° 3726/2015 - SIRE

El objetivo es detallar la parametrización que Softland desarrolló para la generación del archivo en el sistema de gestión, para informarlo en el soporte magnético **AFIP - DGI – SISTEMA INTEGRAL DE RETENCIONES ELECTRÓNICAS (**<u>http://www.afip.gob.ar/sire/</u>), por los sujetos obligados a cumplir con el régimen de información, denominado *Certificado de Retención para sujetos domiciliados en el Exterior-Impuesto a las ganancias (F.2003) y Certificado de Retención/Percepción de la Seguridad Social (F.2004)* 

### 9.1 Parametrización

A continuación se detallan los diferentes objetos que se utilizan en la configurar del nuevo soporte.

### 9.1.1 Tipos de soportes magnéticos

Dentro del objeto tabla **Tipos de soportes magnéticos**, *Gestión Impositiva>Impuestos>Soportes Magnéticos>Tablas y Parámetros*, los únicos campos a completar son **Código** y **Descripción** como se muestra en la figura 17.

| - Constation                                                                               |  |  |  |  |
|--------------------------------------------------------------------------------------------|--|--|--|--|
| Código       F2003       Descripción       Certificado Sujetos Domiciliados en el Exterior |  |  |  |  |
| Tipo de período<br>(Ninguno) v Incluye anulaciones                                         |  |  |  |  |
| Utiliza reporte para recuperar los movimientos                                             |  |  |  |  |
| Nombre del reporte                                                                         |  |  |  |  |

Figura 17. Parámetros requeridos.

Los Tipos de Soportes magnéticos que se deben configurar son:

| Template: TP_GU_[Tema].dotx | Versión: 1.4                     | Vigencia : 8/26/2016 |
|-----------------------------|----------------------------------|----------------------|
| Fecha Impresión: 14/10/16   | ©Softland Inversiones S.L., 2016 | Pág.: 33 / 78        |

| Gestión Impositiva                       | Softland             |
|------------------------------------------|----------------------|
| Configuración y uso                      | Versión: <b>1.0</b>  |
| Sector: Documentación - Tecnología       | Vigencia: 14/10/2016 |
| Documento: GSA_DOC_GU_Gestion_Impositiva | Autor: <b>GL</b>     |

| Descripción                                    | Código |
|------------------------------------------------|--------|
| Certificado Sujetos Domiciliado en el exterior | F2003  |
| Certificado Seguridad Social                   | F2004  |

### 9.1.2 Valores por tipo de soportes

En el contenedor **Soporte**, se debe seleccionar el **Tipo de Soporte** correspondiente mencionado en el punto 8.1.1.

Luego, la vinculación de los conceptos al soporte magnético creado se realiza desde las solapas grilla **Retenciones por tipo de soporte** y **Comprobantes.** En la solapa grilla Retenciones por tipo de soporte, se deben completar los siguientes campos:

- Aplicable: seleccionar Proveedores.
- Código de Impuestos del Organismo Recaudador: especificar el Código de régimen establecido en las tablas que utiliza el sistema de AFIP en la opción Tablas del sistema, SIRE Tabla General de Regímenes.xls
- Código auxiliar: especificar el Código de alícuota establecido en las tablas que utiliza el sistema de AFIP en la opción Tablas del sistema, SIRE Tablas de Alícuota CON CDI y SIRE Tabla de Alícuota SIN CDI.xls. En las figuras 18 y 19 se muestra gráficamente lo anteriormente detallado.

|   | ▼ Soporte<br>Tipo de soporte |                   |               |         |                 |              |             |                            |               |                       |  |
|---|------------------------------|-------------------|---------------|---------|-----------------|--------------|-------------|----------------------------|---------------|-----------------------|--|
| 1 | Conceptos por                | tipo de soporte   | 2 Sueldos y J | ornales | 3 Retencione    | s por tipo d | e soporte   | 4 Cuentas contables        | 5 Formularios | <u>6</u> Comprobantes |  |
|   | Aplicable a                  | Tipo de retención | Descripción   | Concept | to de retención | Descripción  | Código de l | Impuestos del Organismo Re | caudador      | Código auxiliar       |  |
| 1 | Proveedore •                 |                   | 0             |         | Q               |              |             |                            |               |                       |  |
| • | Clientes •                   | <b>-</b> ,        | 0             |         | Q               |              |             |                            |               |                       |  |

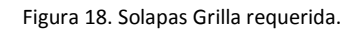

| - Tabla de Alícuotas con CDI |                                |  | (Des           | cargar | tabla de alícuot | as con CDI e | n formato .xls) |                                |
|------------------------------|--------------------------------|--|----------------|--------|------------------|--------------|-----------------|--------------------------------|
|                              | SIRE - TABLA ALICUOTAS CON CDI |  |                |        |                  |              |                 |                                |
|                              | Cód.<br>Alicuota               |  | País           | Norma  | Art.<br>CDI      | Inciso CDI   | Alicuota        | Tasa<br>Efec. Sin<br>Acrecent. |
|                              | 1                              |  | 438 - Alemania | 22.025 | 10               | 2            | 15              | 15                             |
| L                            | 3                              |  | 438 - Alemania | 22.025 | 10               | 2            | 15              | 10                             |
|                              | 4                              |  | 438 - Alemania | 22.025 | 11               | 2 a)         | 10              | 4,3                            |
|                              | 5                              |  | 438 - Alemania | 22.025 | 11               | 2 b)         | 15              | 15                             |

#### Figura 19. Tablas del Sistema que utiliza SIRE de AFIP

| Template: TP_GU_[Tema].dotx | Versión: 1.4                     | Vigencia : 8/26/2016 |
|-----------------------------|----------------------------------|----------------------|
| Fecha Impresión: 14/10/16   | ©Softland Inversiones S.L., 2016 | Pág.: 34 / 78        |

| Gestión Impositiva                       | Softland                    |
|------------------------------------------|-----------------------------|
| Configuración y uso                      | Versión: <b>1.0</b>         |
| Sector: Documentación - Tecnología       | Vigencia: <b>14/10/2016</b> |
| Documento: GSA_DOC_GU_Gestion_Impositiva | Autor: <b>GL</b>            |

En la solapa grilla **Comprobantes** se deben completar los siguientes campos:

- Módulo: seccionar el módulo que se utilizará, para este caso PV Proveedores.
- Código de Comprobante: el código con el cual se realizará la retención.

### 9.1.3 Tipo de retención

Desde el objeto tabla **Tipo de retención** Administración *del Sistema>Generales>Tablas Impositivas,* se realiza la clasificación de aquellos conceptos que se encuentran afectados a algún tipo de retención.

Dentro de la solapa grilla **Conceptos asociados a la retención** se deben tildar según corresponda las casillas de verificación denominadas **Aplica CDI y Aplica Acrecentamiento** para diferenciar las que estarán afectadas a la liquidación en curso.

### 9.1.4 Comprobantes de Proveedores

En el objeto tabla **Comprobantes de proveedores** se deben cargar los diferentes códigos de comprobantes por cada tipo de soporte.

En el parámetro **Ingresar el Soporte** dentro la solapa grilla **Formulario por situación de Iva** se debe seleccionar la codificación según lista adjunta:

| Descripción      | Código |
|------------------|--------|
| Factura          | 1      |
| Recibo           | 2      |
| Nota crédito     | 3      |
| Nota débito      | 4      |
| Otro comprobante | 5      |
| Orden de pago    | 6      |
| Escritura púbica | 9      |

#### 9.1.5 Proveedores

Es necesario especificar en el objeto tabla **Proveedores**, el **Tipo de persona** con el que se realizará la liquidación. Dentro del contenedor **Datos Impositivos**, *Gestión de Compras y cuentas a pagar>Cuentas a Pagar>Tablas y Parámetros* seleccionar entre persona **Física** o **Jurídica**.

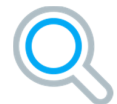

Se sugiere crear dentro del mismo contener en **Tipo de documento** el Número de NIF ya que será requerido al momento de emitir el reporte necesario.

| Template: TP_GU_[Tema].dotx | Versión: 1.4                     | Vigencia : 8/26/2016 |
|-----------------------------|----------------------------------|----------------------|
| Fecha Impresión: 14/10/16   | ©Softland Inversiones S.L., 2016 | Pág.: 35 / 78        |

| Gestión Impositiva                       | Softland                    |
|------------------------------------------|-----------------------------|
| Configuración y uso                      | Versión: <b>1.0</b>         |
| Sector: Documentación - Tecnología       | Vigencia: <b>14/10/2016</b> |
| Documento: GSA_DOC_GU_Gestion_Impositiva | Autor: <b>GL</b>            |

### 9.1.6 Países y estados

En la opción de menú **Países y estados,** *Administración del Sistema>Generales>Tabla de Zona* se debe indicar el código de cada país en el parámetro **Código de exportación** según el archivo de AIFP SIRE - **Tabla de Países**.xls.

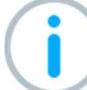

No es necesario realizar dicha parametrización para aquellos casos que tengan implementada la funcionalidad de **Factura electrónica del exterior.** 

# 9.2 Generación de archivo TXT

Finalmente se genera el archivo que se informará ante el agente recaudador, mediante la ejecución de los reportes SIRE - **F2003 Certificados Sujetos Domiciliados en el Exterior** y/o SIRE - **F2004 Certificados Seguridad social** según corresponda.

Los campos a considerar para la emisión del mismo son los siguientes:

- Código de formulario: Indicar el código del comprobante de retención a informar.
- Número de formulario: Indicar el número y/o rango de comprobantes para la liquidación en curso. Para el caso que no se complete el sistema tomará solo los comprobantes no informados.
- Tipo de documento: Se debe indicar el código del documento utilizado para el número NIF.
- **Reprocesar comprobantes:** esta opción se utiliza para recuperar comprobantes ya informados en caso de ser necesario colocando la tilde dentro de la casilla de verificación.
- Dentro del contenedor Formato de Impresión los campos son los siguientes:
- Formato: Seleccionar la opción Exportar archivo de texto.
- Archivo: la ubicación del mismo la determina el usuario.
- Separador de Columnas: seleccionar Otro. Adjunto en la figura 20 se muestra la descripción anterior.

| Template: TP_GU_[Tema].dotx | Versión: 1.4                     | Vigencia : 8/26/2016 |
|-----------------------------|----------------------------------|----------------------|
| Fecha Impresión: 14/10/16   | ©Softland Inversiones S.L., 2016 | Pág.: 36 / 78        |
| Gestión Impositiva                       | Softland                    |
|------------------------------------------|-----------------------------|
| Configuración y uso                      | Versión: <b>1.0</b>         |
| Sector: Documentación - Tecnología       | Vigencia: <b>14/10/2016</b> |
| Documento: GSA_DOC_GU_Gestion_Impositiva | Autor: GL                   |

| ✓ Parámetros                                       |
|----------------------------------------------------|
| Código de formulario                               |
| Número de formulario                               |
| Tipo de Documento                                  |
| Reprocesar comprobantes                            |
| ▼ Eormato e impresión                              |
| Formato<br>Exportar a archivo de texto             |
| Archivo<br>C:\Users\gl\Documents\DGP_OPH_F03.txt 0 |
| Abrir después de exportar                          |
| Títulos de las <u>c</u> olumnas                    |
| 🔟 Enviar por <u>M</u> ail                          |
| Separador de columnas                              |
| I ab                                               |
| <u>♥</u> <u>Q</u> tro                              |
| 🔄 Cerrar el reporte luego de exportar              |
| Formato predeterminado                             |

Figura 20. Generación del Archivo txt.

# 10. AFIP – RG N° 3685/2014 – REG. DE INFORMACIÓN DE COMPRAS Y VENTAS

# 10.1 Introducción

Se explica la instalación, configuración y generación de los archivos a exportar, para cumplir con el **Régimen** informativo de compras y ventas, según Resolución General 3685 (AFIP).

# 10.2 Sujetos Obligados

Se encuentran obligados a actuar como agentes de retención, los siguientes sujetos:

- Sujetos designados a tal efecto por la AFIP.
- Sujetos alcanzados por el régimen de factura electrónica, excepto los Monotributistas (RG 3067).
- Sujetos inscriptos en el impuesto al valor agregado a partir del 01/01/2014.
- Sujetos inscriptos en el impuesto al valor agregado y que a al 01/01/2015 se encuentren alcanzados por el Régimen de Almacenamiento Electrónico de Registraciones.

| Template: TP_GU_[Tema].dotx | Versión: 1.4                     | Vigencia : 8/26/2016 |
|-----------------------------|----------------------------------|----------------------|
| Fecha Impresión: 14/10/16   | ©Softland Inversiones S.L., 2016 | Pág.: 37 / 78        |

| Gestión Impositiva                       | Softland                    |
|------------------------------------------|-----------------------------|
| Configuración y uso                      | Versión: <b>1.0</b>         |
| Sector: Documentación - Tecnología       | Vigencia: <b>14/10/2016</b> |
| Documento: GSA_DOC_GU_Gestion_Impositiva | Autor: <b>GL</b>            |

# **10.3** Operaciones a informar

Alcanza a las siguientes operaciones, sean o no generadoras de crédito o débito fiscal en el impuesto al valor agregado:

- a) Compras, locaciones o prestaciones recibidas e importaciones definitivas de bienes y servicios -así como todo otro concepto facturado o liquidado por separado, relacionado con las mismas o con su forma de pago- que, como consecuencia de cualquier actividad que desarrollen, realicen con proveedores, locadores, prestadores, comisionistas, consignatarios, etc.
- b) **Descuentos y bonificaciones recibidas, quitas, devoluciones y rescisiones obtenidas**, que se documenten en forma independiente de las compras, locaciones y prestaciones.
- c) Ventas, locaciones o prestaciones realizadas, exportaciones definitivas de bienes y servicios, así como todo otro concepto facturado o liquidado por separado, relacionado con las mismas o con su forma de pago.
- d) **Descuentos y bonificaciones otorgadas, quitas, devoluciones y rescisiones efectuadas**, que se documenten en forma independiente de las ventas, locaciones y prestaciones.
- e) Otras operaciones que resulten generadoras de débito/crédito fiscal cuya sumatoria determine el monto total del débito/crédito fiscal a ser consignado en la declaración jurada del impuesto al valor agregado correspondiente al mismo período mensual que se informa.

# 10.4 Forma de presentación

La información se suministrará mediante la utilización del programa aplicativo denominado **AFIP - DGI -RÉGIMEN DE INFORMACIÓN DE COMPRAS Y VENTAS** - Versión 1.0, o el que resultase vigente al momento de su presentación, y se formaliza mediante transferencia electrónica de datos, el mes calendario siguiente al período de que se trate, hasta el día que, conforme a la CUIT, opera el vencimiento para la presentación de la declaración jurada del impuesto al valor agregado del responsable.

# 10.5 Instalación

# 10.5.1 Habilitación

Se necesita contar con la habilitación del módulo LGL007.

# 10.5.2 Componentes de la versión

Se deben instalar las bibliotecas DLL correspondientes a la versión instalada, que se solicita al área de Soporte de Softland Argentina.

# 10.5.3 Importación del archivo. Mdb

Se debe importar el archivo **Mdb**, que se solicita al área de Soporte de Softland Argentina. Primero, la tabla **Agrupador de Interfaces (INTAGH)**, luego la tabla **Transacciones de Salida (INMTRS)** y, por último, el resto

| Template: TP_GU_[Tema].dotx | Versión: 1.4                     | Vigencia : 8/26/2016 |
|-----------------------------|----------------------------------|----------------------|
| Fecha Impresión: 14/10/16   | ©Softland Inversiones S.L., 2016 | Pág.: 38 / 78        |

| Gestión Impositiva                       | Softland                    |
|------------------------------------------|-----------------------------|
| Configuración y uso                      | Versión: <b>1.0</b>         |
| Sector: Documentación - Tecnología       | Vigencia: <b>14/10/2016</b> |
| Documento: GSA_DOC_GU_Gestion_Impositiva | Autor: GL                   |

de las tablas, los Stored Procedures, el proceso y las interfaces, seleccionando el parámetro **Incluir objetos** dependientes.

#### 10.5.4 Ejecución de Query

Se debe ejecutar la consulta SQL correspondiente a cada versión, que se solicita al área de Soporte de Softland Argentina.

#### 10.5.5 Creación de directorio

Se debe crear un directorio C:\SIAP. Una vez que se finaliza la implementación, este directorio puede modificarse en el campo Carpeta donde se guardarán los archivos, del objeto Transacciones de Salida, como se muestra en la figura 16.

| <ul> <li>Transacción</li> </ul> |               |                                                       |
|---------------------------------|---------------|-------------------------------------------------------|
| Código de tran                  | nsacción      | Descripción de la transacción                         |
| CITI01                          |               | CABECERA - Régimen de Información de Compras y Ventas |
|                                 | Tipo de P     | eríodo                                                |
| 📝 Rango                         | Mensual       | ▼                                                     |
|                                 |               |                                                       |
|                                 |               |                                                       |
| Carpeta donde                   | e se grabarán | los archivos                                          |
| C:\SIAP                         |               |                                                       |
| Nompre de arc                   | nivo          |                                                       |
| REGINFO_CV_                     | CABECERA.tx   | t                                                     |
|                                 |               |                                                       |

Figura 16. Directorio donde se guardar los archivos generados.

# 10.6 Configuración

#### 10.6.1 Interfaz de Salida

En el objeto tabla **Transacciones de Salida**, *Administración del Sistema>Interfaces>Interfaces de Salida>Tablas* y parámetros, se encuentran las interfaces de salida que corresponden al **Régimen de información de compras y ventas**.

En el ejemplo de la figura 17, se muestra la configuración de la interface de salida, para la generación del archivo **Cabecera – Régimen de Información de Compras y Ventas**.

| Template: TP_GU_[Tema].dotx | Versión: 1.4                     | Vigencia : 8/26/2016 |
|-----------------------------|----------------------------------|----------------------|
| Fecha Impresión: 14/10/16   | ©Softland Inversiones S.L., 2016 | Pág.: 39 / 78        |

| Gestión Impositiva                       | Softland                    |
|------------------------------------------|-----------------------------|
| Configuración y uso                      | Versión: <b>1.0</b>         |
| Sector: Documentación - Tecnología       | Vigencia: <b>14/10/2016</b> |
| Documento: GSA_DOC_GU_Gestion_Impositiva | Autor: <b>GL</b>            |

| Código de transacción Descripción de la transacción          |
|--------------------------------------------------------------|
| CITI01 CABECERA - Régimen de Información de Compras y Ventas |
| Tipo de Período                                              |
| 📝 Rango Mensual 👻                                            |
|                                                              |
| ▼ Archivo                                                    |
| Carpeta donde se grabarán los archivos                       |
| C:\SIAP                                                      |
| Nombre de archivo                                            |
| REGINFO_CV_CABECERA.txt                                      |
| Formato del archivo                                          |
| Ascii 👻                                                      |
| Tipo Separado por                                            |
| Fijo 👻                                                       |
|                                                              |
| ▼ Tipo de registro                                           |
| Posición desde Longitud                                      |
| 1 2                                                          |
|                                                              |
| ▼ Archivos de Log                                            |
| Carpeta donde se grabarán los archivos de Log                |
| C:\SIAP                                                      |
| Nombre del log de Errores                                    |
| REGINFO_CV_CABECERA.Jog                                      |
| Nombre del log de Transacciones                              |
|                                                              |
| Tiempos de log                                               |
| (Ninguno) 👻                                                  |
|                                                              |
| /BScript                                                     |
| *** Seccion de declaracion de variables ***                  |
|                                                              |

Fig. 17. Configuración de la interfaz de salida Cabecera - Régimen de Información de Compras y Ventas.

# 10.6.2 Composición de la interfaz de Salida

En el objeto tabla **Composición de Transacciones de Salida**, *Administración del Sistema>Interfaces>Interfaces de Salida>Tablas y parámetros*, se encuentra la estructura y los campos a incluir, de cada uno de los archivos a generar.

En el ejemplo de la figura 18, se visualiza la composición del archivo de la cabecera de los comprobantes, **REGINFO\_CV\_CABECERA**.

| Template: TP_GU_[Tema].dotx | Versión: 1.4                     | Vigencia : 8/26/2016 |
|-----------------------------|----------------------------------|----------------------|
| Fecha Impresión: 14/10/16   | ©Softland Inversiones S.L., 2016 | Pág.: 40 / 78        |

| Gestión Impositiva                       | Softland                    |
|------------------------------------------|-----------------------------|
| Configuración y uso                      | Versión: <b>1.0</b>         |
| Sector: Documentación - Tecnología       | Vigencia: <b>14/10/2016</b> |
| Documento: GSA_DOC_GU_Gestion_Impositiva | Autor: <b>GL</b>            |

| <ul> <li>Transacción</li> </ul> |                                                                                                    |                                                                                                    |                      |                            |                |          |                   |           |                       |
|---------------------------------|----------------------------------------------------------------------------------------------------|----------------------------------------------------------------------------------------------------|----------------------|----------------------------|----------------|----------|-------------------|-----------|-----------------------|
| Código de transacció            | ón                                                                                                    |                                                                                                    |                      |                            |                |          |                   |           |                       |
| CITI01 ,o                       | CABECERA - Régimen de Inf                                                                                                    | formación de Compras y Ventas                                                                                                    |                      |                            |                |          |                   |           |                       |
| Tipo de registro                | Orden del tipo de re                                                                                                    | gistro                                                                                                    |                      |                            |                |          |                   |           |                       |
| CVCABECERA                      | 10                                                                                                    | 20 A                                                                                                    |                      |                            |                |          |                   |           |                       |
| Tipo de Proceso                 | Tipo de Transacción                                                                                                    |                                                                                                    |                      |                            |                |          |                   |           |                       |
| Manual 👻                        | Detaile 👻                                                                                                    |                                                                                                    |                      |                            |                |          |                   |           |                       |
|                                 |                                                                                                    |                                                                                                    |                      |                            |                |          |                   |           |                       |
| Generar sentencia               |                                                                                                    |                                                                                                    |                      |                            |                |          |                   |           |                       |
| Sentencia Final                 |                                                                                                    |                                                                                                    |                      |                            |                |          |                   |           |                       |
| SELECT                          |                                                                                                    |                                                                                                    |                      |                            |                |          |                   |           |                       |
| ISNULL((SELECT I                | REPLACE(NORMALVALUE,**,"                                                                                                    | ) FROM cwParameters WHERE                                                                                                    |                      |                            |                |          |                   |           |                       |
| PARAMNAME = GR_NF               | RCUIT AND ISDEFAULT = 0 A                                                                                                    | ND (COMPANYNAME = @CodEmp OR                                                                                                    |                      |                            |                |          |                   |           |                       |
| ecodemp = //, chhon             | COUL) FLOUR                                                                                                    |                                                                                                    |                      |                            |                |          |                   |           |                       |
| 1 Tablas 2 Campos               | s 3 Campos calculados                                                                                                    | 4 Formato                                                                                                    |                      |                            |                |          |                   |           |                       |
| Nombre de Tabla C               | ampo - Tabla base                                                                                                    | Descripción                                                                                                    |                      | Campo de Tabla Normalizada | Posición desde | Longitud | Ejecuta VB Script | VB Script | Cantidad de decimales |
| 1                               | CUIT_INFO                                                                                                    | RMANTE                                                                                                    |                      | 1                          | 1              | 11       |                   |           | 0                     |
| 2                               | PERIODO                                                                                                    |                                                                                                    |                      | 2                          | 12             | 6        |                   |           |                       |
| 3                               | SECUENCI                                                                                                    | A                                                                                                    |                      | 3                          | 18             | 2        |                   |           | 0                     |
| 4                               | SIN_MOVI                                                                                                    | MIENTO                                                                                                    |                      | 4                          | 20             | 1        |                   |           |                       |
| 5                               | PRORRATI                                                                                                    | EAR_CREDITO_FISTAL_COMPUTABLE                                                                                                    |                      | 5                          | 21             | 1        |                   |           | 0                     |
| 6                               | CRADITO_                                                                                                    | FISCAL_COMPUTABLE_GLOBAL_O_POR_C                                                                                                    | COMPROBANTE          | 6                          | 22             | 1        |                   |           |                       |
| 7                               | IMPORTE                                                                                                    | CREDITO FISCAL COMPUTABLE GLOBAL                                                                                                    |                      | 7                          | 23             | 15       |                   |           | 2                     |
| 8                               | IMPORTE                                                                                                    | CREDITO FISCAL COMPUTABLE CON AS                                                                                                    | SIGNACION DIRECTA    | 8                          | 38             | 15       |                   |           | 2                     |
| 9                               | IMPORTE                                                                                                    | CREDITO FISCAL COMPLITABLE DETERM                                                                                                    | MINADO POR PROBL     | 9                          | 53             | 15       |                   |           | 2                     |
| 10                              | IMPORTE                                                                                                    | CREDITO FISCAL NO COMPUTABLE GLO                                                                                                    | OBAL                 | 10                         | 68             | 15       |                   |           | 2                     |
| 11                              | CREDITO                                                                                                    | FISCAL CONTRIB SEG SOC Y OTBOS C                                                                                                    | ONCEPTOS             | 11                         | 83             | 15       |                   |           | 2                     |
| 12                              | CREDITO                                                                                                    | EISCAL COMPLITABLE CONTDID SEC SO                                                                                                    | C Y OTHOS CONCE      | 10                         | 00             | 15       |                   |           | 2                     |
|                                 | A STATE OF A STATE OF | THE ALL AND THE PARTY OF THE PARTY OF THE PA | R. I MIPHING LITHER. |                            |                |          |                   |           |                       |

Fig. 18. Composicion del archivo Cabecera. Régimen de Información de Compras y Ventas.

# 10.6.3 Variables a utilizar en la interfaz de Salida

En el objeto tabla **Variables Genéricas**, *Administración del Sistema>Interfaces>Interfaces de Salida>Tablas y parámetros*, se encuentran las variables a utilizar en el proceso de **Exportación de transacciones**, en donde el usuario ingresa para cada variable, un valor correspondiente.

Las variables definidas son;

- @IMPCREFISCOMDIR (Importe del Crédito Fiscal Computable, con asignación directa).
- @CREFISCOMCONSEGSOC (Crédito Fiscal Computable Contrib. Seg. Soc. y Otros Concept).
- @CREFISCOMGLO (Crédito Fiscal Computable Global o Por Comprobante).
- @CREFISCONSEGSOC (Crédito Fiscal Contrib. Seg. Soc. y Otros Conceptos).
- @IMPCREFISCOMGLO (Importe Crédito Fiscal Computable Global).
- @IMPCREFISCOMPRO (Importe Crédito Fiscal Computable, determinado por prorrateo).
- @IMPCREFISNOCOM (Importe Crédito Fiscal no Computable Global).
- @PROCREFISCOM (Prorratear Crédito Fiscal Computable).
- @SECUENCIA (Número de secuencia del archivo).
- @TIPPRO y @ARTCOD (Tipo y código de producto donde se imputa el importe neto gravado de la importación).

| Template: TP_GU_[Tema].dotx | Versión: 1.4                     | Vigencia : 8/26/2016 |
|-----------------------------|----------------------------------|----------------------|
| Fecha Impresión: 14/10/16   | ©Softland Inversiones S.L., 2016 | Pág.: 41 / 78        |

| Gestión Impositiva                       | Softland                    |
|------------------------------------------|-----------------------------|
| Configuración y uso                      | Versión: <b>1.0</b>         |
| Sector: Documentación - Tecnología       | Vigencia: <b>14/10/2016</b> |
| Documento: GSA_DOC_GU_Gestion_Impositiva | Autor: <b>GL</b>            |

Las variables **@TIPPRO** y **@ARTCOD** son específicas de cada compañía y necesarias para calcular el importe del Iva de la importación, ya que en el archivo **REGINFO\_CV\_COMPRAS\_IMPORTACIONES** son datos requeridos para informar por cada número de despacho, la alícuota y el importe del impuesto. Los datos que se muestran por defecto en la figura 46, se actualiza en forma directa al momento de hacer el cambio correspondiente ya que su configuración es en forma automática.

En la figura 19, se muestra la configuración de la variable @IMPCREFISCOMDIR.

| ▼ Variables Gen     | éricas                                                   |                                                                                                    |
|---------------------|----------------------------------------------------------|----------------------------------------------------------------------------------------------------|
| Código              | eneos                                                    |                                                                                                    |
| @IMPCREFISCO        | MDIR                                                     |                                                                                                    |
| Descripción         |                                                          |                                                                                                    |
| Importe Crédito Fi  | iscal Computable, con asignación directa.                |                                                                                                    |
| Tipo de dato        | Tamaño Decimales                                         |                                                                                                    |
| Numérico 👻          | 15 0                                                     |                                                                                                    |
| Valor               |                                                          |                                                                                                    |
| 0                   |                                                          |                                                                                                    |
| Valor hasta         |                                                          |                                                                                                    |
|                     |                                                          |                                                                                                    |
|                     |                                                          |                                                                                                    |
| Coutiliza cango     | _                                                        |                                                                                                    |
| Se utiliza range    | <sup>b</sup>                                             |                                                                                                    |
| 📝 Se actualiza co   | on última ejecución                                      |                                                                                                    |
| Deservation del     |                                                          |                                                                                                    |
| Parametro del       | proceso                                                  |                                                                                                    |
|                     |                                                          |                                                                                                    |
| <u>1</u> Interfases |                                                          |                                                                                                    |
| Código de Tra.      | Descripción                                              | Selecciona                                                                                                    |
| 10 CITI01           | CABECERA - Régimen de Información de Compras y Ventas    | 1                                                                                                    |
| 11 CITI02           | VENTAS CBTE - Régimen de Información de Compras y Ventas | <ul> <li>Image: A set of the set of the</li></ul> |
| 16 CLIENT           | Exportacion de clientes                                  |                                                                                                    |
| 17 CM749            | Solicitud de reintegro de IVA                            |                                                                                                    |

Fig. 19. Definición de la variable @IMPCREFISCOMDIR.

Se agrega el campo **Parámetro del proceso**, de tipo lista verificación, donde se indica si la variable se utiliza como parámetro, dentro del **paso Variables**, durante la ejecución que se realiza en el objeto asistente **Exportación de las transacciones**. Todas las variables definidas que se van a utilizar, actúan como parámetro del proceso.

# 10.6.4 Desglose impositivo

Para que el sistema realice el desglose impositivo que permite informar los datos requeridos por AFIP, es necesario considerar determinadas configuraciones de Columnas y Tasas en los objetos Conceptos de Ventas, Conceptos de Proveedores, Comprobantes de Ventas y Comprobante de Proveedores. Esto implica que el sistema comience a completar determinados campos que son necesarios para la información de dicho régimen.

| Template: TP_GU_[Tema].dotx | Versión: 1.4                     | Vigencia : 8/26/2016 |  |  |
|-----------------------------|----------------------------------|----------------------|--|--|
| Fecha Impresión: 14/10/16   | ©Softland Inversiones S.L., 2016 | Pág.: 42 / 78        |  |  |

| Gestión Impositiva                       | Softland                    |
|------------------------------------------|-----------------------------|
| Configuración y uso                      | Versión: <b>1.0</b>         |
| Sector: Documentación - Tecnología       | Vigencia: <b>14/10/2016</b> |
| Documento: GSA_DOC_GU_Gestion_Impositiva | Autor: <b>GL</b>            |

# 10.6.5 Filtro general para la generación de archivos

Todos los archivos a generar por el sistema, recuperan todos los comprobantes comprendidos en el rango de fechas solicitado, y **solo** aquellos comprobantes que tienen indicada la opción, **Se incluye en CITI** y **Se incluye en Subdiario**, en el objeto **Comprobantes de Ventas** y **Comprobantes de proveedores**, según corresponda.

En la figura 20, se muestran dichas opciones en el objeto Comprobantes de Ventas.

| ✓ Subdiario                                                                                                    |                                      |  |  |  |  |
|----------------------------------------------------------------------------------------------------|--------------------------------------|--|--|--|--|
| Subdiario                                                                                                    |                                      |  |  |  |  |
| Ventas 🗸 📝 Libro de vendedore                                                                                                    | S                                    |  |  |  |  |
| Validación en registración de Recibo                                                                                                    |                                      |  |  |  |  |
| No valida 👻                                                                                                    |                                      |  |  |  |  |
| Columna del total                                                                                                    |                                      |  |  |  |  |
| Debe 🗸 📝 Libro de cobr                                                                                                    | adores                               |  |  |  |  |
| Image: Se incluye en Subdiario       Puede generar intereses punitorios         Image: Se incluye en subdiario de compras                                                                                             |                                      |  |  |  |  |
|                                                                                                    |                                      |  |  |  |  |
| Image: C.I.T.I.       Image: Se incluye en estadísticas         Cantidad de copias       Image: Se incluye en estadísticas         5       Image: El mantenimiento no lo tiene en cuenta como aplicación en cta. cte. |                                      |  |  |  |  |
| Porcentaje mínimo de descuento Porcentaj<br>0,0000000                                                                                                    | e máximo de descuento<br>100,0000000 |  |  |  |  |

Fig. 20. Comprobantes de ventas. Opciones Subdiario y C.I.T.I.

| Template: TP_GU_[Tema].dotx | Versión: 1.4                     | Vigencia : 8/26/2016 |
|-----------------------------|----------------------------------|----------------------|
| Fecha Impresión: 14/10/16   | ©Softland Inversiones S.L., 2016 | Pág.: 43 / 78        |

| Gestión Impositiva                       | Softland                    |
|------------------------------------------|-----------------------------|
| Configuración y uso                      | Versión: <b>1.0</b>         |
| Sector: Documentación - Tecnología       | Vigencia: <b>14/10/2016</b> |
| Documento: GSA_DOC_GU_Gestion_Impositiva | Autor: <b>GL</b>            |

# **10.6.6** Diseño de registros de archivos

# 10.6.6.1 CABECERA

| REGINFO_CV_CABECERA ( CITIO1) |       |            |                        |               | 1/1                                                               |                                             |
|-------------------------------|-------|------------|------------------------|---------------|-------------------------------------------------------------------|---------------------------------------------|
|                               |       |            |                        |               | CARACTERÍSTICAS DEL REGISTRO                                      |                                             |
|                               |       |            |                        |               | Longitud                                                          | Тіро                                        |
|                               |       |            |                        |               | 112                                                               |                                             |
| Campo POSICIONES              |       | Tipo<br>de | Denominación del campo | Observaciones |                                                                   |                                             |
| Nro.                          | Desde | Hasta      | Cant.                  | Dato          |                                                                   |                                             |
| 1                             | 1     | 11         | 11                     | 2             | CUIT Informante                                                   |                                             |
| 2                             | 12    | 17         | 6                      | 2             | Período                                                           | AAAAMM                                      |
| 3                             | 18    | 19         | 2                      | 2             | Secuencia                                                         | Original (00), Rectificativas (01, 02)      |
| 4                             | 20    | 20         | 1                      | 3             | Sin Movimiento                                                    | SI (S) / NO (N)                             |
| 5                             | 21    | 21         | 1                      | 3             | Prorratear Crédito Fiscal Computable                              | SI (S) / NO (N)                             |
| 6                             | 22    | 22         | 1                      | 2             | Crédito Fiscal Computable Global o Por Comprobante                | Global (1) o Por Comprobante (2)            |
| 7                             | 23    | 37         | 15                     | 2             | Importe Crédito Fiscal Computable Global                          | 13 enteros 2 decimales sin punto decimal    |
| 8                             | 38    | 52         | 15                     | 2             | Importe Crédito Fiscal Computable, con asignación directa.        | 13 enteros 2 decimales sin punto decimal    |
| 9                             | 53    | 67         | 15                     | 2             | Importe Crédito Fiscal Computable, determinado por<br>prorrateo.  | 13 enteros 2 decimales sin punto decimal    |
| 10                            | 68    | 82         | 15                     | 2             | Importe Crédito Fiscal no Computable Global                       | 13 enteros 2 decimales sin punto decimal    |
| 11                            | 83    | 97         | 15                     | 2             | Crédito Fiscal Contrib. Seg. Soc. y Otros Conceptos               | 13 enteros 2 decimales sin punto<br>decimal |
| 12                            | 98    | 112        | 15                     | 2             | Crédito Fiscal Computable Contrib. Seg. Soc. y Otros<br>Conceptos | 13 enteros 2 decimales sin punto<br>decimal |

| Template: TP_GU_[Tema].dotx | Versión: 1.4                     | Vigencia : 8/26/2016 |
|-----------------------------|----------------------------------|----------------------|
| Fecha Impresión: 14/10/16   | ©Softland Inversiones S.L., 2016 | Pág.: 44 / 78        |

| Gestión Impositiva                       | Softland                    |
|------------------------------------------|-----------------------------|
| Configuración y uso                      | Versión: <b>1.0</b>         |
| Sector: Documentación - Tecnología       | Vigencia: <b>14/10/2016</b> |
| Documento: GSA_DOC_GU_Gestion_Impositiva | Autor: <b>GL</b>            |

#### 10.6.6.2 DETALLE DE CAMPOS DE LA CABECERA

1. **CUIT del Informante:** Se recupera del indicado en el objeto **definición de parámetros Generales**. Ver figura 21.

| General<br>Definición de parámetros Generales |                                      |   |
|-----------------------------------------------|--------------------------------------|---|
| Nombre de Empresa<br>Template                 | Dirección de Empresa<br>A definir    |   |
| Código de Empresa<br>GR01                     | Localidad de la Empresa<br>A definir |   |
| Número de Documento<br>30646941136            | Inicio de Actividades<br>21/12/2010  | • |

Fig. 21. CUIT del informante.

- 2. Período: Es el indicado como fecha desde hasta a procesar.
- 3. Secuencia: Indicado en los parámetros al procesar.
- 4. Sin Movimiento: Dato Fijo.
- 5. Crédito Fiscal Computable Global o Por Comprobante: Indicado en los parámetros al procesar.
- 6. Crédito Fiscal Computable Global o Por Comprobante: Indicado en los parámetros al procesar.
- 7. Importe Crédito Fiscal Computable Global: Indicado en los parámetros al procesar.
- 8. Importe Crédito Fiscal Computable, con asignación directa: Indicado en los parámetros al procesar.
- 9. Importe Crédito Fiscal Computable, determinado por prorrateo: Indicado en los parámetros al procesar.
- 10. Importe Crédito Fiscal no Computable Global: Indicado en los parámetros al procesar.
- 11. Crédito Fiscal Contrib. Seg. Soc. y Otros Conceptos: Indicado en los parámetros al procesar.

12. Crédito Fiscal Computable Contrib. Seg. Soc. y Otros Conceptos: Indicado en los parámetros al procesar.

# 10.6.6.3 COMPROBANTE DE VENTA

|                                 |                  |           | Hoja / De :                                  |      |                                  |                                 |
|---------------------------------|------------------|-----------|----------------------------------------------|------|----------------------------------|---------------------------------|
| REGINFO_CV_VENTAS_CBTE (CITI02) |                  |           |                                              |      |                                  | 1/1                             |
|                                 |                  |           |                                              |      | CARACTERÍSTICAS DEL REGISTRO     |                                 |
| Longitud                        |                  |           |                                              |      | Longitud                         | Тіро                            |
|                                 |                  |           |                                              |      | 258                              |                                 |
| Campo                           | Campo POSICIONES |           | POSICIONES Tipo<br>de Denominación del campo |      | Observaciones                    |                                 |
| Nro.                            | Desde            | Hasta     | Cant.                                        | Dato |                                  |                                 |
| 1                               | 1                | 8         | 8                                            | 2    | Fecha de comprobante             | AAAAMMDD                        |
| 2                               | 9                | 11        | 3                                            | 2    | Tipo de comprobante              | Según tabla Comprobantes Ventas |
| 3                               | 12               | 16        | 5                                            | 2    | Punto de venta                   |                                 |
| Template                        | e: TP_GU_        | [Tema].do | otx                                          |      | Versión: 1.4                     | Vigencia : 8/26/2016            |
| Fecha Im                        | presión: 1       | 14/10/16  |                                              |      | ©Softland Inversiones S.L., 2016 | Pág.: 45 / 78                   |

| Gestión Impositiva                       | Softland                    |
|------------------------------------------|-----------------------------|
| Configuración y uso                      | Versión: <b>1.0</b>         |
| Sector: Documentación - Tecnología       | Vigencia: <b>14/10/2016</b> |
| Documento: GSA_DOC_GU_Gestion_Impositiva | Autor: <b>GL</b>            |

| 4  | 17  | 36  | 20 | 2 | Número de comprobante                                                |                                          |
|----|-----|-----|----|---|----------------------------------------------------------------------|------------------------------------------|
| 5  | 37  | 56  | 20 | 2 | Número de comprobante hasta                                          |                                          |
| 6  | 57  | 58  | 2  | 2 | Código de documento del comprador                                    | Según tabla Documentos                   |
| 7  | 59  | 78  | 20 | 3 | Número de identificación del comprador                               |                                          |
| 8  | 79  | 108 | 30 | 3 | Apellido y nombre o denominación del comprador                       |                                          |
| 9  | 109 | 123 | 15 | 2 | Importe total de la operación                                        | 13 enteros 2 decimales sin punto decimal |
| 10 | 124 | 138 | 15 | 2 | Importe total de conceptos que no integran el<br>precio neto gravado | 13 enteros 2 decimales sin punto decimal |
| 11 | 139 | 153 | 15 | 2 | Percepción a no categorizados                                        | 13 enteros 2 decimales sin punto decimal |
| 12 | 154 | 168 | 15 | 2 | Importe de operaciones exentas                                       | 13 enteros 2 decimales sin punto decimal |
| 13 | 169 | 183 | 15 | 2 | Importe de percepciones o pagos a cuenta de<br>impuestos Nacionales  | 13 enteros 2 decimales sin punto decimal |
| 14 | 184 | 198 | 15 | 2 | Importe de percepciones de Ingresos Brutos                           | 13 enteros 2 decimales sin punto decimal |
| 15 | 199 | 213 | 15 | 2 | Importe de percepciones impuestos Municipales                        | 13 enteros 2 decimales sin punto decimal |
| 16 | 214 | 228 | 15 | 2 | Importe impuestos internos                                           | 13 enteros 2 decimales sin punto decimal |
| 17 | 229 | 231 | 3  | 3 | Código de moneda                                                     | Según tabla Tipo de Monedas              |
| 18 | 232 | 241 | 10 | 2 | Tipo de cambio                                                       | 4 enteros 6 decimales sin punto decimal  |
| 19 | 242 | 242 | 1  | 2 | Cantidad de alícuotas de IVA                                         |                                          |
| 20 | 243 | 243 | 1  | 1 | Código de operación                                                  | Según tabla Código de Operación          |
| 21 | 244 | 258 | 15 | 2 | Otros Tributos                                                       | 13 enteros 2 decimales sin punto decimal |

#### 10.6.6.4 DETALLE DE CAMPOS DEL COMPROBANTE DE VENTA

- 1. FECHA\_DE\_COMPROBANTE: Es la fecha de Movimiento (VTRMVH\_FCHMOV).
- TIPO\_DE\_COMPROBANTE: Se debe indicar el número de código de DGI, en el campo DGI (GRCCBF\_CLADGI), de la solapa grilla Formulario por Situación de IVA, del objeto Comprobante de Ventas. Ver valores posibles según tabla anexa Tipos de Comprobantes. Ver figura 22.

| Template: TP_GU_[Tema].dotx | Versión: 1.4                     | Vigencia : 8/26/2016 |
|-----------------------------|----------------------------------|----------------------|
| Fecha Impresión: 14/10/16   | ©Softland Inversiones S.L., 2016 | Pág.: 46 / 78        |

| Gestión Impositiva                       | Softland                    |
|------------------------------------------|-----------------------------|
| Configuración y uso                      | Versión: <b>1.0</b>         |
| Sector: Documentación - Tecnología       | Vigencia: <b>14/10/2016</b> |
| Documento: GSA_DOC_GU_Gestion_Impositiva | Autor: <b>GL</b>            |

| - Commenter                               |                              |            |                               |             |                            |       |                    |
|-------------------------------------------|------------------------------|------------|-------------------------------|-------------|----------------------------|-------|--------------------|
| Código Descrinción                        |                              |            |                               |             |                            |       |                    |
| FC0001 Factura en Cta.                    | Cte. Sucursal 0001           |            |                               |             |                            |       |                    |
|                                           |                              |            |                               |             |                            |       |                    |
| <ul> <li>Datosnararegistracion</li> </ul> |                              |            |                               |             |                            |       |                    |
|                                           |                              |            |                               |             |                            |       |                    |
| Registración manual Asiento para la       | contabilidad                 |            | Exportaci                     | ones        | Comprobante de relación    |       | Balance automati   |
| ARVT                                      | Asiento Resumen Venta        | as         |                               |             | •                          |       | Sí 👻               |
| ▼ Cuentascorrientes                       |                              |            |                               |             |                            | _     |                    |
| Aplica en Cta.Cte. Código de imput        | ación                        |            | <ul> <li>Multiform</li> </ul> | ularios     |                            |       |                    |
| Positivo V CC C                           | Cuenta Corriente             |            | 🗌 Trahaia ci                  | on definici | ón múltiple de formularios |       |                    |
|                                           | Cuenta comente               | L          |                               | on denner   | on malapic de ronnalanos   |       |                    |
| ▼ Subdiario                               |                              |            |                               | ▼ Datos     | Adicionales                |       |                    |
| Subdiario                                 |                              |            |                               | · Datos     | Adicionales                |       |                    |
| Ventas 🚽 🗸 Libro de vende                 | dores                        |            |                               | C.I.T.      | .l. 🕢 Se incluye           | en e  | stadísticas        |
| Validación en registración de Recibo      |                              |            |                               | Cantida     | d de coniac                |       |                    |
| No valida 👻                               |                              |            |                               | Cantida     | El man                     | tenin | niento no lo tiene |
| Columna del total                         |                              |            |                               |             |                            | _     |                    |
| Debe 👻 📝 Libro de e                       | cobradores                   |            |                               | Porcenta    | aje mínimo de descuento    | Por   | centaje máximo di  |
|                                           |                              |            |                               | 0,0000      | 000                        | 00,   | 000000             |
| Se incluye en Subdiario                   | Puede generar intereses p    | unitorios  |                               |             |                            |       |                    |
|                                           |                              |            |                               |             |                            |       |                    |
| 1 Conceptos por comprobantes 2 Form       | ularios por situación de IVA | 3 Regist   | traciones                     |             |                            |       |                    |
| Condición de Iva Descripción              | Módulo de formulario         | Descripció | ón Códiao de                  | formulario  | Descripción                | Dai   | Nombre del reporte |
| 1 C   Consumidor Final                    | م TV                         | Clientes   | FB0001                        | Q           | Factura "B" Sucursal 0001  | 06    |                    |
| 2 E P Exento                              | م TV                         | Clientes   | FB0001                        | Q           | Factura "B" Sucursal 0001  | 06    |                    |
| 3 I P Responsable inscripto               | م TV                         | Clientes   | FA0001                        | Q           | Factura "A" Sucursal 0001  | 01    |                    |
| 4 L P Responsable IVA Libe                | rado VT ,p                   | Clientes   | FA0001                        | Q           | Factura "A" Sucursal 0001  | 01    |                    |
| 5 M P Responsable monotrib                | uto VT ,P                    | Clientes   | FB0001                        | Q           | Factura "B" Sucursal 0001  | 06    |                    |
| 6 N P Responsable no inscri               | pto VT ,P                    | Clientes   | FB0001                        | Q           | Factura "B" Sucursal 0001  | 06    |                    |

Fig. 22. Comprobante de ventas. Campo DGI.

- 3. PUNTO\_DE\_VENTA: Corresponde al dato de sucursal del registro. (VTRMVH\_SUCURS).
- **4. NÚMERO\_DE\_COMPROBANTE:** Corresponde al número del comprobante registrado (VTRMVH\_NROFOR).
- **5.** NÚMERO\_DE\_COMPROBANTE\_HASTA: Corresponde al número del comprobante registrado (VTRMVH\_NROFOR).
- 6. CÓDIGO\_DE\_DOCUMENTO\_DEL\_COMPRADOR: Si es cliente contado, recupera el dato de la tabla / Campo (VTRMVN\_TIPDOC). Caso contrario, lo recupera del objeto Clientes del campo VTMCLH\_TIPDOC, para encontrar dentro del objeto tabla de Documentos de las Tablas Generales (GRTDCH) el Código DGI (GRTDCH\_CODDGI).
- 7. NÚMERO\_DE\_IDENTIFICACIÓN\_DEL\_COMPRADOR: Si es cliente contado, recupera el dato de la tabla / Campo (VTRMVN\_NRODOC). Caso contrario, lo recupera del objeto tabla Clientes del campo VTMCLH\_NRODOC.
- APELLIDO\_Y\_NOMBRE\_O\_DENOMINACIÓN\_DEL\_COMPRADOR: Si es cliente contado, recupera el dato de la tabla / Campo (VTRMVN\_NOMBRE). Caso contrario, lo recupera del objeto tabla Clientes del campo VTMCLH\_NOMBRE.
- **9. IMPORTE\_TOTAL\_DE\_LA\_OPERACIÓN:** Se corresponde el importe total de la transacción indicado en el único concepto de total del registro.

| Template: TP_GU_[Tema].dotx | Versión: 1.4                     | Vigencia : 8/26/2016 |
|-----------------------------|----------------------------------|----------------------|
| Fecha Impresión: 14/10/16   | ©Softland Inversiones S.L., 2016 | Pág.: 47 / 78        |

| Gestión Impositiva                       | Softland                    |
|------------------------------------------|-----------------------------|
| Configuración y uso                      | Versión: <b>1.0</b>         |
| Sector: Documentación - Tecnología       | Vigencia: <b>14/10/2016</b> |
| Documento: GSA_DOC_GU_Gestion_Impositiva | Autor: <b>GL</b>            |

 IMPORTE\_TOTAL\_DE\_CONCEPTOS\_QUE\_NO\_INTEGRAN\_EL\_PRECIO\_NETO\_GRAVADO: Considera el importe de aquellos conceptos que NO están indicados como impuestos. Toma los conceptos primarios y los intermedios que NO son impuestos. Para identificar si es impuesto o NO, considera lo configurado en el campo Impuesto (GRCCBI\_IMPUES), solapa grilla Conceptos por Comprobantes, del objeto Comprobantes de ventas. Ver figura 23.

|                                                                                                    | Guardar v cerrar                                                                                                    |                                                                                                    |                                                                                                    |                                                                                                    |                                                                                                    |                                                        |                                                                                                    |                                                                                                    |                                |           |
|----------------------------------------------------------------------------------------------------|----------------------------------------------------------------------------------------------------|----------------------------------------------------------------------------------------------------|----------------------------------------------------------------------------------------------------|----------------------------------------------------------------------------------------------------|----------------------------------------------------------------------------------------------------|--------------------------------------------------------|----------------------------------------------------------------------------------------------------|----------------------------------------------------------------------------------------------------|--------------------------------|-----------|
| • Comproha                                                                                                    |                                                                                                    |                                                                                                    |                                                                                                    |                                                                                                    |                                                                                                    |                                                        |                                                                                                    |                                                                                                    |                                |           |
| Código<br>FC0001                                                                                                    | Descripción<br>Factura en Cta. Cte. Sucursa                                                                                                    | al 0001                                                                                                    |                                                                                                    |                                                                                                    |                                                                                                    |                                                        |                                                                                                    |                                                                                                    |                                |           |
| <ul> <li>Datosparare</li> </ul>                                                                                                    | egistracion                                                                                                    |                                                                                                    |                                                                                                    |                                                                                                    |                                                                                                    |                                                        |                                                                                                    |                                                                                                    |                                |           |
| 🔄 Registració                                                                                                    | ón manual Asiento para la contabilida<br>ARVT 🔎 Asient                                                                                                    | d<br>to Resumen Ventas                                                                                                    | 📄 Exporta                                                                                                    | ciones 🔄 Comprobant                                                                                                    | e de relación B                                                                                                    | alance auton                                           | natico de la dim                                                                                                    | nensión en                                                                                                    |                                |           |
| Cuentascor                                                                                                    | rrientes                                                                                                    |                                                                                                    | ▼ Multifor                                                                                                    | mularior                                                                                                    |                                                                                                    |                                                        |                                                                                                    |                                                                                                    |                                |           |
| plica en Cta.                                                                                                    | .Cte. Código de imputación                                                                                                    |                                                                                                    | · Mattron                                                                                                    | mulanos                                                                                                    |                                                                                                    |                                                        |                                                                                                    |                                                                                                    |                                |           |
| Positivo                                                                                                    | CC      Q      Cuenta                                                                                                    | Corriente                                                                                                    | 🗾 Trabaja                                                                                                    | con definición múltiple de                                                                                                    | formularios                                                                                                    |                                                        | tiliza definiciór                                                                                                    | i estándar                                                                                                    |                                |           |
| Subdiario                                                                                                    |                                                                                                    |                                                                                                    |                                                                                                    | D. A.F.                                                                                                    |                                                                                                    |                                                        |                                                                                                    |                                                                                                    |                                |           |
| ubdiario                                                                                                    |                                                                                                    |                                                                                                    |                                                                                                    | <ul> <li>DatosAdicionales</li> </ul>                                                                                                    |                                                                                                    |                                                        |                                                                                                    |                                                                                                    |                                |           |
| /entas                                                                                                    | <ul> <li>Libro de vendedores</li> </ul>                                                                                                    |                                                                                                    |                                                                                                    | C.I.T.I.                                                                                                    | Z Se incluve en est                                                                                                    | adísticas                                              |                                                                                                    |                                                                                                    |                                |           |
| alidación en                                                                                                    | Validación en registración de Recibo                                                                                                    |                                                                                                    |                                                                                                    |                                                                                                    |                                                                                                    |                                                        |                                                                                                    |                                                                                                    |                                |           |
|                                                                                                    | registionitation                                                                                                    |                                                                                                    |                                                                                                    | 0.1111                                                                                                    |                                                                                                    |                                                        |                                                                                                    |                                                                                                    |                                |           |
| lo valida                                                                                                    | *                                                                                                    |                                                                                                    |                                                                                                    | Cantidad de copias                                                                                                    | El mantenimi                                                                                                    | iento no lo ti                                         | ine en cuenta c                                                                                                    | omo anlicación en cta. c                                                                                           | **                             |           |
| lo valida<br>olumna del f                                                                                                    | total                                                                                                    |                                                                                                    |                                                                                                    | Cantidad de copias<br>3                                                                                                    | El mantenimi                                                                                                    | iento no lo ti                                         | ene en cuenta c                                                                                                    | omo aplicación en cta. c                                                                                           | te.                            |           |
| lo valida<br>Columna del 1<br>Debe 🚽                                                                                                    | total                                                                                                    |                                                                                                    |                                                                                                    | Cantidad de copias<br>3<br>Porcentaje mínimo de                                                                                                    | El mantenimi<br>descuento Porci                                                                                                    | iento no lo ti<br>entaje máxim                         | ene en cuenta c<br>o de descuento                                                                                                    | omo aplicación en cta. c                                                                                           | te.                            |           |
| lo valida<br>Columna del 1<br>Debe 🛛 🗸                                                                                                  | total                                                                                                    |                                                                                                    |                                                                                                    | Cantidad de copias<br>3<br>Porcentaje mínimo de<br>0,0000000                                                                                                    | El mantenimi<br>descuento Porce<br>00,0                                                                                                    | ento no lo ti<br>entaje máxim<br>000000                | ene en cuenta c<br>o de descuento                                                                                                    | omo aplicación en cta. c                                                                                           | te.                            |           |
| No valida<br>Columna del 1<br>Debe 💽                                                                                                    | total Vibro de cobradores<br>en Subdiario                                                                                                    | enerar intereses puni                                                                                                    | torios                                                                                                    | Cantidad de copias<br>3<br>Porcentaje mínimo de<br>0,0000000                                                                                                    | El mantenimi<br>descuento Porci<br>00.0                                                                                                    | ento no lo ti<br>entaje máxim<br>000000                | ene en cuenta c<br>o de descuento                                                                                                    | omo aplicación en cta. c                                                                                           | te.                            |           |
| lo valida<br>Columna del :<br>Debe •<br>Se incluye                                                                                      | total  total  Libro de cobradores  en Subdiario  Puede ge  r comprehentes  2 Formularios no r                                                                                                    | enerar intereses pun                                                                                                    | torios                                                                                                    | Cantidad de copias<br>3<br>Porcentaje mínimo de<br>0.0000000                                                                                                    | El mantenimi<br>descuento Porci<br>00,0                                                                                                    | iento no lo ti<br>entaje máxim<br>200000               | ene en cuenta c<br>o de descuento                                                                                                    | omo aplicación en cta. c                                                                                           |                                |           |
| o valida<br>olumna del<br>ebe •<br>] Se incluye<br>onceptos po<br>Tipo de cor                                                           | total  total  to | enerar intereses pun<br>situación de IVA<br>Código de conce                                                                                                | torios<br>3 Registraciones                                                                                                    | Cantidad de copias<br>3<br>Porcentaje mínimo de<br>0.0000000                                                                                                    | El mantenimi<br>descuento Porci<br>00.01                                                                                                    | ento no lo ti<br>entaje máxim<br>000000                | ene en cuenta c<br>o de descuento<br>Debe/Haber                                                                                                    | omo aplicación en cta. c                                                                                           | te.                            | riente In |
| o valida<br>olumna del<br>sbe •<br>Se incluye<br>nceptos po<br>Tipo de con<br>A                                                         | total  Libro de cobradores en Subdiario  Comprobartes  Comprobartes  Comprobartes  P Vertas/Servicios                                                                                                    | enerar intereses pun<br>situación de IVA<br>Código de conce<br>V000_                                                                                       | torios<br>3 Registraciones<br>pto<br>9 Ventas Exerta                                                                                                    | Cantidad de copias<br>3<br>Porcentaje mínimo de<br>0.0000000<br>Descripción                                                                                                    | El mantenimi<br>descuento Porce<br>00.0<br>Cuenta Contable                                                                                                | ento no lo ti<br>entaje máxim<br>000000<br>Descripción | ne en cuenta c<br>o de descuento<br>Debe/Haber<br>Haber *                                                                                                 | omo aplicación en cta. c                                                                                           | Edta Imputación en cuenta con  | riente Ir |
| valida<br>Ilumna del<br>ibe •<br>Se incluye<br>nceptos po<br>Tipo de con<br>A<br>A                                                      | total  Libro de cobradores en Subdiario  Comprobantes  Portas / Servicios  Portas / Servicios  Portas / Servicios                                                                                                    | enerar intereses pun<br>situación de IVA<br>Código de conce<br>V000<br>V001                                                                                | torios<br>3 Registraciones<br>pto<br>P Ventas Exenta<br>P Ventas Gravad                                                                                                    | Cantidad de copias<br>3<br>Porcentaje mínimo de<br>0.0000000<br>Descripción<br>s<br>as al 21% de IVA                                                                                                    | El mantenimi<br>descuento Porce<br>00,00                                                                                                    | ento no lo ti<br>entaje máxim<br>000000<br>Descripción | Debe/Haber<br>Haber +<br>Haber +                                                                                                    | Columna para Impuesto<br>(filinguno)                                                                               | Esta Inputación en cuerta con  | riente la |
| valida<br>lumna del<br>be<br>Se incluye<br>nceptos po<br>Tipo de con<br>A<br>A<br>A                                                     | total  total  to | enerar intereses puni<br>situación de IVA<br>Código de conce<br>V000<br>V001<br>V002                                                                       | torios<br>3 Registraciones<br>pto<br>P Ventas Exerta<br>P Ventas Gravad<br>P Ventas Gravad                                                                                                    | Cantidad de copias<br>3<br>Porcentaje mínimo de<br>0.0000000<br>Desorpción<br>sis al 21% de IVA<br>as al 10.5% de IVA                                                                                                    | El mantenimi<br>descuento Porce<br>00.0<br>Cuenta Contable                                                                                                | ento no lo ti<br>entaje máxim<br>000000                | Debe/Haber<br>Haber +<br>Haber +<br>Haber +                                                                                                    | Columna para Impuesto (Ninguno) (Ninguno)                                                                          | Edta Imputación en cuenta con  | riente I  |
| valida<br>lumna del<br>be<br>Se incluye<br>nceptos po<br>Tipo de con<br>A<br>A<br>A<br>B                                                | total  Libro de cobradores  Libro de cobradores  L  | enerar intereses pun<br>situación de IVA<br>Código de conce<br>V000_<br>V001_<br>V002_<br>B00001                                                           | torios<br>torios<br>pto<br>P Ventas Exenta<br>P Ventas Gravad<br>P Ventas Gravad<br>P Ventas Gravad<br>P Ventas Gravad                                                                                                    | Cantidad de copias<br>3<br>Porcentia emínimo de<br>0.0000000<br>Desorpción<br>as el 12% de IVA<br>as el 10% de IVA                                                                                                    | El mantenimi<br>descuento Porce<br>00,0<br>Cuenta Contable                                                                                                | Descripción                                            | Debe/Haber<br>Haber +<br>Haber +<br>Haber +<br>Haber +                                                                                                    | Columna para Impuesto<br>(Ninguno)<br>(Ninguno)<br>(Ninguno)                                                       | Edta Imputación en cuenta con  | riente I  |
| Se incluye<br>riceptos po<br>Tipo de con<br>A<br>A<br>B<br>D                                                                            | total  total  Children  Comprobantes  Comprobantes  Compro | enerar intereses pun<br>situación de IVA<br>Código de conce<br>V000_<br>V001_<br>V002_<br>B00001<br>5 DES001                                               | torios<br>3 Registraciones<br>pto<br>Ø Vertas Exerta<br>Ø Vertas Gravad<br>Ø Vertas Gravad<br>Ø Vertas Gravad<br>Ø Bonificariade<br>Ø Bonificariade<br>Ø Bonificariade                                                                                                    | Cantidad de copias<br>3<br>Porcentaje mínimo de<br>0.0000000<br>Descripción<br>as al 21% de IVA<br>as al 10.5% de IVA<br>de Pie<br>au 10.5% de IVA                                                                                             | El mantenimi<br>descuento Porce<br>00.0<br>Cuenta Contable                                                                                                | Descripción                                            | Debe/Haber<br>Haber *<br>Haber *<br>Haber *<br>Haber *<br>Haber *<br>Haber *                                                                              | Columna para Impuesto<br>(linguno)<br>(linguno)<br>(linguno)<br>(linguno)<br>(linguno)                             | Edta Imputación en cuerta con  | riente I  |
| Iumna del<br>ibe •<br>Se incluye<br>Tipo de con<br>A<br>A<br>A<br>B<br>D                                                                | total  Libro de cobradores  en Subdiario  Comprobantes  Comprobantes  Co | enerar intereses puni<br>situación de IVA<br>Código de conce<br>V000<br>V001<br>00001<br>0 DES001<br>IVA001                                                | torios<br>2 Registraciones<br>po<br>Vertas Exenta<br>Polertas Gravad<br>Poleratorio Grava<br>Descuento Grava<br>Polescuento Grava<br>Polescuent | Cantidad de copias<br>3<br>Porcentaje mínimo de<br>0.0000000<br>Descripción<br>as el 21% de IVA<br>de Pie<br>vado al 21%<br>el 21%                                                                                                    | El mantenimi<br>descuento Porce<br>00.0<br>Cuenta Contable                                                                                                | ento no lo ti<br>entaje máxim<br>po00000               | Debe/Haber<br>Haber +<br>Haber +<br>Haber +<br>Haber +<br>Haber +<br>Haber +<br>Haber +                                                                   | Columna para Impueto<br>(Binguno)<br>(Binguno)<br>(Binguno)<br>(Binguno)<br>(Binguno)<br>(Binguno)                 | Edita Imputación en cuenta con | riente I  |
| valda<br>lumna del<br>be •<br>Se incluye<br>nceptos po<br>Tipo de con<br>A<br>A<br>A<br>B<br>D                                          | total  total  Cubro de cobradores  en Subdiario  Cubro de cobradores  en Subdiario  Cubro de Cubro de Cobradores  en Compositivativas  Portas / Servicios  Portas / Servicios  Portas / Se | enerar intereses pun<br>situación de IVA<br>Cádigo de conce<br>V000<br>V001<br>> DES001<br>IVA002                                                          | torios<br>Registraciones<br>pto<br>P Vertas Exerta<br>P Vertas Gravad<br>P Bonificaciones<br>P Descuerto Grav<br>P Iva Tasa Gene<br>P Iva Tasa Redu                                                                                                    | Cantidad de copias<br>3<br>Porcentaje mínimo de<br>0.0000000<br>Descripción<br>as el 21% de IVA<br>as el 21% de IVA<br>de Pie<br>ao 11.05% de IVA<br>de 21%<br>rel 21%<br>rel 21%<br>rel 21%                                                   | El mantenimi<br>descuento Porce<br>00.0<br>Cuerta Contable<br>R<br>R<br>R<br>R<br>R<br>R<br>R<br>R<br>R<br>R<br>R<br>R<br>R<br>R<br>R<br>R<br>R<br>R<br>R | Descripción                                            | Debe/Haber<br>Haber +<br>Haber +<br>Haber +<br>Haber +<br>Haber +<br>Haber +<br>Haber +<br>Haber +<br>Haber +                                             | Columna para Impuesto<br>(filinguno)<br>(filinguno)<br>(filinguno)<br>(filinguno)<br>(filinguno)<br>(filinguno)    | Edta Inputación en cuenta con  | riente I  |
| Valida<br>Jumna del<br>ibe •<br>Se incluye<br>Tipo de con<br>A<br>A<br>A<br>B<br>D<br>I<br>I<br>P<br>P                                  | total  total total  total  total  total  total  total  total  total  total  total  total  total  total  total  total  total  total  total  total  total  total  to  | enerar intereses pun<br>situación de IVA<br>Código de conce<br>V000_<br>V001_<br>V002_<br>B00001<br>0 DES001<br>IVA002<br>IBF001<br>BF001                  | torios<br>2 Registraciones<br>pto<br>9 Vertas Exerta<br>9 Vertas Gravad<br>9 Vertas Gravad<br>9 Descuerto Gra<br>9 Descuerto Gra<br>9 Descuerto Gra<br>9 Vertas Redu<br>9 Percepción Ing<br>9 Percepción Ing                                                                                                    | Cantidad de copias<br>3<br>Porcentaje mínimo de<br>0.0000000<br>Descripción<br>as al 21% de IVA<br>de Pie<br>as al 10.5% de IVA<br>de Pie<br>sa 10.5% de IVA<br>constal Fielderal<br>readoutes fuelos<br>transferences fuelos Capital Fiederal | El mantenimi<br>descuento Porce<br>00.0                                                                                                    | Descripción                                            | Debe/Haber<br>Haber *<br>Haber *<br>Haber *<br>Haber *<br>Haber *<br>Haber *<br>Haber *<br>Haber *<br>Haber *                                             | Columna para Inpuesto<br>(Ringuno)<br>(Ringuno)<br>(Ringuno)<br>(Ringuno)<br>1<br>1<br>2                           | Edta Inputación en cuenta con  | riente I  |
| lo valida<br>olumna del<br>Pebe •<br>i] Se incluye<br>onceptos po<br>Tipo de cor<br>A<br>A<br>A<br>A<br>B<br>D<br>I<br>I<br>I<br>P<br>P | total                                                                                                    | enerar intereses pun<br>situación de IVA<br>Código de conce<br>V000<br>V001<br>0001<br>0001 IVA002<br>IFR002 IBR002                                        | torios<br>3 Registraciones<br>plo<br>9 Vertas Exerta<br>9 Vertas Gravad<br>9 Vertas Gravad<br>9 Bonificaciones<br>9 Bosecuento Gra<br>9 Iva Tasa Gene<br>9 Iva Tasa Gene<br>9 Iva Tasa Gene<br>9 Ver Tasa Gene<br>9 Ver Tasa Gene<br>9 Percepción Ing<br>9 Percepción Ing                                                                                                    | Cantidad de copias<br>3<br>Porcentaje mínimo de<br>0.0000000<br>Descripción<br>as al 21% de IVA<br>de Pie<br>as al 10.5% de IVA<br>de Pie<br>as al 10.5% de IVA<br>de 21%<br>cola 10.5%<br>reaso Bluco Buenos Ares                             | Cuenta Contable                                                                                                    | Descripción                                            | Debe/Haber<br>Haber *<br>Haber *<br>Haber *<br>Haber *<br>Haber *<br>Haber *<br>Haber *<br>Haber *<br>Haber *<br>Haber *<br>Haber *                       | Columna para Impuesto<br>(linguno)<br>(linguno)<br>(linguno)<br>(linguno)<br>(linguno)<br>(linguno)<br>1<br>2<br>2 | Edta Inputación en cuenta con  | riente la |
| No valida<br>Columna del :<br>Debe<br>Conceptos po<br>Tipo de con<br>A<br>A<br>A<br>B<br>D<br>D<br>I<br>I<br>P<br>P<br>P<br>P<br>T      | total  total  to | enerar intereses puni<br>situación de IVA<br>Código de conce<br>V000<br>V001<br>V002<br>B00001<br>DES001<br>IVA002<br>IBR001<br>IBR002<br>IVA001<br>IVA001 | torios<br>torios<br>torios<br>Vertas Eventas<br>Vertas Gravad<br>Vertas Gravad<br>Descuento Gra<br>Vartas Redu<br>Parcepción Ing<br>Percepción Ing<br>Percepción Ing                                                                                                    | Cantidad de copias<br>3<br>Porcentaje mínimo de<br>0.0000000<br>Descripción<br>as al 21% de IVA<br>as al 10.5% de IVA<br>de Pie<br>sa al 10.5% de IVA<br>de Pie<br>10% de IVA<br>resos Brutos Duenos Ares<br>IVA                               | Cuerta Cortable                                                                                                    | Descripción                                            | Debe/Haber<br>Haber *<br>Haber *<br>Haber *<br>Haber *<br>Haber *<br>Haber *<br>Haber *<br>Haber *<br>Haber *<br>Haber *<br>Haber *<br>Haber *<br>Haber * | Columna para Impuesto<br>(Ninguno)<br>(Ninguno)<br>(Ninguno)<br>(Ninguno)<br>1<br>2<br>2<br>3                      | Esta Inputación en cuenta con  | riente li |

Fig. 23. Comprobante de ventas. Campo Impuesto.

Considera los conceptos cuyo código de DGI es 01 y 03 en el campo GRCCOH\_CODDGI, según tabla Anexa. Operación Condición de IVA.

- **11. PERCEPCIÓN\_A\_NO\_CATEGORIZADOS:** Es el importe de impuesto calculado a los clientes que tengan condición de IVA No Categorizado, según tabla Anexa **Tipos de Responsables**. Se deben indicar el código DGI, en el campo **Código para la DGI** (GRTIVA\_CODDGI), en el objeto **Situaciones de Iva**.
- 12. IMPORTE\_DE\_OPERACIONES\_EXENTAS: Es el importe calculado para los conceptos Exentos. Se considera exento la suma de los importes de los conceptos primarios con Código de DGI con valor 02, en el campo Código DGI (GRCCOH\_VTCODDGI), del objeto Conceptos de ventas, y que NO estén definidos como impuestos en el objeto Comprobantes de ventas. Ver figura 24.

| Template: TP_GU_[Tema].dotx | Versión: 1.4                     | Vigencia : 8/26/2016 |
|-----------------------------|----------------------------------|----------------------|
| Fecha Impresión: 14/10/16   | ©Softland Inversiones S.L., 2016 | Pág.: 48 / 78        |

| Gestión Impositiva                       | Softland                    |
|------------------------------------------|-----------------------------|
| Configuración y uso                      | Versión: <b>1.0</b>         |
| Sector: Documentación - Tecnología       | Vigencia: <b>14/10/2016</b> |
| Documento: GSA_DOC_GU_Gestion_Impositiva | Autor: <b>GL</b>            |

| ▼ CodigoDeConcepto |                               |  |
|--------------------|-------------------------------|--|
| Tipo de concepto   |                               |  |
| A O Ventas / Servi | icios                         |  |
| Código de concepto | Descripción                   |  |
| V000               | Ventas Exentas                |  |
|                    |                               |  |
|                    |                               |  |
| Tipo de documento  |                               |  |
| Q                  |                               |  |
| Código DGI         | Clasificación C.I.T.I. Mínimo |  |
| 02                 | (Ninguno) 🗸 0,0000000         |  |
| L                  |                               |  |

Fig. 24. Conceptos de ventas. Campo Código DGI (GRCCOH\_VTCODDGI).

13. IMPORTE\_DE\_PERCEPCIONES\_O\_PAGOS\_A\_CUENTA\_DE\_IMPUESTOS\_NACIONALES: Es la suma de los importes calculados para los conceptos con código de DGI 01, indicado en el campo Código DGI (GRCCOH\_VTCODDGI), del objeto Conceptos de ventas. Dicho valor surge de las tablas anexas Otros Tributos. Ejemplo: Percepción de IVA. Ver figura 25.

| ▼ CodigoDeConcept  | 0                             |                        |
|--------------------|-------------------------------|------------------------|
| Tipo de concepto   |                               |                        |
| P O Percepcio      | nes                           |                        |
| Código de concepto | Descripción                   |                        |
| IVA001             | Percepcion de IVA             |                        |
|                    |                               |                        |
| ▼ Contabilidad     |                               |                        |
| Cuenta reducida    | Cuenta Contable               |                        |
|                    | 1.1.04.03.03 p                | Percepción IVA RG 3337 |
| Cuenta reducida    | Imputación Contable (exenta)  | -                      |
|                    | ρ                             |                        |
|                    |                               | -                      |
| ▼ Otros            |                               |                        |
| Tipo de documento  |                               |                        |
| Q                  |                               |                        |
| Código DGI         | Clasificación C.I.T.I. Mínimo |                        |
| 01                 | (Ninguno) - 0,000000          |                        |

Fig. 25. Conceptos de ventas. Campo Código DGI (GRCCOI\_CODDGI). Percepción IVA.

14. IMPORTE\_DE\_PERCEPCIONES\_DE\_INGRESOS\_BRUTOS: Es la suma de los importes calculados para los conceptos con código de DGI 02, indicado en el campo Código DGI (GRCCOH\_VTCODDGI), del objeto Conceptos de ventas. Dicho valor surge de las tablas anexas Otros Tributos. Ver figura 26.

| Template: TP_GU_[Tema].dotx | Versión: 1.4                     | Vigencia : 8/26/2016 |  |  |
|-----------------------------|----------------------------------|----------------------|--|--|
| Fecha Impresión: 14/10/16   | ©Softland Inversiones S.L., 2016 | Pág.: 49 / 78        |  |  |

| Gestión Impositiva                       | Softland                    |
|------------------------------------------|-----------------------------|
| Configuración y uso                      | Versión: <b>1.0</b>         |
| Sector: Documentación - Tecnología       | Vigencia: <b>14/10/2016</b> |
| Documento: GSA_DOC_GU_Gestion_Impositiva | Autor: GL                   |

| ▼ CodigoDeConcept                | 0                                          |   |                            |  |  |  |  |  |  |
|----------------------------------|--------------------------------------------|---|----------------------------|--|--|--|--|--|--|
| Tipo de concepto                 |                                            |   |                            |  |  |  |  |  |  |
| P , Percepcio                    | nes                                        |   |                            |  |  |  |  |  |  |
| Código de concepto               | Descripción                                |   |                            |  |  |  |  |  |  |
| IBR001                           | Percepción Ingresos Brutos Capital Federal |   |                            |  |  |  |  |  |  |
|                                  |                                            |   |                            |  |  |  |  |  |  |
| <ul> <li>Contabilidad</li> </ul> |                                            |   |                            |  |  |  |  |  |  |
| Cuenta reducida                  | Cuenta Contable                            |   |                            |  |  |  |  |  |  |
|                                  | 2.1.04.01.14                               | Q | Percepción Ingresos Brutos |  |  |  |  |  |  |
| Cuenta reducida                  | Imputación Contable (exenta)               |   |                            |  |  |  |  |  |  |
|                                  |                                            | Q |                            |  |  |  |  |  |  |
|                                  |                                            |   |                            |  |  |  |  |  |  |
|                                  |                                            |   |                            |  |  |  |  |  |  |
| Tipo de documento                |                                            |   |                            |  |  |  |  |  |  |
| Q                                |                                            |   |                            |  |  |  |  |  |  |
| Código DGI                       | Clasificación C.I.T.I. Mínimo              |   |                            |  |  |  |  |  |  |
| 02                               | (Ninguno) 🗸 0,000000                       |   |                            |  |  |  |  |  |  |
|                                  |                                            |   |                            |  |  |  |  |  |  |

Fig. 26. Conceptos de ventas. Campo Código DGI (GRCCOI\_CODDGI). Percepción IBR001.

- 15. IMPORTE\_DE\_PERCEPCIONES\_IMPUESTOS\_MUNICIPALES: Es la suma de los importes calculados para los conceptos con código de DGI 03, indicado en el campo Código DGI (GRCCOH\_VTCODDGI), del objeto Conceptos de ventas. Dicho valor surge de las tablas anexas Otros Tributos. Puede visualizarse en la imagen del punto 13 y 14.
- 16. IMPORTE\_IMPUESTOS\_INTERNOS: Es la suma del importe calculados para los conceptos con código de DGI 04, indicado en el campo Código DGI (GRCCOH\_VTCODDGI), del objeto Conceptos de ventas. Dicho valor surge de las tablas anexas Otros Tributos. Puede visualizarse en la imagen del punto 13 y 14.
- 17. CÓDIGO\_DE\_MONEDA: Recupera el valor de Código de DGI, indicado en el campo Código DGI, del objeto Tipos de Monedas e índices, según tabla de Monedas Anexas. Ver figura 27.

| ▼ Coeficiente         |                    |      |                 |       |                |   |  |  |
|-----------------------|--------------------|------|-----------------|-------|----------------|---|--|--|
| Código                | Descripción        |      |                 |       |                |   |  |  |
| ARS                   | Pesos              |      |                 |       |                |   |  |  |
| Tipo Símbolo          | de moneda          |      |                 |       |                | _ |  |  |
| Moneda 🚽 ARS          |                    |      |                 |       |                |   |  |  |
|                       |                    |      |                 |       |                |   |  |  |
| ✓ Atributos           |                    |      |                 |       |                |   |  |  |
| Código DGI            | Fecha desde        | Fre  | ecuencia        |       | Tipo de índice |   |  |  |
| PES                   | 20/07/2010         | 👻 Dí | a 👻             |       | Valor          | Ŧ |  |  |
| valor                 |                    | Ca   | ntidad de decin | hales |                |   |  |  |
| 1,000000              | 0 Aplica decimales | 0    | Ψ.              |       |                |   |  |  |
| Código de exportación |                    |      |                 |       |                |   |  |  |
|                       |                    |      |                 |       |                |   |  |  |
|                       |                    |      |                 |       |                |   |  |  |

Fig. 27. Tipos de monedas e índices. Campo Código DGI.

18. TIPO\_DE\_CAMBIO: Se considera el campo tipo de cambio de la registración (VTRMVH\_CAMBIO).

| Template: TP_GU_[Tema].dotx | Versión: 1.4                     | Vigencia : 8/26/2016 |  |  |
|-----------------------------|----------------------------------|----------------------|--|--|
| Fecha Impresión: 14/10/16   | ©Softland Inversiones S.L., 2016 | Pág.: 50 / 78        |  |  |

| Gestión Impositiva                       | Softland                    |
|------------------------------------------|-----------------------------|
| Configuración y uso                      | Versión: <b>1.0</b>         |
| Sector: Documentación - Tecnología       | Vigencia: <b>14/10/2016</b> |
| Documento: GSA_DOC_GU_Gestion_Impositiva | Autor: GL                   |

- **19. CANTIDAD\_DE\_ALÍCUOTAS\_DE\_IVA:** Este campo representa la cantidad de alícuotas que tiene el registro en cuestión. Por ejemplo, si en un registro existen conceptos gravados al 21% y 10,5 de IVA, el dato a indicar en el archivo, será **2**, debido a que existen dos alícuotas distintas en los campos VTRMVI\_TASAXX.
- 20. CÓDIGO\_DE\_OPERACIÓN: Si el campo, GRCCBF\_CODDGI tiene valores iguales a 19, 20 o 21 y el código de DGI, del objeto Países y estados, está comprendido entre 251 y 291, el valor a informar es Z, en caso contrario será X. Si el Cliente es un Sujeto Exento (GRTIVA\_CODDGI = 4), dicho campo, recuperará el Valor E. En caso contrario, recuperará el valor N.
- 21. OTROS\_TRIBUTOS: Es la suma de los importes calculados para los conceptos con código de DGI 99, indicado en el campo Código DGI (GRCCOI\_CODDGI), solapa grilla Impuestos asociados a conceptos, del objeto Conceptos de ventas. Dicho valor surge de las tablas anexas Otros Tributos.
- **22. FECHA\_DE\_VENCIMIENTO\_DE\_PAGO:** Considera la fecha de Vencimiento de la Factura (VTRMVC\_FCHVNC).

|                  |        |                         | DEN    | Hoja / De :                                  |                              |                                          |  |  |
|------------------|--------|-------------------------|--------|----------------------------------------------|------------------------------|------------------------------------------|--|--|
| REGINF           | o_cv_v | ENTAS_/                 | ALICUO | 1/1                                          |                              |                                          |  |  |
|                  |        |                         |        |                                              | CARACTERÍSTICAS DEL REGISTRO |                                          |  |  |
|                  |        |                         |        |                                              | Longitud                     | Тіро                                     |  |  |
|                  |        |                         |        |                                              | 62                           |                                          |  |  |
| Campo POSICIONES |        | po POSICIONES Tip<br>de |        | POSICIONES Tipo<br>de Denominación del campo |                              | Observaciones                            |  |  |
| Nro.             | Desde  | Hasta                   | Cant.  | Dato                                         |                              |                                          |  |  |
| 1                | 1      | 3                       | 3      | 2                                            | Tipo de comprobante          | Según tabla Comprobantes                 |  |  |
| 2                | 4      | 8                       | 5      | 2                                            | Punto de venta               |                                          |  |  |
| 3                | 9      | 28                      | 20     | 2                                            | Número de comprobante        |                                          |  |  |
| 4                | 29     | 43                      | 15     | 2                                            | Importe neto gravado         | 13 enteros 2 decimales sin punto decimal |  |  |
| 5                | 44     | 47                      | 4      | 2                                            | Alícuota de IVA              | Según tabla Alícuotas                    |  |  |
| 6                | 48     | 62                      | 15     | 2                                            | Impuesto Liquidado           | 13 enteros 2 decimales sin punto decimal |  |  |

# 10.6.6.5 ALÍCUOTAS DEL COMPROBANTE DE VENTA

10.6.6.6 DETALLE DE CAMPOS DE ALÍCUOTAS DEL COMPROBANTE DE VENTA

1. TIPO\_DE\_COMPROBANTE: Se debe indicar el número de código de DGI, en el campo DGI (GRCCBF\_CLADGI), de la solapa grilla Formulario por Situación de IVA, del objeto Comprobante de Ventas. Ver valores posibles en Tabla Anexa, de la solapa Tipos de Comprobantes. Ver figura 28.

| Template: TP_GU_[Tema].dotx | Versión: 1.4                     | Vigencia : 8/26/2016 |  |  |
|-----------------------------|----------------------------------|----------------------|--|--|
| Fecha Impresión: 14/10/16   | ©Softland Inversiones S.L., 2016 | Pág.: 51 / 78        |  |  |

| Gestión Impositiva                       | Softland                    |
|------------------------------------------|-----------------------------|
| Configuración y uso                      | Versión: <b>1.0</b>         |
| Sector: Documentación - Tecnología       | Vigencia: <b>14/10/2016</b> |
| Documento: GSA_DOC_GU_Gestion_Impositiva | Autor: <b>GL</b>            |

| ▼ Comprobante                             |                               |                                         |                |              |                                                    |                            |       |                          |
|-------------------------------------------|-------------------------------|-----------------------------------------|----------------|--------------|----------------------------------------------------|----------------------------|-------|--------------------------|
| Código                                    | Descripción                   |                                         |                |              |                                                    |                            |       |                          |
| FC0001                                    | Factura en Cta. Cte. S        | ucursal 0001                            |                |              |                                                    |                            |       |                          |
| <ul> <li>Datospararegistracion</li> </ul> |                               |                                         |                |              |                                                    |                            |       |                          |
| Registración manual                       | siento para la conta<br>RVT の | <b>bilidad</b><br>Asiento Resumen Venta | as             | Exportac     | ciones 📃                                           | Comprobante de relación    |       | Balance automati<br>Sí 🗣 |
| <ul> <li>Cuentascorrientes</li> </ul>     |                               |                                         |                | ▼ Multiform  | nularios                                           |                            |       |                          |
| Aplica en Cta.Cte. Có                     | digo de imputación            |                                         |                | - mannorn    | mananos                                            |                            |       |                          |
| Positivo 👻 CC                             | P Ci                          | ienta Corriente                         |                | Trabaja      | con definici                                       | ón múltiple de formularios |       | Utiliz                   |
|                                           |                               |                                         |                |              | 1                                                  |                            |       |                          |
| ✓ Subdiario                               |                               |                                         |                |              | ▼ Datos                                            | Adicionales                |       |                          |
| Subdiario                                 | ibro de vendedores            |                                         |                |              |                                                    |                            |       |                          |
| Verilas 👻                                 | noro de vendedores            |                                         |                |              | C.I.T                                              | .I. 🛛 📝 Se incluye         | en e  | stadísticas              |
| Validación en registración d              | e Recibo                      |                                         |                |              | Cantida                                            | d de copias                |       |                          |
| No valida                                 | <b>~</b>                      |                                         |                |              | 3                                                  | El man                     | tenir | niento no lo tiene       |
| Columna del total                         |                               |                                         |                |              | Descent                                            |                            | D     |                          |
| Debe 👻                                    | Libro de cobrac               | lores                                   |                |              | Porcentaje minimo de descuento Porcentaje maximo d |                            |       |                          |
|                                           |                               |                                         |                |              | 0,0000                                             | 000                        | 00,   | 000000                   |
| Se incluye en Subdiario                   | Pu                            | ede generar intereses p                 | unitorios      |              |                                                    |                            |       |                          |
|                                           |                               |                                         |                |              |                                                    |                            |       |                          |
| 1 Conceptos por comprobant                | es <u>2</u> Formulario        | por situación de IVA                    | <u>3</u> Regis | straciones   |                                                    |                            |       |                          |
| Condición de Iva                          | Descripción                   | Módulo de formulario                    | Descripcio     | ón Código de | e formulario                                       | Descripción                | Dgi   | Nombre del reporte       |
| 1 C 🔎 Consu                               | midor Final                   | م TV                                    | Clientes       | FB0001       | Q                                                  | Factura "B" Sucursal 0001  | 06    |                          |
| 2 E $ \rho$ Exento                        |                               | ۹ VT                                    | Clientes       | FB0001       | Q                                                  | Factura "B" Sucursal 0001  | 06    |                          |
| 3 A Respo                                 | nsable inscripto              | Q IV                                    | Clientes       | FA0001       | Q                                                  | Factura "A" Sucursal 0001  | 01    |                          |
| 4 L P Respo                               | nsable IVA Liberado           |                                         | Clientes       | FA0001       | Q<br>Q                                             | Factura "A" Sucursal 0001  | 01    |                          |
| S M S Respo                               | nsable monotributo            | VI 0                                    | Clientes       | FB0001       | Q<br>0                                             | Factura "B" Sucursal 0001  | 06    |                          |
| D N D Respo                               | nsable no inscripto           | VI ),                                   | clientes       | FBUUUT       | Q                                                  | Factura b Sucursal 0001    | ub    |                          |

Fig. 28. Comprobantes de ventas. Campo DGI.

- 2. PUNTO\_DE\_VENTA: Corresponde al dato de sucursal del registro. (VTRMVH\_SUCURS).
- 3. NÚMERO\_DE\_COMPROBANTE: Corresponde al número del comprobante registrado (VTRMVH\_NROFOR).
- 4. IMPORTE\_NETO\_GRAVADO: Se considera a la base gravada de todos los conceptos primarios cuyo tipo de impuesto, se encuentra asociado como Impuestos, en el objeto Tipos de impuesto. A continuación, en la figura 29, se muestra que el concepto V0001 (Venta Gravada al 21% de IVA), tiene asociado como Tipo de impuesto al código IVA. Mientras que en la figura 30, se visualiza ese mismo tipo de impuesto, con la configuración como Impuesto.

| Template: TP_GU_[Tema].dotx | Versión: 1.4                     | Vigencia : 8/26/2016 |
|-----------------------------|----------------------------------|----------------------|
| Fecha Impresión: 14/10/16   | ©Softland Inversiones S.L., 2016 | Pág.: 52 / 78        |

| Gestión Impositiva                       | Softland                    |
|------------------------------------------|-----------------------------|
| Configuración y uso                      | Versión: <b>1.0</b>         |
| Sector: Documentación - Tecnología       | Vigencia: <b>14/10/2016</b> |
| Documento: GSA_DOC_GU_Gestion_Impositiva | Autor: GL                   |

| ▼ CodigoDeConcep                                                                                                    | to                                                                                                    |                                                                                                    |                                                                                                    |                                                                                                    |     |
|----------------------------------------------------------------------------------------------------|----------------------------------------------------------------------------------------------------|----------------------------------------------------------------------------------------------------|----------------------------------------------------------------------------------------------------|----------------------------------------------------------------------------------------------------|-----|
| Tipo de concepto                                                                                                    |                                                                                                    |                                                                                                    |                                                                                                    |                                                                                                    |     |
| A O Ventas/S                                                                                                    | ervicios                                                                                                    |                                                                                                    |                                                                                                    |                                                                                                    |     |
| Código de concepto                                                                                                    | Descripción                                                                                                    |                                                                                                    |                                                                                                    |                                                                                                    |     |
| V001                                                                                                    | Ventas Gravadas al 21% de IVA                                                                                                    |                                                                                                    |                                                                                                    |                                                                                                    |     |
| ✓ Contabilidad                                                                                                    |                                                                                                    |                                                                                                    |                                                                                                    |                                                                                                    |     |
| Cuenta reducida                                                                                                    | Cuenta Contable                                                                                                    |                                                                                                    |                                                                                                    |                                                                                                    |     |
|                                                                                                    | and the former former former                                                                                                    |                                                                                                    | P                                                                                                    |                                                                                                    |     |
| Cuenta reducida                                                                                                    | Imputación Contable (exenta)                                                                                                    |                                                                                                    |                                                                                                    |                                                                                                    |     |
|                                                                                                    |                                                                                                    |                                                                                                    | p                                                                                                    |                                                                                                    |     |
| ▼ Conceptos de Des                                                                                                    | cuento v diferencia de cambio                                                                                                    |                                                                                                    |                                                                                                    |                                                                                                    | _   |
|                                                                                                    |                                                                                                    |                                                                                                    |                                                                                                    |                                                                                                    |     |
| Tipo de concepto pa                                                                                                    | ara descuentos                                                                                                    | Tipo de concept                                                                                                    | o para diferen                                                                                                    | cia de camb.                                                                                                    |     |
| D D Descuent                                                                                                    | ara descuentos<br>o v Diferencia de Cambio                                                                                                    | Tipo de concept                                                                                                    | o para diferen<br>iento v Diferen                                                                                                    | cia de camb.<br>cia de Cambio                                                                                                    |     |
| Tipo de concepto pa           D         Ø           Descuente           Código de concepto                                                                                                    | ara descuentos<br>o y Diferencia de Cambio<br>) para descuentos                                                                                                    | Tipo de concept<br>D O Descu<br>Código de cor                                                                                                    | o para diferen<br>iento y Diferen<br>icepto para dif                                                                                                    | cia de camb.<br>cia de Cambio<br>erencia de camb.                                                                                                    |     |
| Tipo de concepto pa<br>D p Descuente<br>Código de concepto<br>DES001 p                                                                                                    | ara descuentos<br>o y Diferencia de Cambio<br>I <b>para descuentos</b><br>Descuento Gravado al 21%                                                                                                    | Tipo de concept<br>D O Descu<br>Código de cor<br>DIF001                                                                                                    | o para diferen<br>iento y Diferen<br>icepto para dif<br>O Diferen                                                                                                    | cia de camb.<br>cia de Cambio<br>erencia de camb.<br>cia de Cambio 21% de IVA                                                                                                    |     |
| Tipo de concepto pa<br>D                                                                                                    | ara descuentos<br>o y Diferencia de Cambio<br>para descuentos<br>Descuento Gravado al 21%                                                                                                    | Tipo de concept<br>D                                                                                                    | o para diferen<br>iento y Diferen<br>iccepto para dif<br>O Diferen<br>Comisi                                                                                                   | cia de cambi.<br>cia de Cambio<br>erencia de camb.<br>cia de Cambio 21% de IVA                                                                                                    |     |
| Tipo de concepto pa<br>D P Descuento<br>Código de concepto<br>DES001 P<br>• Subdiarios<br>Subdiario ventas                                                                                                    | ra descuentos<br>o y Diferencia de Cambio<br>o para descuentos<br>Descuento Gravado al 21%<br>Columna ventas es                                                                                                    | Tipo de concept<br>D P Descu<br>Código de cor<br>DIF001                                                                                                    | o para diferen<br>iento y Diferen<br>iccepto para dif<br>P Diferen<br>• Comisi                                                                                                 | cia de camb.<br>cia de Cambio<br>erencia de camb.<br>cia de Cambio 21% de IVA                                                                                                    |     |
| Tipo de concepto pa<br>D P Descuenti<br>Código de concepto<br>DESO01 P<br>• Subdiarios<br>Subdiario ventas<br>1                                                                                                    | ara descuentos<br>o y Diferencia de Cambio<br>o para descuentos<br>Descuento Gravado al 21%<br>Columna ventas ex<br>2                                                                                                    | Tipo de concept<br>D & Descu<br>Código de cor<br>DIF001                                                                                                    | o para diferen<br>iento y Diferen<br>iccepto para dif<br>O Diferen<br>Comisi                                                                                                   | cia de camb.<br>cia de Cambio<br>erencia de camb.<br>cia de Cambio 21% de IVA<br>ones<br>e comisión de ventas                                                                                                    |     |
| Tipo de concepto pa<br>D P Descuent<br>Código de concepto<br>DES001 P<br>Subdiarios<br>Subdiario ventas<br>1<br>Subdiario cobranzas                                                                                                    | ara descuentos<br>o y Diferencia de Cambio<br>o para descuentos<br>Descuento Gravado al 21%<br>Columna ventas es<br>2<br>Columna ingres                                                                                                    | Tipo de concept<br>D P Descu<br>Código de cor<br>DIF001                                                                                                    | o para diferen<br>iento y Diferen<br>icepto para dif<br>O Diferen<br>Comisi                                                                                                    | cia de camb,<br>cia de Cambio<br>erencia de camb,<br>cia de Cambio 21% de IVA<br>ones<br>o comisión de ventas                                                                                                    |     |
| Tipo de concepto p       D     A       Descuent       Código de concepto       DES001       Subdiario       Subdiario ventas       1       Subdiario cobranzas       0                                                                                                    | ara descuentos<br>o y Diferencia de Cambio.<br>o para descuentos<br>Descuento Gravado al 21%<br>Columna ventas es<br>2<br>Columna ingres<br>0                                                                                                    | Tipo de concept<br>Descu<br>Código de cor<br>DIF001                                                                                                    | o para diferen<br>iento y Diferen<br>iccepto para dif<br>O Diferen<br>Comisi<br>Formi<br>Formi                                                                                 | cia de camb.<br>cia de Cambio<br>erencia de camb.<br>cia de Cambio 21% de IVA<br>ones<br>o comisión de ventas<br>o comisión de cobranza                                                                          |     |
| Tipo de concepto pu       D     P       Descuent       Código de concepto       DES001       P       Subdiarios       Subdiario ventas       1       Subdiario cobranzas       0       1       Dimensiones     2 S                                                                                             | ara descuentos<br>o y Diferencia de Cambio<br>o para descuentos<br>Descuento Gravado al 21%<br>Columna ventas en<br>2<br>Columna ingres<br>0<br>ubdiario de Cobranzas por situación de Iva                                                                                                  | Tipo de concept<br>Descu<br>Código de cor<br>DIPO01<br>xentas<br>sos brutos                                                                                                 | o para diferen<br>inento y Diferen<br>iccepto para dif<br>P Diferen<br>Forma<br>Forma<br>iación de Iva                                                                         | cia de camb.<br>cia de Cambio<br>erencia de camb.<br>cia de Cambio 21% de IVA<br>ones<br>a comisión de ventas<br>a comisión de cobranza<br>4 Impuestos por concepto de ver                                       | nta |
| Tipo de concepto pu       D     D       Descuento       Código de concepto       DES001       DES001       Subdiarios       Subdiario subdiario cobranzas       0       Dimensiones     2 S       Tipo de impuesto                                                                                             | ara descuentos<br>o y Diferencia de Cambio<br>o y para descuentos<br>Descuento Gravado al 21%<br>Columna ventas en<br>2<br>Columna ingres<br>0<br>ubdiario de Cobranzas por situación de Iva<br>Descripción                                                                                 | Tipo de concept<br>Di Descu<br>Código de cor<br>DIF001<br>xentas<br>sos brutos                                                                                              | o para diferen<br>inento y Diferen<br>cepto para difi<br>P Diferen<br>Comisi<br>Forma<br>Forma<br>ara Tasa                                                                     | cia de camb.<br>cia de Cambio<br>erencia de cambio<br>cia de Cambio 21% de IVA<br>ones<br>e comisión de ventas<br>e comisión de cobranza<br>de Impuestos por concepto de ver<br>Códgo DGI                        | nta |
| Tipo de concepto p<br>D D Decueho<br>Código de concepto<br>DES001 D<br>Subdiarios<br>Subdiario ventas<br>1<br>Dimensiones 25<br>Tipo de impuesto<br>1<br>VA D                                                                                                    | ara descuentos<br>o y Diferencia de Cambio<br>o y Diferencia de Cambio<br>Descuento Gravado al 21%<br>Columna ventas ev<br>2<br>Columna ingres<br>0<br>subdiario de Cobranzas por situación de Iva<br>Descripción<br>Impuesto al Valor Agregado                                             | Tipo de concept<br>D p Descu<br>Código de cor<br>DIF001<br>xentas<br>sos brutos<br>3 Subdiario de Ventas por situ<br>Tasa Columna p<br>21.00000 1                           | o para diferen<br>iento y Diferen<br>cepto para dif<br>P Diferen<br>Comisi<br>Forma<br>Forma<br>acción de Iva<br>ara Tasa<br>v 5                                               | ia de camb.<br>cia de Cambio<br>erencia de camb.<br>ia de Cambio 21% de IVA<br>ones<br>e comisión de ventas<br>e comisión de cobranza<br>dImpuestos por concepto de ver<br>Código DGI                            | nta |
| Tipo de concepto p<br>D D Descuento<br>Código de concepto<br>DES001 D<br>Subdiarios<br>Subdiarios<br>1<br>Subdiario cobranzas<br>0<br>1<br>Dimensiones 2<br>2<br>1<br>1<br>0<br>2<br>1<br>1<br>0<br>2<br>1<br>1<br>0<br>2<br>1<br>1<br>0<br>2<br>1<br>1<br>1<br>1<br>1<br>1<br>1<br>1<br>1<br>1<br>1<br>1<br>1 | ara descuentos o y Diferencia de Cambio o y Diferencia de Cambio Descuento Gravado al 21% Columna ventas e 2 Columna ingres 0 subdiario de Cobranzas por situación de Iva Descipción Impuesto al Var Argegado Percepción de Ingresos Butos Capital Federal                                  | Tipo de concept<br>Di Po Descu<br>Código de cor<br>DIF001<br>xentas<br>sos brutos<br>3 Subdiario de Ventas por situ<br>Tass Columa p<br>2 1.0000 1<br>3.00000 2             | o para diferen<br>isento y Diferen<br>ocepto para dif<br>O Diferen<br>Forma<br>Forma<br>ara Tasa<br>v 5<br>v 02                                                                | ica de camb.<br>cia de Cambio<br>erencia de camb.<br>cia de Cambio 21% de IVA<br>ones<br>a comisión de ventas<br>a comisión de cobranza<br>4 Impuestos por concepto de ver<br>Código DGI                         | nta |
| Tipo de concepto p<br>D                                                                                                    | ara descuentos o y Diferencia de Cambio o y Diferencia de Cambio Descuentos Descuento Gravado al 21% Columna ventas ex 2 Columna ingres 0 ubdiario de Cobranzas por situación de lva Descripción Impuesto al Valor Agregado Percepción de Ingresso Brutos Capital Federal Percepción de IVá | Tipo de concept<br>D D Descu<br>Código de cor<br>DIF001<br>xentas<br>sos brutos<br>2 Subdiario de Ventas por situ<br>Taea Columna p<br>21.00000 1<br>3.00000 2<br>9.00000 2 | o para diferen<br>ento y Diferen<br>ccepto para di<br>P Diferen<br>Forma<br>Forma<br>acción de lva<br>ara Tasa<br>v D2<br>v D2<br>v D2<br>v D2<br>v D2<br>v D2<br>v D2<br>v D2 | ica de camb.<br>cia de Cambio<br>erencia de camb.<br>cia de Cambio 21% de IVA<br>ones<br>e comisión de ventas<br>e comisión de ventas<br>e comisión de cobranza<br>4 Impuestos por concepto de ver<br>Código DGI | nta |

Fig. 29. Conceptos de ventas. Campo Tipo de impuesto (IVA).

| ▼ TipoDelmpues   | to          |                  |            |
|------------------|-------------|------------------|------------|
| Código           |             | Descripción      |            |
| IVA              |             | Impuesto al Valo | r Agregado |
| Tipo de Impuesto | 2           |                  |            |
| Impuestos        | -           |                  |            |
|                  |             |                  |            |
| ▼ Valor          |             |                  |            |
|                  | Valor mínim | 0                |            |
| Mínimo           |             | 0,0000           |            |
|                  |             |                  | ]          |
| ▼ Tasa           |             |                  |            |
| 🔲 Recupera tasa  | a de tabla  |                  |            |
| Código DGI       |             |                  |            |
| 01               |             |                  |            |
|                  |             |                  |            |

Fig. 30. Tipos de impuesto. Campo Tipo de impuesto.

- 5. ALÍCUOTA\_DE\_IVA: Se informa el código de Alícuota según tabla Anexa Operación Condición de IVA.
- 6. IMPUESTO\_LIQUIDADO: Se indica el impuesto liquidado correspondiente a cada base gravada informada. Dicha información se recupera de los campos VTRMVI\_IMPUXX. Dichos campos se registran según lo indicado en el campo Columna para Tasa, solapa grilla Impuestos por conceptos de venta, del objeto Concepto de ventas. Ver figura 31.

| Template: TP_GU_[Tema].dotx | Versión: 1.4                     | Vigencia : 8/26/2016 |
|-----------------------------|----------------------------------|----------------------|
| Fecha Impresión: 14/10/16   | ©Softland Inversiones S.L., 2016 | Pág.: 53 / 78        |

| Gestión Impositiva                       | Softland                    |
|------------------------------------------|-----------------------------|
| Configuración y uso                      | Versión: <b>1.0</b>         |
| Sector: Documentación - Tecnología       | Vigencia: <b>14/10/2016</b> |
| Documento: GSA_DOC_GU_Gestion_Impositiva | Autor: <b>GL</b>            |

| ▼ CodigoDeCor                    | ncept      | to                                            |                            |     |                  |            |                          |          |
|----------------------------------|------------|-----------------------------------------------|----------------------------|-----|------------------|------------|--------------------------|----------|
| Tipo de concep                   | to         |                                               |                            |     |                  |            |                          |          |
| A O Venta                        | as / Si    | ervicios                                      |                            |     |                  |            |                          |          |
| Código de cono                   | epto       | Descripción                                   |                            |     |                  |            |                          |          |
| V001                             |            | Ventas Gravadas al 21% de IVA                 |                            |     |                  |            |                          |          |
| <ul> <li>Contabilidad</li> </ul> |            |                                               |                            |     |                  |            |                          |          |
| Cuenta reducid                   | а          | Cuenta Contable                               |                            |     |                  |            |                          |          |
|                                  |            |                                               |                            |     |                  | p          |                          |          |
| Cuenta reducid                   | а          | Imputación Contable (exenta)                  |                            |     |                  |            |                          |          |
|                                  |            |                                               |                            |     |                  | Q          |                          |          |
| ▼ Conceptos de                   | e Des      | cuento y diferencia de cambio                 |                            |     |                  |            |                          |          |
| Tipo de concep                   | to pa      | ra descuentos                                 | Tipo d                     | e c | oncepto para di  | feren      | cia de camb.             |          |
| D O Desci                        | uento      | y Diferencia de Cambio                        | D ,c                       | 2   | Descuento y D    | iferen     | cia de Cambio            |          |
| Código de cono                   | epto       | para descuentos                               | Códi                       | igo | de concepto pa   | ra dif     | erencia de camb.         |          |
| DES001                           | Q          | Descuento Gravado al 21%                      | DIFO                       | 01  | ,o Dir           | ferend     | cia de Cambio 21% de IVA |          |
| ▼ Subdiarios                     |            |                                               |                            |     | <b>▼</b> 6       | omisi      | ones                     |          |
| Subdiario venta                  | s          | Columna ventas e                              | xentas                     |     |                  |            |                          |          |
| 1                                |            | 2                                             |                            |     | L F              | orma       | a comisión de ventas     |          |
| Subdiario cobra                  | inzas      | Columna ingre                                 | sos brutos                 |     |                  |            |                          |          |
| 0                                |            | 0                                             |                            |     |                  | orma       | a comisión de cobranza   |          |
| -                                |            |                                               | 1                          | ш   |                  |            |                          |          |
| Dimensiones                      | <u>2</u> S | ubdiario de Cobranzas por situación de Iva    | <u>3</u> Subdiario de Vent | as  | por situación de | lva        | 4 Impuestos por concepto | de venta |
| Tipo de impue                    | esto       | Descripción                                   | Tasa                       | Co  | lumna para Tasa  |            | Código DGI               |          |
| 1 IVA                            | Q          | Impuesto al Valor Agregado                    | 21,00000                   | 1   | -                | 5          |                          |          |
| 2 PIBU1                          | 0          | Percepción de Ingresos Brutos Capital Federal | 3,00000                    | 2   |                  | 02         |                          |          |
|                                  | 0          | Percencion de IVA                             | 3,00000                    | 2   |                  | 06<br>81   |                          |          |
| E CAMPS                          | 1000       | reicepcion de ren                             | 3,00000                    | 2   |                  | <b>W</b> ( |                          |          |

Fig. 31. Conceptos de ventas. Campo Columna para tasa.

# 10.6.6.7 COMPROBANTE DE COMPRA

|                             | DENOM     | INACIĆ    | N DEL | ARCHI      | VO                                                | Hoja / De :                         |  |
|-----------------------------|-----------|-----------|-------|------------|---------------------------------------------------|-------------------------------------|--|
| REGINFO_CV_COMPRAS_CBT<br>E |           |           |       |            |                                                   | 1/1                                 |  |
|                             | 1         |           |       |            | CARACTERÍSTICAS DEL<br>REGISTRO                   |                                     |  |
|                             |           |           |       |            | Longitud                                          | Тіро                                |  |
|                             |           |           |       |            | 325                                               |                                     |  |
| Campo                       | PC        | OSICIONI  | S     | Tipo<br>de | Denominación del campo                            | Observaciones                       |  |
| Nro.                        | Desd<br>e | Hast<br>a | Cant  | Dat<br>o   | Denominación der campo                            |                                     |  |
| 1                           | 1         | 8         | 8     | 2          | Fecha de comprobante o fecha de<br>oficialización | AAAAMMDD                            |  |
| 2                           | 9         | 11        | 3     | 2          | Tipo de comprobante                               | Según tabla Comprobantes<br>Compras |  |
| 3                           | 12        | 16        | 5     | 2          | Punto de venta                                    |                                     |  |
| 4                           | 17        | 36        | 20    | 2          | Número de comprobante                             |                                     |  |
| 5                           | 37        | 52        | 16    | 2          | Despacho de importación                           |                                     |  |
| 6                           | 53        | 54        | 2     | 2          | Código de documento del vendedor                  | Según tabla Documentos              |  |
| 7                           | 55        | 74        | 20    | 3          | Número de identificación del<br>vendedor          | Completar con ceros a<br>izquierda  |  |

| Template: TP_GU_[Tema].dotx | Versión: 1.4                     | Vigencia : 8/26/2016 |
|-----------------------------|----------------------------------|----------------------|
| Fecha Impresión: 14/10/16   | ©Softland Inversiones S.L., 2016 | Pág.: 54 / 78        |

Gestión Impositiva

Softland

| Configuración y uso                      | Versión: <b>1.0</b>  |
|------------------------------------------|----------------------|
| Sector: Documentación - Tecnología       | Vigencia: 14/10/2016 |
| Documento: GSA_DOC_GU_Gestion_Impositiva | Autor: <b>GL</b>     |

| 8  | 75  | 104 | 30 | 3 | Apellido y nombre o denominación<br>del vendedor                              |                                             |
|----|-----|-----|----|---|-------------------------------------------------------------------------------|---------------------------------------------|
| 9  | 105 | 119 | 15 | 2 | Importe total de la operación                                                 | 13 enteros 2 decimales sin<br>punto decimal |
| 10 | 120 | 134 | 15 | 2 | Importe total de conceptos que no<br>integran el precio neto gravado          | 13 enteros 2 decimales sin<br>punto decimal |
| 11 | 135 | 149 | 15 | 2 | Importe de operaciones exentas                                                | 13 enteros 2 decimales sin<br>punto decimal |
| 12 | 150 | 164 | 15 | 2 | Importe de percepciones o pagos a<br>cuenta del Impuesto al Valor<br>Agregado | 13 enteros 2 decimales sin<br>punto decimal |
| 13 | 165 | 179 | 15 | 2 | Importe de percepciones o pagos a<br>cuenta de otros impuestos nacionales     | 13 enteros 2 decimales sin<br>punto decimal |
| 14 | 180 | 194 | 15 | 2 | Importe de percepciones de Ingresos<br>Brutos                                 | 13 enteros 2 decimales sin<br>punto decimal |
| 15 | 195 | 209 | 15 | 2 | Importe de percepciones de<br>Impuestos Municipales                           | 13 enteros 2 decimales sin<br>punto decimal |
| 16 | 210 | 224 | 15 | 2 | Importe de Impuestos Internos                                                 | 13 enteros 2 decimales sin<br>punto decimal |
| 17 | 225 | 227 | 3  | 3 | Código de moneda                                                              | Según tabla Monedas                         |
| 18 | 228 | 237 | 10 | 2 | Tipo de cambio                                                                |                                             |
| 19 | 238 | 238 | 1  | 2 | Cantidad de alícuotas de IVA                                                  |                                             |
| 20 | 239 | 239 | 1  | 2 | Código de operación                                                           | Según tabla Código Operación                |
| 21 | 240 | 254 | 15 | 2 | Crédito Fiscal Computable                                                     | 13 enteros 2 decimales sin<br>punto decimal |
| 22 | 255 | 269 | 15 | 2 | Otros Tributos                                                                | 13 enteros 2 decimales sin<br>punto decimal |
| 23 | 270 | 280 | 11 | 2 | CUIT emisor/corredor                                                          |                                             |
| 24 | 281 | 310 | 30 | 3 | Denominación del emisor/corredor                                              |                                             |
| 25 | 311 | 325 | 15 | 2 | IVA comisión                                                                  | 13 enteros 2 decimales sin<br>punto decimal |

10.6.6.8 DETALLE DE CAMPOS DEL COMPROBANTE DE COMPRA

- 1. FECHA\_DE\_COMPROBANTE\_O\_FECHA\_DE\_OFICIALIZACIÓN: Se considera la fecha de registración (PVRMVH\_FCHMOV).
- TIPO\_DE\_COMPROBANTE: Se debe indicar el número de código de DGI, en el campo DGI (GRCCBF\_CLADGI), solapa grilla Formulario por Situación de IVA, del objeto Comprobante de proveedores. Ver valores posibles según tabla anexa Tipos de Comprobantes. Ver figura 32.

| Template: TP_GU_[Tema].dotx | Versión: 1.4                     | Vigencia : 8/26/2016 |
|-----------------------------|----------------------------------|----------------------|
| Fecha Impresión: 14/10/16   | ©Softland Inversiones S.L., 2016 | Pág.: 55 / 78        |

| Gestión Impositiva                       | Softland                    |
|------------------------------------------|-----------------------------|
| Configuración y uso                      | Versión: <b>1.0</b>         |
| Sector: Documentación - Tecnología       | Vigencia: <b>14/10/2016</b> |
| Documento: GSA_DOC_GU_Gestion_Impositiva | Autor: <b>GL</b>            |

| ✓ Comprobante                        |                           |           |                                |               |                    |        |                           |         |                     |                     |          |
|--------------------------------------|---------------------------|-----------|--------------------------------|---------------|--------------------|--------|---------------------------|---------|---------------------|---------------------|----------|
| Código Descripció                    | n                         |           |                                |               |                    |        |                           |         |                     |                     |          |
| FC Factura en                        | Cuenta Comente            |           |                                |               |                    |        |                           |         |                     |                     |          |
|                                      |                           |           |                                |               |                    |        |                           |         |                     |                     |          |
| Registración manual                  | Comprobante de relació    | ón 🗌      | No realizar co                 | ontroles sobr | e el Código de Aut | oriza  | ción de Impí√i <b>6</b> e | inclu   | ive en selección d  | e Orden de pago au  | tomática |
| Asianta nara la contabilidad         | Códia                     | o de imp  | utación                        |               | Corton             | r de l | )                         |         |                     |                     |          |
| ARPV P Asiento Resumen               | Proveedores CC            | ouennp    | P Cuenta C                     | Corriente     | Sector             | r ue r | ø                         |         |                     |                     |          |
|                                      |                           |           |                                |               |                    |        |                           |         |                     |                     |          |
| <ul> <li>Multiformularios</li> </ul> |                           |           |                                |               | ▼ CuentasCorrier   | nt     |                           |         |                     |                     |          |
|                                      | <u></u>                   |           |                                |               | Signo de aplicacio | ón     | 📃 No precisa au           | itoriza | ación de las aplica | ciones              |          |
| Trabaja con definición múltiple de   | formularios 🔛 Utiliza de  | efinición | estandar                       |               | Negativo 😽         |        |                           |         |                     |                     |          |
| ▼ Subdiario                          |                           |           | <ul> <li>Datos adic</li> </ul> | ionales       |                    |        |                           |         |                     |                     | 1        |
|                                      | Subdiario                 |           |                                |               |                    |        |                           |         |                     |                     |          |
| V Se incluye en Subdiario            | Compras 👻                 |           | Se incluy                      | e en C.I.T.I. | 1                  | Se in  | cluye en estadístic       | as      |                     |                     |          |
| Validación registración              | Columna del total         |           | Cantidad de                    | copias        |                    |        |                           |         |                     |                     |          |
| Registración única 👻                 | Haber 👻                   |           | 0                              |               |                    |        | No lo tiene               | en cu   | uenta el mantenin   | niento              |          |
| Toma la cuenta Control del compr     | obante de pago            |           | Porcentaje m                   | nínimo de de  | scuento Porcent    | aje n  | náximo de descue          | nto     |                     |                     |          |
| 1 Concentor por comprehente          | mularior por rituación d  |           | 2 Peristracion                 | or            | 00.0003            | 2000   |                           |         |                     |                     |          |
| Situación de LV A                    | Descrinción               | Módulo    | de formulario                  | Descrinción   | Código de formul   | ario   | Descrinción               | Dai     | Nombre del reporte  | Ingresar el Sonorte |          |
| 1 C P Consumidor Fina                | bosonpoion                | PV        | Q.                             | Proveedores   | FC                 | 0      | Factura Tipo "C"          | 11      | Nombre der reporte  | +                   |          |
| 2 G P Responsable Ins                | cripto Gran Contribuyente | PV        | Q                              | Proveedores   | FA                 | p      | Factura Tipo "A"          | 01      |                     | +                   |          |
| 3 I P Responsable ins                | cripto                    | PV        | Q                              | Proveedores   | FA                 | ρ      | Factura Tipo "A"          | 01      |                     | +                   |          |
| 4 L P Responsable IV/                | A Liberado                | PV        | Q                              | Proveedores   | FC                 | P      | Factura Tipo "C"          | 11      |                     | +                   |          |
| 5 M P Responsable mo                 | notributo                 | PV        | Q                              | Proveedores   | FC                 | ρ      | Factura Tipo "C"          | 11      |                     | +                   |          |
| 6 N P Responsable no                 | inscripto                 | PV        | Q                              | Proveedores   | FC                 | ρ      | Factura Tipo "C"          | 11      |                     | +                   |          |

Fig. 32. Conceptos de proveedores. Campo DGI.

- **3. PUNTO\_DE\_VENTA:** Considera los primeros **4** dígitos del campo PVRMVH\_CODORI. Dicho campo, indica el punto de venta de la factura del proveedor.
- 4. NÚMERO\_DE\_COMPROBANTE: Se considera el campo PVRMVH\_NROFOR de las registraciones realizadas.
- 5. DESPACHO\_DE\_IMPORTACIÓN: Se debe indicar el número de despacho. Este valor lo recupera del campo CORMVP\_NDESPA, que se registra al generar el comprobante de stock Llegada a planta. Para aquellas compras que no existe despacho de importación, el sistema no informa el registro.
- 6. CÓDIGO\_DE\_DOCUMENTO\_DEL\_VENDEDOR: Si es Proveedor de contado, recupera el dato de la tabla / Campo (PVRMVN\_TIPDOC). Caso contrario, lo recupera del objeto Proveedores, del campo PVMPRH\_TIPDOC, para encontrar dentro del objeto tabla de Documentos de las Tablas Generales (GRTDCH) el Código DGI (GRTDCH\_CODDGI).
- NÚMERO\_DE\_IDENTIFICACIÓN\_DEL\_VENDEDOR: Si es Proveedor de contado, recupera el dato de la tabla / Campo (PVRMVN\_NRODOC). Caso contrario, lo recupera del objeto Proveedores, del campo PVMPRH\_NRODOC.
- 8. APELLIDO\_Y\_NOMBRE\_O\_DENOMINACIÓN\_DEL\_VENDEDOR: Si es Proveedor de contado, recupera el dato de la tabla / Campo (PVRMVN\_NOMBRE). Caso contrario, lo recupera del objeto Proveedores, del campo PVMPRH\_NOMBRE.
- **9. IMPORTE\_TOTAL\_DE\_LA\_OPERACIÓN:** Corresponde al importe total de la transacción indicado en el único concepto de total del registro.
- 10. IMPORTE\_TOTAL\_DE\_CONCEPTOS\_QUE\_NO\_INTEGRAN\_EL\_PRECIO\_NETO\_GRAVADO: Considera el importe de aquellos conceptos que NO están indicados como impuestos. Recupera los conceptos primarios y los intermedios que NO son impuestos. Para identificar si es impuesto o NO, considera lo indicado en el campo Impuesto (GRCCBI\_IMPUES), solapa grilla Conceptos por Comprobantes, del objeto

| Template: TP_GU_[Tema].dotx | Versión: 1.4                     | Vigencia : 8/26/2016 |
|-----------------------------|----------------------------------|----------------------|
| Fecha Impresión: 14/10/16   | ©Softland Inversiones S.L., 2016 | Pág.: 56 / 78        |

| Gestión Impositiva                       | Softland                    |
|------------------------------------------|-----------------------------|
| Configuración y uso                      | Versión: <b>1.0</b>         |
| Sector: Documentación - Tecnología       | Vigencia: <b>14/10/2016</b> |
| Documento: GSA_DOC_GU_Gestion_Impositiva | Autor: GL                   |

**Comprobantes de proveedores.** Considera los códigos de DGI con valor **01** y **03** en la tabla GRCCOH. Ver figuras 33 y 34.

| Código                                                                                           | nte                                                                                                    |                                                                                                    |                                                                                                    |                  |                                                                           |                                                                                                    |                                                                                                    |               |
|--------------------------------------------------------------------------------------------------|----------------------------------------------------------------------------------------------------|----------------------------------------------------------------------------------------------------|----------------------------------------------------------------------------------------------------|------------------|---------------------------------------------------------------------------|----------------------------------------------------------------------------------------------------|----------------------------------------------------------------------------------------------------|---------------|
|                                                                                                  | Descripción                                                                                                    |                                                                                                    |                                                                                                    |                  |                                                                           |                                                                                                    |                                                                                                    |               |
| FC                                                                                               | Factura en Cu                                                                                                    | uenta Comente                                                                                                    |                                                                                                    |                  |                                                                           |                                                                                                    |                                                                                                    |               |
| <ul> <li>DatosParaF</li> </ul>                                                                   | Registracion                                                                                                    |                                                                                                    |                                                                                                    |                  |                                                                           |                                                                                                    |                                                                                                    |               |
|                                                                                                  |                                                                                                    |                                                                                                    |                                                                                                    |                  |                                                                           |                                                                                                    |                                                                                                    |               |
| Registraci                                                                                       | ón manual 👘 🔲 🤅                                                                                                    | Comprobante de relación                                                                                                    | 🔟 No realizar controles so                                                                                                    | bre el Código de | Autorizad                                                                 | ión de Imp( <b>√</b> iδe ine                                                                                                    | cluye en selección de Or                                                                                                    | den de pago a |
| Asiento para                                                                                     | la contabilidad                                                                                                    | Códiao de                                                                                                    | imputación                                                                                                    | s                | ector de P                                                                | ago                                                                                                    |                                                                                                    |               |
| ARPV                                                                                             | O Ariento Rerumen D                                                                                                    | Incurrent CC                                                                                                    | P Cuenta Corriente                                                                                                    |                  |                                                                           | 0                                                                                                    |                                                                                                    |               |
| 1.00,00 . 1.                                                                                     | Asiento Resumente                                                                                                    | Toveeubles                                                                                                    | Cuenta Contente                                                                                                    |                  |                                                                           | ~                                                                                                    |                                                                                                    |               |
| - 14 16-6-                                                                                       | desta a                                                                                                    |                                                                                                    |                                                                                                    |                  |                                                                           |                                                                                                    |                                                                                                    |               |
| <ul> <li>Multiformu</li> </ul>                                                                   | liarios                                                                                                    |                                                                                                    |                                                                                                    |                  | orrient                                                                   |                                                                                                    |                                                                                                    |               |
| 🔄 Trabaja co                                                                                     | on definición múltiple de fo                                                                                                    | ormularios 📃 Utiliza defini                                                                                                    | ción estándar                                                                                                    | Signo de apl     | icación                                                                   | ivo precisa autor                                                                                                    | ización de las aplicación                                                                                                    | es.           |
| 515                                                                                              |                                                                                                    |                                                                                                    |                                                                                                    | INEGALINO        |                                                                           |                                                                                                    |                                                                                                    |               |
|                                                                                                  |                                                                                                    | 6 A 17 7                                                                                                    | <ul> <li>Datos adicionales</li> </ul>                                                                                                    |                  |                                                                           |                                                                                                    |                                                                                                    |               |
| E Co inclus                                                                                      | a an Cubdiaria                                                                                                    | Subdiario                                                                                                    | E Coloradore en CITI                                                                                                    |                  | In Calina                                                                 |                                                                                                    |                                                                                                    |               |
| Je incluye                                                                                       | e en subulario                                                                                                    | Compras 👻                                                                                                    | Se incluye en C.I.T.I                                                                                                    | <b>1</b> 00      | Se inc                                                                    | luye en estadísticas                                                                                                    |                                                                                                    |               |
| Validación re                                                                                    | gistración                                                                                                    | Columna del total                                                                                                    | Cantidad de copias                                                                                                    |                  |                                                                           |                                                                                                    |                                                                                                    |               |
| Registración ú                                                                                   | inica 🔹                                                                                                    | Haber 👻                                                                                                    | 0                                                                                                    |                  |                                                                           | 🔲 No lo tiene en                                                                                                    | cuenta el mantenimien                                                                                                    | to            |
| Tomala                                                                                           | cuenta Control del compro                                                                                                    | hante de nago                                                                                                    | Porcentaie mínimo de                                                                                                    | descuento Por    | centaie m                                                                 | áximo de descuento                                                                                                    |                                                                                                    |               |
| roma to c                                                                                        | acita control aci compto                                                                                                    | name ac page                                                                                                    | 0.000000                                                                                                    | 00               | 0000000                                                                   |                                                                                                    |                                                                                                    |               |
| Conceptos p                                                                                      | or comprobante 2 Form                                                                                                    | nularios por situación de IV/                                                                                                    | 2.0                                                                                                    |                  |                                                                           |                                                                                                    |                                                                                                    |               |
| Tipo de cr                                                                                       | possto Deser Cédica de                                                                                                    | And set and set and set set and set and set and                                                                                                    | A 5 Registraciones                                                                                                    |                  |                                                                           |                                                                                                    |                                                                                                    |               |
| 1,00 00 00                                                                                       | incepto Desci coulgo de                                                                                                    | conce                                                                                                    | Descripción                                                                                                    | Cuenta Contat    | le Descr                                                                  | Debe/Haber                                                                                                    | Edita imputación                                                                                                    | Impuesto      |
| A                                                                                                | P Compra C000_                                                                                                    | Conce<br>P Compras Stockeables                                                                                                    | Descripción<br>s Exentas                                                                                                    | Cuenta Contab    | le Descr                                                                  | Debe/Haber                                                                                                    | Edita imputación                                                                                                    | Impuesto      |
| A                                                                                                | P Compra C000_<br>P Compra C001_                                                                                                    | Conce<br>P Compras Stockeables<br>P Compras Stockeables                                                                                                    | Descripción<br>s Exentas<br>s Gravadas al 21% de IVA                                                                                                    | Cuenta Contab    | lle Descr                                                                 | Debe/Haber                                                                                                    | Edita imputación<br>V                                                                                                    | Impuesto      |
| A<br>A<br>A                                                                                      | P Compra C000_<br>P Compra C000_<br>P Compra C001_<br>P Compra C002_                                                                                                    | Compras Stockeable     Compras Stockeable     Compras Stockeable     Compras Stockeable                                                                                                    | A <u>3 Registraciones</u><br>Descripción<br>s Exentas<br>s Gravadas al 21% de IVA<br>s Gravadas al 10,5% de IVA                                                                                                    | Cuenta Contab    | p<br>p<br>p<br>p                                                          | Debe/Haber  Debe  Debe | Edita imputación<br>V<br>V                                                                                                    |               |
| A<br>A<br>A<br>A                                                                                 | Compra C000_     Compra C001_     Compra C001_     Compra C002_     Compra C003_                                                                                                    | Compras Stockeables<br>Compras Stockeables<br>Compras Stockeables<br>Compras Stockeables<br>Compras Stockeables                                                                                                    | A <u>s Registraciones</u><br>Descripción<br>s Exentas<br>s Gravadas al 21% de IVA<br>s Gravadas al 10,5% de IVA<br>s Gravadas al 27% de IVA                                                                                                    | Cuenta Contab    | le Descr<br>ρ<br>ρ<br>ρ                                                   | Debe/Haber  Debe  Debe | Edita imputación<br>V<br>V                                                                                                    |               |
| A<br>A<br>A<br>A<br>A                                                                            | P Compra C000     Compra C001     P Compra C001     Compra C002     P Compra C003     P Compra C003     P Compra C006                                                                                                    | Compras Stockeable     Compras Stockeable     Compras Stockeable     Compras Stockeable     Compras Stockeable     Articipos Gravados T                                                                                                    | A <u>3</u> REGISTRACIONES<br>Descripción<br>s Exertas<br>s Gravadas al 21% de IVA<br>s Gravadas al 10,5% de IVA<br>fasa General 21%                                                                                                    | Cuenta Contal    | le Descr<br>ρ<br>ρ<br>ρ<br>ρ<br>ρ                                         | Debe/Haber<br>Debe •<br>Debe •<br>Debe •<br>Debe •<br>Debe •                                                                                                    | Edita imputación<br>V<br>V<br>V                                                                                               |               |
| A<br>A<br>A<br>A<br>A<br>A<br>A                                                                  | Compra C000     Compra C001     Compra C001     Compra C002     Compra C003     Compra C003     Compra C006     Compra C007                                                                                                    | Compras Stockeable     Compras Stockeable     Compras Stockeable     Compras Stockeable     Compras Stockeable     Anticipos Gravados 1     Anticipos Gravados 1                                                                                                    | A g Kegistraciones<br>Descripción<br>s Cravadas al 21% de IVA<br>s Gravadas al 10,5% de IVA<br>s Gravadas al 27% de IVA<br>s Gravadas al 27% de IVA<br>Tasa General 21%<br>Tasa Reducida 10,5%                                                                                                    |                  | ple Descr<br>p<br>p<br>p<br>p<br>p<br>p                                   | Debe/Haber       Debe     *       Debe     *       Debe     *       Debe     *       Debe     *       Debe     *       Debe     *                                                                                                    | Edita imputación<br>V<br>V<br>V<br>V                                                                                          |               |
| A<br>A<br>A<br>A<br>A<br>A<br>A<br>A                                                             | Compra CO00     Compra C000     Compra C001     Compra C002     Compra C002     Compra C003     Compra C003     Compra C006     Compra C007     Compra C007     Compra S000                                                                                                    | Compras Stockeable     Compras Stockeable     Compras Stockeable     Compras Stockeable     Anticipos Gravados T     Anticipos Gravados T     Compras de Servicior                                                                                                    | A g Kegistraciones<br>Descripción<br>s Caravadas al 21% de IVA<br>s Gravadas al 10,5% de IVA<br>s Gravadas al 27% de IVA<br>Tasa General 21%<br>Fasa Reducida 10.5% s<br>Exentas                                                                                                    | Cuenta Contat    | Ale Descr<br>D<br>D<br>D<br>D<br>D<br>D<br>D<br>D<br>D                    | Debe/Haber       Debe     *       Debe     *       Debe     *       Debe     *       Debe     *       Debe     *       Debe     *       Debe     *                                                                                                    | Edita imputación<br>V<br>V<br>V<br>V                                                                                          |               |
| A<br>A<br>A<br>A<br>A<br>A<br>A<br>A<br>A<br>A                                                   | P         Compra C000           P         Compra C001           P         Compra C001           P         Compra C003           P         Compra C006           P         Compra C006           P         Compra C006           P         Compra C006           P         Compra C007           P         Compra S000           P         Compra S001                                                                                                    | Compras Stockeable     Compras Stockeable     Compras Stockeable     Compras Stockeable     Compras Stockeable     Anticipos Gravados 1     Anticipos Gravados 1     Compras de Servicior     Compras de Servicior                                                                                                    | A 2 Kegistraciones<br>Descripción<br>s Caravadas al 21% de IVA<br>s Gravadas al 21% de IVA<br>s Gravadas al 21% de IVA<br>Gravadas al 27% de IVA<br>Tasa General 21%<br>Tasa Reducida 10.5%<br>s Exertias<br>s Gravadas al 21% de IVA                                                                                                    | Cuenta Contat    | e Descr<br>p<br>p<br>p<br>p<br>p<br>p<br>p<br>p                           | Debe/Haber       Debe     *       Debe     *       Debe     *       Debe     *       Debe     *       Debe     *       Debe     *       Debe     *       Debe     *       Debe     *                                                                                                    | Edita imputación<br>V<br>V<br>V<br>V                                                                                          |               |
| A<br>A<br>A<br>A<br>A<br>A<br>A<br>A<br>A<br>A<br>A                                              | Person Compre C000     Person C000     Person C001     Person C001     Person C002     Person C003     Person C005     Person C005     Person C05     Person C05     Pers | Compras Stockeable     Compras Stockeable     Compras Stockeable     Compras Stockeable     Articipos Gravados 1     Articipos Gravados 1     Compras de Serviciot     Compras de Serviciot                                                                                                    | A         2, Kegistraciones           Descripción         5           5         Ecentas           6         Gravadas al 21%, de IVA           6         Gravadas al 10,5%, de IVA           6         Gravadas al 27%, de IVA           7aaa         General 21%           7aaa         General 21%           7aaa         Reneral 21%           6aa         Raducida 10.5%           8         Exentas           6         Gravadas al 10.5% de IVA           6         Gravadas al 0.5% de IVA                                                                                                    | Cuenta Contat    | le Descr<br>D<br>D<br>D<br>D<br>D<br>D<br>D<br>D<br>D<br>D<br>D<br>D<br>D | Debe/Haber Debe Debe Debe Debe Debe Debe Debe D                                                                                                    | Edita imputación<br>V<br>V<br>V<br>V<br>V<br>V<br>V<br>V<br>V<br>V<br>V                                                       |               |
| A<br>A<br>A<br>A<br>A<br>A<br>A<br>A<br>A<br>A<br>A<br>A                                         |                                                                                                    | Compras Stockeable     Compras Stockeable     Compras Stockeable     Compras Stockeable     Compras Stockeable     Articipos Gravados 1     Articipos Gravados 1     Compras de Servicios     Compras de Servicios     Compras de Servicios     Compras de Servicios                                                                                                    | A g Kegistraciones<br>Descripción<br>s Caravadas al 21% de IVA<br>s Gravadas al 21% de IVA<br>s Gravadas al 21% de IVA<br>Tara General 21%<br>Fara Reducida 10.5%<br>s Caravadas al 21% de IVA<br>s Gravadas al 21% de IVA<br>s Gravadas al 21% de IVA                                                                                                    | Cuenta Contat    | le Descr<br>D<br>D<br>D<br>D<br>D<br>D<br>D<br>D<br>D<br>D<br>D<br>D<br>D | Debe/Haber<br>Debe *<br>Debe *<br>Debe *<br>Debe *<br>Debe *<br>Debe *<br>Debe *<br>Debe *<br>Debe *<br>Debe *                                                                                                    | Edta imputación<br>V<br>V<br>V<br>V<br>V<br>V<br>V<br>V<br>V<br>V<br>V<br>V<br>V                                              |               |
| A<br>A<br>A<br>A<br>A<br>A<br>A<br>A<br>A<br>A<br>A<br>A<br>A<br>A<br>A                          | Person Compre Cool     Person Cool     Person Cool     Pe | Compras Stockeable     Compras Stockeable     Compras Stockeable     Compras Stockeable     Compras Stockeable     Articipos Gravados     Anticipos Gravados     Compras de Servicior     Compras de Servicior     Compras de Servicior     Compras de Servicior     Compras de Servicior     Compras de Servicior     Compras de Servicior     Compras de Servicior                                                  | A         a Kegistraciones           Descripción         s           s Exentas         s Gravadas al 21% de IVA           s Gravadas al 10.5% de IVA         s Gravadas al 27% de IVA           sas General 21%         Tasa General 21%           Tasa Redución 10.5%         s Gravadas al 21% de IVA           s Gravadas al 21% de IVA         s Gravadas al 21% de IVA           s Gravadas al 21% de IVA         s Gravadas al 21% de IVA           s Gravadas al 27% de IVA         s Gravadas al 27% de IVA                                                                                                    | Cuenta Contat    | le Descr<br>P<br>P<br>P<br>P<br>P<br>P<br>P<br>P<br>P<br>P<br>P<br>P<br>P | Debe/Haber     Debe     v      Debe     v    | Edta imputación<br>V<br>V<br>V<br>V<br>V<br>V<br>V<br>V<br>V<br>V<br>V                                                        |               |
| A A A A A A A A A A A A A A A A A A A                                                            | Picongra Collogi de           P Compra C001           P Compra C001           P Compra C002           P Compra C006           P Compra C006           P Compra C006           P Compra C006           P Compra S001           P Compra S001           P Compra S001           P Compra S002           P Impuesi IVA001           P Impuesi IVA001                                                                                                    | Compras Stockeable     Compras Stockeable     Compras Stockeable     Compras Stockeable     Compras Stockeable     Anticipos Gravados 1     Anticipos Gravados 1     Compras de Servicios     Compras de Servicios     Compras de Servicios     Compras de Servicios     Compras de Servicios     Compras de Servicios     Vo Trass General 21                                                                        | A         2 x Registraciones           Descripción         5           5 Exentas         6 Gravadas al 21% de IVA           6 Gravadas al 10.5% de IVA         6 Gravadas al 21% de IVA           6 Gravadas al 21% de IVA         5 Gravadas al 21%           7 asa General 21%         Fasa Reducida 10.5%           9 Exentas         6 Gravadas al 21% de IVA           6 Gravadas al 21% de IVA         6 Gravadas al 21% de IVA           6 Gravadas al 21% de IVA         6 Gravadas al 27% de IVA           6 Gravadas al 27% de IVA         6 J5%                                                                                                    | Cuenta Contat    | le Descr<br>P<br>P<br>P<br>P<br>P<br>P<br>P<br>P<br>P<br>P<br>P<br>P<br>P | Debe/Haber     Debe     Debe     Debe     Debe     Debe     Debe     Debe     Debe     Debe     Debe     Debe     Debe     Debe     Debe     Debe     Debe     Debe     Debe     Debe     Debe     Debe     Debe     Debe     Debe     Debe     Debe     Debe     Debe     Debe     Debe     Debe     Debe     T Debe     T Debe     T DEbe     T DEbe     T DEbe     T DEbe         | Edta imputación                                                                                                    |               |
| A<br>A<br>A<br>A<br>A<br>A<br>A<br>A<br>A<br>A<br>A<br>A<br>A<br>I<br>I                          | Person Compre C000_     P Compre C001_     P Compre C001_     P Compre C001_     P Compre C003_     P Compre C003_     P Compre C006_     P Compre S001_     P Compre S001_     P Compre S001_     P Compre S001_     P Compre S003_     P Impuest IVA001     P Impuest IVA001     P Impuest IVA002                                                                                                    | Compras Stockeable     Compras Stockeable     Compras Stockeable     Compras Stockeable     Compras Stockeable     Articipos Gravados     Anticipos Gravados     Compras de Servicior     Compras de Servicior     Compras de Servicior     Compras de Servicior     Va Tasa General 21     Va Tasa Reducida 1                                                                                                    | A g Kegistraciones<br>Descripción<br>s Centas<br>s Gravadas al 21% de IVA<br>s Gravadas al 21% de IVA<br>s Gravadas al 21% de IVA<br>Taas General 21%<br>Faas Reducida 10.5%<br>s Centas<br>s Gravadas al 21% de IVA<br>s Gravadas al 21% de IVA<br>s Gravadas al 27% de IVA<br>%<br>(0.5%<br>27%                                                                                                    |                  | le Descr<br>p<br>p<br>p<br>p<br>p<br>p<br>p<br>p<br>p<br>p<br>p<br>p<br>p | Debe/Haber           Debe         *           Debe         *                                                                                                    | Edta imputación<br>V<br>V<br>V<br>V<br>V<br>V<br>V<br>V<br>V<br>V                                                             |               |
| A<br>A<br>A<br>A<br>A<br>A<br>A<br>A<br>A<br>A<br>A<br>I<br>I<br>I<br>I<br>I                     | Piconyra C000_         Piconyra C001_           Piconyra C001_         Compra C001_           Piconyra C003_         Piconyra C006_           Piconyra C006_         Piconyra C006_           Piconyra C001_         Piconyra C001_           Piconyra C001_         Piconyra S001_           Piconyra S001_         Piconyra S003_           Piconyra S003_         Pinpuest IVA001           Pinpuest IVA003         Pinpuest IRA003                                                                                                    | Compras Stockeable     Compras Stockeable     Compras Stockeable     Compras Stockeable     Compras Stockeable     Articipos Gravados 1     Anticipos Gravados 1     Compras de Servicio     Compras de Servicio     Compras de Servicio     Compras de Servicio     Compras de Servicio     Compras de Servicio     Vartas General 21     Na Tasa Diferencial     Parencial                                          | A         2 x Registraciones           Descripción         s           s Exentas         s Gravadas al 21% de IVA           s Gravadas al 10,5% de IVA         s           s Gravadas al 21% de IVA         s           as General 21%         revadas al 27% de IVA           asa Reducián 10,5%         s           s Gravadas al 21% de IVA         s           a Gravadas al 10,5% de IVA         s           a Gravadas al 10,5% de IVA         s           a Gravadas al 27% de IVA         %           %         Bravadas al 27% de IVA           %         Bravadas al 27% de IVA           %         Bravadas al 27% de IVA                                                                                                    | Cuenta Contat    | le Descr<br>p<br>p<br>p<br>p<br>p<br>p<br>p<br>p<br>p<br>p<br>p<br>p<br>p | Debe/Haber     Debe     v      Debe     v    | Edta imputación<br>V<br>V<br>V<br>V<br>V<br>V<br>V<br>V<br>V<br>V<br>V<br>V<br>V                                              |               |
| A<br>A<br>A<br>A<br>A<br>A<br>A<br>A<br>A<br>A<br>A<br>A<br>A<br>A<br>A<br>I<br>I<br>I<br>I<br>I | Picony Desc.         Compre C000_           Picompre C001_         Compre C001_           Picompre C003_         Compre C003_           Picompre C006_         Compre C006_           Picompre C007_         Compre S001_           Picompre S001_         Compre S003_           Picompre S003_         Compre S003_           Picompre S003_         Impuest IVA001           Pimpuest IVA003         Pimpuest IVA003           Picompie IRP001         Respect IRP001                                                                                                    | Compras Stockeable     Compras Stockeable     Compras Stockeable     Compras Stockeable     Compras Stockeable     Compras Stockeable     Articipos Gravados 1     Articipos Gravados 1     Compras de Servicior     Compras de Servicior     Compras de Servicior     Va Tass General 21     Va Tass Offeneral 21     Va Tass Offeneral 21     Va Tass Offeneral 21     Va Tass Offeneral 21     Parespeich Impresso | A         2 x Registraciones           Descripción         5           5 Exentas         6 Gravadas al 21% de IVA           6 Gravadas al 21% de IVA         6 Gravadas al 21% de IVA           6 Gravadas al 21% de IVA         7           6 Gravadas al 21% de IVA         6 Gravadas al 21% de IVA           6 Gravadas al 21% de IVA         6 Gravadas al 21% de IVA           6 Gravadas al 21% de IVA         6 Gravadas al 21% de IVA           6 Gravadas al 27% de IVA         9 Gravadas al 27% de IVA           7         7           Brutos (Jurisdicción de Entrega)         8 Drosen                                                                                                    | Cuerta Contat    | le Descr<br>p<br>p<br>p<br>p<br>p<br>p<br>p<br>p<br>p<br>p<br>p<br>p<br>p | Debe/Haber           Debe         *           Debe         *                                                                                                    | Edta imputación                                                                                                    |               |
| A<br>A<br>A<br>A<br>A<br>A<br>A<br>A<br>A<br>A<br>A<br>A<br>A<br>A<br>A<br>A<br>A<br>A<br>A      |                                                                                                    | Compras Stockeable     Compras Stockeable     Compras Stockeable     Compras Stockeable     Compras Stockeable     Articipos Gravados     Anticipos Gravados     Compras de Servicior     Compras de Servicior     Compras de Servicior     Compras de Servicior     Compras de Servicior     Va Tass Reducida 1     Na Tass Diferencial     Precepción Ingresos     Percepción Ingresos     Percepción Ingresos      | A         2 x Registraciones           2         2 x Registraciones           2         2 x Registraciones           3         Exentas           5         Gravadas al 21% de IVA           6         Gravadas al 10.5% de IVA           6         Gravadas al 27% de IVA           7asa General 21%         Tasa Reducida 10.5%           6         Gravadas al 21% de IVA           8         Gravadas al 27% de IVA           9         Gravadas al 27% de IVA           9 | Cuenta Contat    | le Descr<br>ρ<br>ρ<br>ρ<br>ρ<br>ρ<br>ρ<br>ρ<br>ρ<br>ρ<br>ρ<br>ρ<br>ρ<br>ρ | Debe/Haber     Debe     Debee     Debee     Debee     Debee     Debee     Debee     Debee     Debee     Debee     Debee     Debee     Debee     Debee      | Edta imputación<br>V<br>V<br>V<br>V<br>V<br>V<br>V<br>V<br>V<br>C<br>C<br>C<br>C<br>C<br>C<br>C<br>C<br>C<br>C<br>C<br>C<br>C | Impueto       |

Fig. 33. Comprobantes de proveedores. Campo Impuesto.

| Tipo de concepto A P Compras Código de concepto Co00 Co | scripción<br>mpras Stockeables Exentas    |                                           |                                                 |
|---------------------------------------------------------|-------------------------------------------|-------------------------------------------|-------------------------------------------------|
| Código para la DGI<br>01                                | Aínimo<br>0,0000000                       |                                           |                                                 |
| <ul> <li>Contabilidad</li> </ul>                        | tarifa santabla                           |                                           |                                                 |
|                                                         | ·_·_                                      |                                           | ٩                                               |
| ✓ Subdiarios                                            | ▼ Conceptos de descuento v diferen        | ncía de cambio                            |                                                 |
| Subdiario compras                                       | Tipo de concepto para descuentos          |                                           | Tipo de concepto para diferencia de camb.       |
| O<br>Columna compras exentas                            | Código de concepto para descuente         | os                                        | Código de concepto para diferencia de camb<br>O |
| 3                                                       |                                           |                                           |                                                 |
| Dimensiones 2 Subdiari                                  | o de Compras por Situación de Iva         | 3 Subdiario de Pagos por Situación de Iva | 4 Impuestos asociados al concepto 5 Rete        |
| Tipo de impuesto Descr                                  | Tasa Columna para Ta<br>0,00000 (Ninguno) | sa Código DGI                             |                                                 |

Fig. 34. Conceptos de proveedores. Campo Código para la DGI.

11. IMPORTE\_DE\_OPERACIONES\_EXENTAS: Considera el importe de aquellos conceptos que NO están indicados como impuestos. Recupera los conceptos primarios y los intermedios que NO son impuestos. Para identificar si es impuesto o NO, considera lo indicado en el campo Impuesto (GRCCBI\_IMPUES), solapa grilla Conceptos por Comprobantes, del objeto Comprobantes de proveedores. Considera los códigos de DGI con valor 02 GRCCOH.

| Template: TP_GU_[Tema].dotx | Versión: 1.4                     | Vigencia : 8/26/2016 |
|-----------------------------|----------------------------------|----------------------|
| Fecha Impresión: 14/10/16   | ©Softland Inversiones S.L., 2016 | Pág.: 57 / 78        |

| Gestión Impositiva                       | Softland                    |
|------------------------------------------|-----------------------------|
| Configuración y uso                      | Versión: <b>1.0</b>         |
| Sector: Documentación - Tecnología       | Vigencia: <b>14/10/2016</b> |
| Documento: GSA_DOC_GU_Gestion_Impositiva | Autor: <b>GL</b>            |

# 12. IMPORTE\_DE\_PERCEPCIONES\_O\_PAGOS\_A\_CUENTA\_DEL\_IMPUESTO\_AL\_VALOR\_AGREGADO:

Considera el importe de aquellos conceptos intermedios indicados como impuestos en el objeto Comprobantes **de proveedores** (GRCCBI\_IMPUES), cuyo código de DGI asociado al objeto **Conceptos de proveedores**, en el campo **Código para la DGI** (GRCCOH\_PVCODDGI), recupera el valor de **01**, considerado en las tablas Anexa, en la solapa de Otros Tributos. Ver figura 35.

| ▼ Concepto         |                   |
|--------------------|-------------------|
| Tipo de concepto   |                   |
| P O Percepciones   |                   |
| Código de concepto | Descripción       |
| IVA001             | Percepción de IVA |
| Código para la DGI | Mínimo            |
| 01                 | 0,000000          |
|                    |                   |

Fig. 35. Conceptos de proveedores. Campo Código para la DGI. Percepción IVA001.

- **13. IMPORTE\_DE\_PERCEPCIONES\_O\_PAGOS\_A\_CUENTA\_DE\_OTROS\_IMPUESTOS\_NACIONALES:** Considera valor Fijo en 0 (Cero) ya que se informa en el registro 12.
- 14. IMPORTE\_DE\_PERCEPCIONES\_DE\_INGRESOS\_BRUTOS: Considera el importe de aquellos conceptos intermedios indicados como impuestos en el objeto Comprobantes de proveedores (GRCCBI\_IMPUES), cuyo código de DGI asociado al objeto Conceptos de proveedores, en el campo Código para la DGI (GRCCOH\_PVCODDGI), recupera el valor 02, considerado en las tablas Anexa, de la solapa Otros Tributos. Ver figura 36.

| Descripción                                          |
|------------------------------------------------------|
| Percepción Ingresos Brutos (Jurisdicción de Entrega) |
| Mínimo                                               |
| 0,000000                                             |
|                                                      |

Fig. 36. Conceptos de proveedores. Campo Código para la DGI. Percepción IBR001.

- 15. IMPORTE\_DE\_PERCEPCIONES\_DE\_IMPUESTOS\_MUNICIPALES: Considera el importe de aquellos conceptos intermedios indicados como impuestos, en el objeto Comprobantes de proveedores (GRCCBI\_IMPUES), cuyo código de DGI asociado al objeto Conceptos de proveedores, en el campo Código para la DGI (GRCCOH\_PVCODDGI), recupera el valor 03, considerado en las tablas Anexa, de la solapa Otros Tributos. Ver puntos 13 y 14.
- 16. IMPORTE\_DE\_IMPUESTOS\_INTERNOS: Considera el importe de aquellos conceptos intermedios indicados como impuestos, en el objeto Comprobantes de proveedores (GRCCBI\_IMPUES), cuyo código de DGI asociado al objeto Conceptos de proveedores, en el campo Código para la DGI (GRCCOH\_PVCODDGI), recupera el valor 04, considerado en las tablas Anexa, de la solapa Otros Tributos. Ver puntos 13 y 14.

| Template: TP_GU_[Tema].dotx | Versión: 1.4                     | Vigencia : 8/26/2016 |
|-----------------------------|----------------------------------|----------------------|
| Fecha Impresión: 14/10/16   | ©Softland Inversiones S.L., 2016 | Pág.: 58 / 78        |

| Gestión Impositiva                       | Softland                    |
|------------------------------------------|-----------------------------|
| Configuración y uso                      | Versión: <b>1.0</b>         |
| Sector: Documentación - Tecnología       | Vigencia: <b>14/10/2016</b> |
| Documento: GSA_DOC_GU_Gestion_Impositiva | Autor: GL                   |

17. CÓDIGO\_DE\_MONEDA: Recupera el valor de Código de DGI, indicado en el campo Código DGI, del objeto Tipos de Monedas e índices, según tabla de Monedas Anexas. Ver figura 37.

| ▼ Coeficiente         |               |              |       |             |          |                |   |
|-----------------------|---------------|--------------|-------|-------------|----------|----------------|---|
| Código                | Descripc      | ión          |       |             |          |                |   |
| ARS                   | Pesos         |              |       |             |          |                |   |
| Tipo Sím              | nbolo de mone | da           |       |             |          |                |   |
| Moneda 🚽 AR           | S             |              |       |             |          |                |   |
|                       |               |              |       |             |          |                |   |
|                       |               |              |       |             |          |                |   |
| Código DGI            |               | Fecha desde  |       | Frecuencia  |          | Tipo de índice |   |
| PES                   |               | 20/07/2010   | Ŧ     | Día         | Ŧ        | Valor          | * |
| valor                 |               |              |       | Cantidad de | decimale | 5              |   |
| 1,000                 | 00000         | Aplica decim | nales | 0           | -        |                |   |
| Código de exportación | 1             |              |       |             |          |                |   |
|                       |               |              |       |             |          |                |   |
|                       |               |              |       |             |          |                |   |

Fig. 37. Tipos de monedas e índices. Campo Código DGI.

- 18. TIPO\_DE\_CAMBIO: Se recupera el valor del campo PVRMVH\_CAMBIO de la registración.
- **19. CANTIDAD\_DE\_ALÍCUOTAS\_DE\_IVA:** Este campo indica la cantidad de alícuotas que tiene el registro en cuestión. Por ejemplo, si en un registro existen conceptos gravados al 21% y 10,5 de IVA, el dato a indicar en el archivo, será **2**, debido a que existen dos alícuotas distintas en los campos PVRMVI\_TASAXX.
- 20. CÓDIGO\_DE\_OPERACIÓN: Si el campo, GRCCBF\_CODDGI tiene valores iguales a 19, 20 o 21 y el código de DGI del objeto Países y estados, está comprendido entre 251 y 291, el valor a informar es Z, en caso contrario será X. Si el Cliente es un Sujeto Exento (GRTIVA\_CODDGI = 4), dicho campo, recuperará el valor E. En caso contrario, recuperará el valor N.
- 21. CRÉDITO\_FISCAL\_COMPUTABLE: Considera la suma de los importes de impuestos definidos como Impuestos, en el objeto Tipos de impuesto, y que el mismo figure como Impuesto en la columna de Mínimo en dicha objeto Estructura de cálculo (PVCECH). Ver figuras 38 y 39.

|   | EstructuraDe | Calcul | 0              |                    |                                                      |                  |                                               |
|---|--------------|--------|----------------|--------------------|------------------------------------------------------|------------------|-----------------------------------------------|
|   | Comprobante  |        |                |                    |                                                      |                  |                                               |
|   | FC           | ₽ F    | actura en Cuen | ta Corriente       |                                                      |                  |                                               |
|   | structura    |        | Descripció     | n                  |                                                      |                  |                                               |
|   | 001          |        | Calculo Iva    | 21%                |                                                      |                  |                                               |
|   |              |        |                |                    |                                                      |                  |                                               |
| 1 | Maula        |        |                |                    |                                                      |                  |                                               |
| 1 | alculo       |        |                |                    |                                                      |                  |                                               |
|   | Tipo de con  | cepto  | Descripción    | Código de concepto | Descripción                                          | Tipo de impuesto | Descripción                                   |
| 1 | 1            | P      | Impuestos      | IVA001 A           | P Iva Tasa General 21%                               | R AVI            | Impuesto al Valor Agregado                    |
| 2 | 1            | ρ      | Impuestos      | IVA002 A           | P Iva Tasa Reducida 10,5%                            | R AVI            | Impuesto al Valor Agregado                    |
| 3 | 1            | Q      | Impuestos      | IVA003 A           | P Iva Tasa Diferencial 27%                           | ب AVI            | Impuesto al Valor Agregado                    |
| 4 | P            | Q      | Percepciones   | IBR001 A           | Percepción Ingresos Brutos (Jurisdicción de Entrega) | PIB01 A          | Percepción de Ingresos Brutos Capital Federal |
| 5 | P            | ρ      | Percepciones   | IBR002             | Percepción Ingresos Brutos (Jurisdicción de Origen)  | PIB02 A          | Percepción de Ingresos Brutos Buenos Aires    |
| 6 | P            | ρ      | Percepciones   | IVA001 A           | Percepción de IVA                                    | PIVA ,P          | Percepcion de IVA                             |
| 7 | Т            | ρ      | Totales        | PVR001 A           | O Proveedores                                        | م                | )                                             |

Fig. 38. Estructura de cálculo (PVCECH). Campo Tipo de impuesto.

| Template: TP_GU_[Tema].dotx | Versión: 1.4                     | Vigencia : 8/26/2016 |
|-----------------------------|----------------------------------|----------------------|
| Fecha Impresión: 14/10/16   | ©Softland Inversiones S.L., 2016 | Pág.: 59 / 78        |

| Gestión Impositiva                       | Softland                    |
|------------------------------------------|-----------------------------|
| Configuración y uso                      | Versión: <b>1.0</b>         |
| Sector: Documentación - Tecnología       | Vigencia: <b>14/10/2016</b> |
| Documento: GSA_DOC_GU_Gestion_Impositiva | Autor: GL                   |

| ▼ TipoDelmpuesto        |                            |
|-------------------------|----------------------------|
| Código                  | Descripción                |
| IVA                     | Impuesto al Valor Agregado |
| Tipo de Impuesto        |                            |
| Impuestos .             | •                          |
|                         |                            |
| ▼ Valor                 |                            |
| Valor                   | mínimo                     |
| Mínimo                  | 0,000                      |
|                         |                            |
| ▼ Tasa                  |                            |
| 🔲 Recupera tasa de tabl | a                          |
| Código DGI              |                            |
| 01                      |                            |
|                         |                            |

Fig. 39. Tipos de impuesto. Campo Tipo de impuesto.

- 22. OTROS\_TRIBUTOS: Considera el importe de aquellos conceptos intermedios indicados como impuestos, en el objeto Comprobantes de proveedores (GRCCBI\_IMPUES), y cuyo código de DGI asociado al objeto Conceptos de proveedores, solapa grilla Impuestos asociados al concepto, es el valor 99, considerado en las tablas Anexa, de la solapa Otros Tributos.
- 23. CUIT\_EMISOR/CORREDOR: Vacío.
- 24. DENOMINACIÓN\_DEL\_EMISOR/CORREDOR: Vacío.
- 25. IVA\_COMISIÓN: 0 (Cero).

# 10.6.6.9 ALÍCUOTAS DEL COMPROBANTE DE COMPRA

| REGINFO_CV_COMPRAS_ALICUOTA<br>S (CITI05) |                       |           |      |            |                           |        | 1/1                      |
|-------------------------------------------|-----------------------|-----------|------|------------|---------------------------|--------|--------------------------|
|                                           | I                     |           |      |            | CARACTERÍSTIC<br>REGISTRO | AS DEL |                          |
|                                           |                       |           |      |            | Longitud                  |        | Tipo                     |
|                                           |                       |           |      |            | 84                        |        |                          |
| Campo                                     | POSICIONES Tipo<br>de |           |      | Tipo<br>de | Denominación del campo    |        | Observaciones            |
| Nro.                                      | Desd<br>e             | Hast<br>a | Cant | Dat<br>o   |                           |        |                          |
| 1                                         | 1                     | 3         | 3    | 2          | Tipo de comprobante       |        | Según tabla Comprobantes |
| 2                                         | 4                     | 8         | 5    | 2          | Punto de venta            |        |                          |
| 3                                         | 9                     | 28        | 20   | 2          | Número de comproba        | nte    |                          |
| Template: TP GU [Tema].dotx               |                       |           |      | Versión:   | 1.4                       |        | Vigencia : 8/26/2016     |

| Template: TP_GU_[Tema].dotx | Versión: 1.4                     | Vigencia : 8/26/2016 |
|-----------------------------|----------------------------------|----------------------|
| Fecha Impresión: 14/10/16   | ©Softland Inversiones S.L., 2016 | Pág.: 60 / 78        |

| Gestión Impositiva                       | Softland                    |
|------------------------------------------|-----------------------------|
| Configuración y uso                      | Versión: <b>1.0</b>         |
| Sector: Documentación - Tecnología       | Vigencia: <b>14/10/2016</b> |
| Documento: GSA_DOC_GU_Gestion_Impositiva | Autor: <b>GL</b>            |

| 4 | 29 | 30 | 2  | 2 | Código de documento del<br>vendedor      | Según tabla Documentos                      |
|---|----|----|----|---|------------------------------------------|---------------------------------------------|
| 5 | 31 | 50 | 20 | 3 | Número de identificación del<br>vendedor |                                             |
| 6 | 51 | 65 | 15 | 2 | Importe neto gravado                     | 13 enteros 2 decimales sin<br>punto decimal |
| 7 | 66 | 69 | 4  | 2 | Alícuota de IVA                          | Según tabla Alícuotas                       |
| 8 | 70 | 84 | 15 | 2 | Impuesto liquidado                       | 13 enteros 2 decimales sin<br>punto decimal |

10.6.6.10 DETALLE DE CAMPOS DE ALÍCUOTAS DEL COMPROBANTE DE COMPRA

1. TIPO\_DE\_COMPROBANTE: Se debe indicar el número de código de DGI, en el campo DGI (GRCCBF\_CLADGI), de la solapa grilla Formulario por Situación de IVA, del objeto Comprobante de proveedores. Ver valores posibles en Tabla Anexa. Solapa: Tipos de Comprobantes. Ver figura 40.

|             | Comprobante                  |                                       |                |                             |             |                          |                         |                           |         |                     |                     |         |
|-------------|------------------------------|---------------------------------------|----------------|-----------------------------|-------------|--------------------------|-------------------------|---------------------------|---------|---------------------|---------------------|---------|
| Có          | digo Des                     | cripción                              |                |                             |             |                          |                         |                           |         |                     |                     |         |
| FC          | Fact                         | tura en Cuenta Corriente              |                |                             |             |                          |                         |                           |         |                     |                     |         |
| + [         | DatosParaRegistracion        |                                       |                |                             |             |                          |                         |                           |         |                     |                     |         |
|             | Registración manual          | Comprobante de re                     | elación [      | No realizar con             | troles sobr | e el Código d            | e Autorizad             | ción de Imp( <b>√i6</b> e | a inclu | ye en selección d   | e Orden de pago aut | omática |
| Asi         | iento para la contabilidad   | c                                     | ódigo de im    | putación                    |             | 9                        | Sector de P             | ago                       |         |                     |                     |         |
| AR          | RPV P Asiento Re             | sumen Proveedores                     | ic –           | P Cuenta Co                 | rriente     |                          |                         | P                         |         |                     |                     |         |
| -           |                              |                                       |                |                             | _           |                          |                         |                           |         |                     |                     |         |
| - 1         | Multiformularios             |                                       |                |                             | _           | ▼ CuentasC               | orrient                 |                           |         |                     |                     |         |
|             | Trabaja con definición múlti | iple de formularios 📃 Util            | iza definiciór | estándar                    |             | Signo de apl<br>Negativo | licación<br>*           | No precisa au             | itoriza | ición de las aplica | ciones              |         |
| •           | Subdiario                    |                                       |                |                             | nales       | 1.005                    |                         |                           |         |                     |                     |         |
|             | Coloratoria en Colodiaria    | Subdiario                             |                |                             | CITI        |                          |                         |                           |         |                     |                     |         |
| V           | se incluye en subdiario      | Compras 👻                             |                | Se incluye                  | en C.I.T.I. |                          | Se inc                  | luye en estadístic        | cas     |                     |                     |         |
| Va          | lidación registración        | Columna del tot                       | al             | Cantidad de copias          |             |                          |                         |                           |         |                     |                     |         |
| Re          | egistración única 🚽 👻        | Haber 👻                               |                | 0                           |             |                          |                         | No lo tiene               | en cu   | uenta el mantenin   | niento              |         |
|             | Toma la cuenta Control del   | comprobante de pago                   |                | Porcentaje mír<br>0.0000000 | nimo de de  | scuento Po               | orcentaje m<br>0.000000 | iáximo de descue          | nto     |                     |                     |         |
| <u>1</u> Co | nceptos por comprobante      | 2 Formularios por situaci             | ón de IVA      | <u>3</u> Registraciones     |             |                          |                         |                           |         |                     |                     |         |
|             | Situación de I.V.A.          | Descripción                           | Módu           | o de formulario             | Descripción | Código de l              | formulario              | Descripción               | Dgi     | Nombre del reporte  | Ingresar el Soporte |         |
| 1 (         | C P Consumic                 | for Final                             | PV             | ,P Pr                       | oveedores   | FC                       | ρ                       | Factura Tipo "C"          | 11      |                     | +                   |         |
| 2 (         | G P Response                 | able Inscripto Gran Contribuye        | nte PV         | ,P Pr                       | oveedores   | FA                       | ρ                       | Factura Tipo "A"          | 01      |                     | +                   |         |
| 3           | P Respons                    | able inscripto                        | PV             | ,P Pr                       | oveedores   | FA                       | p<br>o                  | Factura Tipo "A"          | 10      |                     | +                   |         |
| 5 1         | M O Response                 | able tvA Liberado<br>able monotributo | PV/            | O Pr                        | oveedores   | FC                       | 0                       | Factura Tipo "C"          | 11      |                     | 1                   |         |
| 6           | N D Respons                  | able no inscrinto                     | PV             | O Pr                        | nveedores   | FC                       | 0                       | Factura Tipo "C"          | 11      |                     | 1                   |         |

Fig. 40. Comprobantes de proveedores. Campo DGI.

- 2. PUNTO\_DE\_VENTA: Corresponde a los primeros 4 dígitos del campo (PVRMVH\_CODORI).
- 3. NÚMERO\_DE\_COMPROBANTE: Corresponde al número del comprobante registrado (PVRMVH\_NROFOR).
- 4. CÓDIGO\_DE\_DOCUMENTO\_DEL\_VENDEDOR: Si es Proveedor de contado, recupera el dato de la tabla / Campo (PVRMVN\_TIPDOC). Caso contrario, lo recupera del objeto Proveedores, del campo PVMPRH\_TIPDOC.
- NÚMERO\_DE\_IDENTIFICACIÓN\_DEL\_VENDEDOR: Si es Proveedor de contado, recupera el dato de la tabla / Campo (PVRMVN\_NRODOC). Caso contrario, lo recupera del objeto Proveedores, del campo PVMPRH\_NRODOC.
- 6. IMPORTE\_NETO\_GRAVADO: Se considera a la base gravada de todos los conceptos primarios cuyo tipo de impuesto, se encuentra asociado como Impuestos, en el objeto Tipos de impuesto.

| Template: TP_GU_[Tema].dotx | Versión: 1.4                     | Vigencia : 8/26/2016 |
|-----------------------------|----------------------------------|----------------------|
| Fecha Impresión: 14/10/16   | ©Softland Inversiones S.L., 2016 | Pág.: 61 / 78        |

| Gestión Impositiva                       | Softland                    |
|------------------------------------------|-----------------------------|
| Configuración y uso                      | Versión: <b>1.0</b>         |
| Sector: Documentación - Tecnología       | Vigencia: <b>14/10/2016</b> |
| Documento: GSA_DOC_GU_Gestion_Impositiva | Autor: <b>GL</b>            |

A continuación, en la figura 41, se muestra que el concepto **S001** (Compras Stockeables al 21% de IVA), tiene asociado como **Tipo de impuesto** al código **IVA**. Mientras que en la figura 42, se visualiza ese mismo **tipo de impuesto**, con la configuración como **Impuesto**.

| ▼ Concento         |           |                                   |                    |                                   |                                         |
|--------------------|-----------|-----------------------------------|--------------------|-----------------------------------|-----------------------------------------|
| Tipo de concepto   |           |                                   |                    |                                   |                                         |
| A O Compras        |           |                                   |                    |                                   |                                         |
| Código de concepto | Des       | ripción                           |                    |                                   |                                         |
| S001               | Com       | pras de Servicios Gravadas al 21% | de IVA             |                                   |                                         |
| Código para la DGI | М         | ínimo<br>0,0000000                |                    |                                   |                                         |
| ▼ Contabilidad     |           |                                   |                    |                                   |                                         |
| Cuenta reducida    | Imputa    | ción contable                     |                    |                                   |                                         |
|                    |           |                                   |                    |                                   | Q                                       |
| ▼ Subdiarios       |           | 💌 Concentos de descuento y        | diferencia de c    | ambio                             |                                         |
| Subdiario compras  |           | Tipo de concepto para descue      | entos              |                                   | Tipo de concepto para diferencia de c   |
| Subdiario de pagos |           | Código de concepto para des<br>P  | cuentos            |                                   | Código de concepto para diferencia<br>P |
| 2<br>2             | exentas   |                                   |                    |                                   |                                         |
|                    |           |                                   |                    |                                   |                                         |
| 1 Dimensiones 2 S  | Subdiario | de Compras por Situación de l     | va <u>3</u> Subdia | rio de Pagos por Situación de Iva | 4 Impuestos asociados al concepto       |
| Tipo de impuesto   | Descr     | Tasa Columna p                    | ara Tasa           | Código DGI                        |                                         |
| 1 IVA O            | Impuest   | 21.00000 1                        | * 5                |                                   |                                         |
| 2 PIB01 0          | Percep    | 1,00000 2                         | ▼ 02               |                                   |                                         |
| 3 PIBU2 0          | Percep    | 1,00000 3                         | * 02               |                                   |                                         |
| 4 PIVA D           | rercep    | 3,00000 4                         | - U1               |                                   |                                         |

Fig. 41. Conceptos de proveedores. Campo Tipo de impuesto.

| ▼ TipoDelmpuest  | 0           |                |               |
|------------------|-------------|----------------|---------------|
| Código           |             | Descripción    |               |
| IVA              |             | Impuesto al Va | alor Agregado |
| Tipo de Impuesto |             |                |               |
| Impuestos        | •           |                |               |
| - Valor          |             |                |               |
| ▼ Valor          | Valor mínim | 0              |               |
| 🔲 Mínimo         |             | 0,0000         |               |
|                  |             |                |               |
| ▼ Tasa           |             |                |               |
| 🔲 Recupera tasa  | de tabla    |                |               |
| Código DGI       |             |                |               |
| 01               |             |                |               |
|                  |             |                |               |

Fig. 42. Tipos de impuesto. Campo Tipo de impuesto.

- 7. ALÍCUOTA\_DE\_IVA: Se informa el código de alícuota según tabla Anexa de Operación Condición de IVA.
- IMPUESTO\_LIQUIDADO: Se indica el impuesto liquidado correspondiente a cada base gravada informada. Dicha información la recupera de los campos PVRMVI\_IMPUXX. Dichos campos se registran según lo indicado en el campo Columna para Tasa, solapa grilla Impuestos asociados al concepto, del objeto Concepto proveedores. Ver figura 43.

| Template: TP_GU_[Tema].dotx | Versión: 1.4                     | Vigencia : 8/26/2016 |
|-----------------------------|----------------------------------|----------------------|
| Fecha Impresión: 14/10/16   | ©Softland Inversiones S.L., 2016 | Pág.: 62 / 78        |

| Gestión Impositiva                       | Softland                    |
|------------------------------------------|-----------------------------|
| Configuración y uso                      | Versión: <b>1.0</b>         |
| Sector: Documentación - Tecnología       | Vigencia: <b>14/10/2016</b> |
| Documento: GSA_DOC_GU_Gestion_Impositiva | Autor: GL                   |

| 24         | Concepto           |          |                         |                   |     |                                        |   |                                        |
|------------|--------------------|----------|-------------------------|-------------------|-----|----------------------------------------|---|----------------------------------------|
| Ţ          | Tipo de concepto   |          |                         |                   |     |                                        |   |                                        |
| ł          | A .O Compras       |          |                         |                   |     |                                        |   |                                        |
| 0          | Código de concepto | Desc     | ripción                 |                   |     |                                        |   |                                        |
| 100        | 5001               | Com      | pras de Servicios Grava | das al 21% de IV/ | A.  |                                        | 1 |                                        |
| C          | Código para la DGI | M        | ínimo                   |                   |     |                                        | - |                                        |
|            |                    |          | 0,0000000               |                   |     |                                        |   |                                        |
|            |                    |          |                         |                   |     |                                        | - |                                        |
| •          | Contabilidad       |          |                         |                   |     |                                        |   |                                        |
| C          | uenta reducida     | Imputa   | ción contable           |                   |     |                                        |   |                                        |
|            |                    |          |                         |                   |     |                                        | ø |                                        |
| -          |                    | Erest in |                         |                   |     |                                        |   |                                        |
|            | Subdiarios         |          | 🛥 Concontos de der      | cuento u diferen  |     | ia de cambio                           |   |                                        |
| S          | ubdiario compras   |          | Tino de concento n      | ara descuentos    | nc  | a de cambio                            |   | Tipo de concento para diferencia de ca |
|            | 1                  |          | npo de concepto p       | and desedentes    |     |                                        |   | npo de concepto para anerencia de ca   |
| S          | ubdiario de pagos  |          | Cédine de concente      | , nava darawaata  |     |                                        |   | Códino de concente para diferencia :   |
|            | 0                  |          | Codigo de concepti      | o para descuento  | os  |                                        |   | Codigo de concepto para diferencia i   |
| C          | olumna compras e   | rentas   | Q                       |                   |     |                                        |   | Q                                      |
| ľ          | 2                  | CIII     |                         |                   |     |                                        |   |                                        |
| SF.        | (ST)               |          |                         |                   | _   | Ш                                      |   |                                        |
|            |                    |          |                         | 20 G 11 1         | 122 |                                        | 1 | 100 00 00 00 V                         |
| <u>1</u> L | Dimensiones 2 Su   | ubdiario | de Compras por Situ     | ación de lva      | 3   | Subdiario de Pagos por Situación de ly | a | 4 Impuestos asociados al concepto      |
|            | Tipo de impuesto I | Descr    | Tasa                    | Columna para Ta   | sa  | Código DGI                             |   |                                        |
| 1          | IVA O              | Impuest  | 21,00000                | 1                 | *   | 5                                      |   |                                        |
| 2          | PIB01 0            | Percep   | 1,00000                 | 2                 | *   | 02                                     |   |                                        |
| 3          | PIBUZ DI           | Percepi  | 1,00000                 | 3                 | *   | 02                                     |   |                                        |
| 4          | PIVA DI            | Percepi  | 3,00000                 | 4                 | *   | 01                                     |   |                                        |

Fig. 43. Conceptos de proveedores. Campo Columna para tasa.

# 10.6.6.11 COMPRAS DE IMPORTACIONES

| REGINFO_CV_COMPRAS_IMPORTACIONES |       |                       |       |      |                                 | 1/1                                         |
|----------------------------------|-------|-----------------------|-------|------|---------------------------------|---------------------------------------------|
|                                  |       |                       |       |      | CARACTERISTICAS DEL<br>REGISTRO |                                             |
|                                  |       |                       |       |      | Longitud                        | Тіро                                        |
|                                  |       |                       |       |      | 50                              |                                             |
| Campo                            |       | POSICIONES Tipo<br>de |       |      | Denominación del campo          | Observaciones                               |
| Nro.                             | Desde | Hasta                 | Cant. | Dato |                                 |                                             |
| 1                                | 1     | 16                    | 16    | 3    | Despacho de importación         |                                             |
| 2                                | 17    | 31                    | 15    | 2    | Importe neto gravado            | 13 enteros 2 decimales sin<br>punto decimal |
| 3                                | 32    | 35                    | 4     | 2    | Alícuota de IVA                 | Según tabla Alícuotas                       |
| 4                                | 36    | 50                    | 15    | 2    | Impuesto liquidado              | 13 enteros 2 decimales sin<br>punto decimal |

#### 10.6.6.12 DETALLE DE CAMPOS DE COMPRAS DE IMPORTACIÓN

- 1. DESPACHO\_DE\_IMPORTACIÓN: Se debe indicar el número de despacho. Este valor lo recupera del campo CORMVP\_NDESPA, que se registra al generar el comprobante de stock Llegada a planta.
- 2. IMPORTE\_NETO\_GRAVADO: Se consigna el valor de imposición aduanera. El mismo debe ser menor o igual al importe total de la operación y mayor o igual al impuesto liquidado. Se considera a la base gravada de todos los conceptos primarios cuyo tipo de impuesto, se encuentra asociado como Impuestos, en el objeto Tipos de impuesto.
- 3. ALÍCUOTA\_DE\_IVA: Se informa el código de alícuota según tabla Anexa de Operación Condición de IVA.

| Template: TP_GU_[Tema].dotx | Versión: 1.4                     | Vigencia : 8/26/2016 |
|-----------------------------|----------------------------------|----------------------|
| Fecha Impresión: 14/10/16   | ©Softland Inversiones S.L., 2016 | Pág.: 63 / 78        |

| Gestión Impositiva                       | Softland                    |
|------------------------------------------|-----------------------------|
| Configuración y uso                      | Versión: <b>1.0</b>         |
| Sector: Documentación - Tecnología       | Vigencia: <b>14/10/2016</b> |
| Documento: GSA_DOC_GU_Gestion_Impositiva | Autor: <b>GL</b>            |

4. IMPUESTO\_LIQUIDADO: Se indica el impuesto liquidado correspondiente a cada base gravada informada. Dicha información la recupera de los campos PVRMVI\_IMPUXX. Dichos campos se registran según lo indicado en el campo Columna para Tasa, solapa grilla Impuestos asociados al concepto, del objeto Concepto proveedores.

# 10.7 Generación de los archivos

En el objeto asistente **Exportación de Transacciones**, se genera el proceso de creación de los archivos correspondientes.

En el **Paso Interfaces**, se deben seleccionar las interfaces a generar cuyo código es **CITIXX** (donde XX, es el número de archivo) e indicar para todas ellas, el mismo número de lote. Un ejemplo de ello es la figura 44.

| Inter<br>Ingres | Interfaces<br>Ingreso del tipo de transacción |       |        |   |                                                            |           |                                      |      |
|-----------------|-----------------------------------------------|-------|--------|---|------------------------------------------------------------|-----------|--------------------------------------|------|
|                 | Selecciona                                    | Orden | Código |   | Descripción                                                | Ubicación | Nombre                               | Lote |
| 10              | 1                                             | 1     | CITI01 | ρ | CABECERA - Régimen de Información de Compras y Ventas      | C:\SIAP\  | REGINFO_CV_CABECERA.txt              | 1    |
| 11              | 1                                             | 2     | CITI02 | ρ | VENTAS CBTE - Régimen de Información de Compras y Ventas   | C:\SIAP\  | REGINFO_CV_VENTAS_CBTE.txt           | 1    |
| 12              | 1                                             | 3     | CITI03 | ρ | VENTAS ALIC - Régimen de Información de Compras y Ventas   | C:\SIAP\  | REGINFO_CV_VENTAS_ALICUOTAS.txt      | 1    |
| 13              | 1                                             | 4     | CITI04 | ρ | COMPRAS CBTE - Régimen de Información de Compras y Ventas  | C:\SIAP\  | REGINFO_CV_COMPRAS_CBTE.txt          | 1    |
| 14              | 1                                             | 5     | CITI05 | ρ | COMPRAS ALIC - Régimen de Información de Compras y Ventas  | C:\Siap\  | REGINFO_CV_COMPRAS_ALICUOTAS.txt     | 1    |
| 15              | 1                                             | 6     | CITI06 | ρ | COMPRAS IMPOR - Régimen de Información de Compras y Ventas | C:\Siap\  | REGINFO_CV_COMPRAS_IMPORTACIONES.txt | 1    |

Fig. 44. Paso Interfaces - Ingreso del tipo de transacción. Exportación de transacciones.

En el **Paso Rangos**, se indica el rango de fechas del proceso. Por ejemplo, en la figura 45 se ingresa el rango de fechas **01/05/2015** al **31/05/2015**.

| Fecha      |            |  |
|------------|------------|--|
| Desde      | Hasta      |  |
| 01/05/2015 | 31/05/2015 |  |

Fig. 45. Paso Rangos - Fechas. Exportación de transacciones.

Luego en el **Paso Variables**, se deben ingresar una serie de valores que corresponden a información requerida por AFIP. Con dicha información, el sistema completa la información del registro de Cabecera **(CITIO1)**.

Por ejemplo, en la figura 46 se muestra el **paso Variable**, con los valores para cada variable.

| Template: TP_GU_[Tema].dotx | Versión: 1.4                     | Vigencia : 8/26/2016 |
|-----------------------------|----------------------------------|----------------------|
| Fecha Impresión: 14/10/16   | ©Softland Inversiones S.L., 2016 | Pág.: 64 / 78        |

| Gestión Impositiva                       | Softland                    |
|------------------------------------------|-----------------------------|
| Configuración y uso                      | Versión: <b>1.0</b>         |
| Sector: Documentación - Tecnología       | Vigencia: <b>14/10/2016</b> |
| Documento: GSA_DOC_GU_Gestion_Impositiva | Autor: GL                   |

| Vari   | ables               |   |                                                              |        |             |
|--------|---------------------|---|--------------------------------------------------------------|--------|-------------|
| Variat | Variables           |   | Valores ingresados por el usuario                            |        |             |
|        | Código              |   | Descripción                                                  | Valor  | Valor Hasta |
| 1      | @ARTCOD             | ρ | Código de Articulo Importado                                 | ADUAN  |             |
| 2      | @CREFISCOMCONSEGSOC | ρ | Crédito Fiscal Computable Contrib. Seg. Soc. y Otros Concept | 0      |             |
| 3      | @CREFISCOMGLO       | ρ | Crédito Fiscal Computable Global ó Por Comprobante           | 2      |             |
| 4      | @CREFISCONSEGSOC    | ρ | Crédito Fiscal Contrib. Seg. Soc. y Otros Conceptos          | 0      |             |
| 5      | @IMPCREFISCOMDIR    | ρ | Importe Crédito Fiscal Computable, con asignación directa.   | 0      |             |
| 6      | @IMPCREFISCOMGLO    | Q | Importe Crédito Fiscal Computable Global                     | 0      |             |
| 7      | @IMPCREFISCOMPRO    | ρ | Importe Crédito Fiscal Computable, determinado por prorrateo | 0      |             |
| 8      | @IMPCREFISNOCOM     | ρ | Importe Crédito Fiscal no Computable Global                  | 0      |             |
| 9      | @PROCREFISCOM       | ρ | Prorratear Crédito Fiscal Computable                         | 0      |             |
| 10     | @SECLIENCIA         | ρ | Secuencia                                                    | 00     |             |
| 11     | @TIPPRO             | ρ | Tipo de Producto Importado                                   | GSIMPO |             |

Fig. 46. Paso Variables. Exportación de transacciones.

Por último, en el **Paso Resumen**, el sistema muestra la información del proceso a ejecutar (Código de interfaz, número de lote y directorio físico donde se guardan los archivos). Ver figura 47.

| sumen<br>sumen           |                                                                            |
|--------------------------|----------------------------------------------------------------------------|
|                          |                                                                            |
| Resumen                  |                                                                            |
| Código: CITIC<br>Lote: 2 | N.                                                                         |
| Directorio C/            | Desarrollo a Clientes\Softland\Interfases de Salida\CITI Compras y Ventas\ |

Fig. 47. Paso Resumen. Exportación de transacciones.

# **11. AGIP- RG № 421/2016** Y **364/2016 939/2013** – **REG. GRAL.** DE AGENTES DE RECAUDACIÓN DEL IMPUESTO SOBRE LOS IIBB.

La parametrización requerida por esta resolución es la misma que se utiliza en la de Ingresos Brutos por Impuestos explicada en el punto 2.2.3.

La importación de los padrones solo presenta una pequeña variación. En el campo **Importación de Padrones de Impuestos** se debe utilizar la estructura «Ingresos Brutos Capital». Asimismo, en la figura 48 se muestra la elección del esquema que se debe utilizar en el asistente **Procesamiento de estructuras legales.** 

La estructura de cálculo necesitará procesar la información que se importa desde los tres padrones siguientes:

- Padrón de Regímenes Generales -ver punto 4 del presente documento-.
- Padrón de Riesgo Fiscal —ver punto 12 del presente documento—.
- Padrón de Contribuyentes del Régimen Simplificado con Magnitudes Superadas —ver punto 8.2.1 GSA\_DOC\_GU\_Retenciones\_Proveedores—.

| Template: TP_GU_[Tema].dotx | Versión: 1.4                     | Vigencia : 8/26/2016 |
|-----------------------------|----------------------------------|----------------------|
| Fecha Impresión: 14/10/16   | ©Softland Inversiones S.L., 2016 | Pág.: 65 / 78        |

| Gestión Impositiva                       | Softland                    |
|------------------------------------------|-----------------------------|
| Configuración y uso                      | Versión: <b>1.0</b>         |
| Sector: Documentación - Tecnología       | Vigencia: <b>14/10/2016</b> |
| Documento: GSA_DOC_GU_Gestion_Impositiva | Autor: <b>GL</b>            |

| Esquema   |                                                           |   |
|-----------|-----------------------------------------------------------|---|
|           |                                                           |   |
| Valores p | posibles                                                  |   |
| Código    | Descripción                                               |   |
| EMBCRE    | Embargo de derechos de crédito                            |   |
| IIBB      | Padrón de ingresos brutos de Buenos Aires                 |   |
| IIBBC     | Padrón de ingresos brutos de Capital Federal              |   |
| R11610    | Nóminas y Coeficiente RG (DGR) Nº 116/10 - Pcia. Tucumán  |   |
| R17610    | RG (DGR) N° 176/2010 Provincia de Tucuman (RG 91/2014)    |   |
| RG339C    | Contribuyentes del Régimen Simplificado - Capital Federal |   |
| RG339P    | Contribuyentes del Régimen Simplificado - Buenos Aires    |   |
| RG3692    | RG-AFIP-3692 - MINERIA-REGISTRO FISCAL DE EMPRESAS MINER/ | ۵ |
| RG8SLA    | RG 08/2010 DGR de Salta                                   |   |
| RN2814    | Padrón de IIBB de ARBA según RN n° 28/14                  |   |

Figura 48. Esquema correspondiente a la RG 364/2016

- 1. El artículo 8 de la presente resolución elimina todos los artículos correspondientes al uso de la versión anterior del aplicativo A.R.C.I.B.A., dejando como vigente y válida la aplicación *eArciba* <u>http://www.agip.gob.ar/agentes/agentes-de-recaudacion/ib-agentes-recaudacion/aplicativo-arciba/ag-rec-arciba-aplicativos</u>
- Los reportes utilizados para la generación de los archivos .txt tanto el denominado DG-Presentación Arciba e-Arciba Notas de Crédito —DGB\_ARC\_INC—, como el DG-Presentación Arciba e-Arciba Reten. y Percep. —DGB\_ARC\_IBA— son compatibles con las exigencias establecidas en el Documento Técnico de Importación de Operaciones e-Arciba Versión 2.0.

# 12. AGIP – N° 744/AGIP/2011 – PADRÓN RIESGO FISCAL

Para implementar la importación del Padrón de Alto riesgo fiscal de CABA a clientes se deben realizar los siguientes pasos:

# 12.1.1 Cálculo del impuesto de IIBB

Se debe implementar un Impuesto y un Concepto de venta en el cual se calcula la Percepción de ingresos brutos según se explica en el capítulo *Configuración de ingresos brutos por jurisdicción* o *Configuración de ingresos brutos por impuesto*.

# 12.1.2 Importación del padrón Alto riesgo fiscal

Para importar el padrón en forma periódica se debe aplicar el procedimiento como se explica en el capítulo *Procesamiento de estructuras legales* con el código **IIBBC** (Padrón de ingresos brutos de Capital Federal).

| Template: TP_GU_[Tema].dotx | Versión: 1.4                     | Vigencia : 8/26/2016 |
|-----------------------------|----------------------------------|----------------------|
| Fecha Impresión: 14/10/16   | ©Softland Inversiones S.L., 2016 | Pág.: 66 / 78        |

| Gestión Impositiva                       | Softland                    |
|------------------------------------------|-----------------------------|
| Configuración y uso                      | Versión: <b>1.0</b>         |
| Sector: Documentación - Tecnología       | Vigencia: <b>14/10/2016</b> |
| Documento: GSA_DOC_GU_Gestion_Impositiva | Autor: <b>GL</b>            |

# **13.** C.O.T – CÓDIGO DE OPERACIONES DE TRASLADO

El objetivo es generar el archivo para informar el soporte magnético de Código de Operaciones de Traslado (COT).

# 13.1 Habilitación

Para utilizar la funcionalidad de COT se debe habilitar el módulo LGL004.

# 13.2 Parametrización

Para parametrizar el soporte magnético COT se debe realizar los pasos que se describen a continuación.

# 13.2.1 Configuración de soportes electrónicos

En la opción **Configuración de soportes electrónicos**, *Administración del Sistema>Generales>Soportes Electrónicos>Tablas y parámetros*, se debe configurar un nuevo código de soporte. Los principales parámetros a configurar son:

- Código: COT
- **Descripción:** Código de Operaciones de Traslado.
- **Tipo:** Remito electrónico.
- Planta: Indicar el número de planta declarado para el transporte.
- Puerta: Indicar el número de puerta de la planta.
- **Destino**: Indicar la unidad de disco y subdirectorio en el que se generará el archivo.

Para informar en forma automática el soporte en el site de ARBA se deben configurar los siguientes parámetros:

• Ubicación: Indicar la URL en la cual se conectará el sistema para informar el soporte.

| Тіро    | URL                                                                                |
|---------|------------------------------------------------------------------------------------|
| Oficial | https://cot.arba.gov.ar/TransporteBienes/SeguridadCliente/presentarRemitos.do      |
| Prueba  | https://cot.test.arba.gov.ar/TransporteBienes/SeguridadCliente/presentarRemitos.do |

- Usuario: Indicar el código del usuario de ingreso al site provisto por ARBA.
- **Contraseña**: Indicar la clave del usuario de ingreso al site provisto por ARBA.

| Template: TP_GU_[Tema].dotx | Versión: 1.4                     | Vigencia : 8/26/2016 |
|-----------------------------|----------------------------------|----------------------|
| Fecha Impresión: 14/10/16   | ©Softland Inversiones S.L., 2016 | Pág.: 67 / 78        |

| Gestión Impositiva                       | Softland                    |
|------------------------------------------|-----------------------------|
| Configuración y uso                      | Versión: <b>1.0</b>         |
| Sector: Documentación - Tecnología       | Vigencia: <b>14/10/2016</b> |
| Documento: GSA_DOC_GU_Gestion_Impositiva | Autor: <b>GL</b>            |

# 13.2.2 Sucursales

En la opción **Sucursales**, *Administración del Sistema>Generales>Tablas generales*, en el contenedor **Soporte Electrónico**, se debe tildar la casilla de verificación **Utiliza remito electrónico** para todas aquellas sucursales que se informarán en el soporte magnético y luego indicar el parámetro **Configuración de remito electrónico** definido en la opción **Configuración de soportes electrónicos**.

En la figura 49, se muestra los parámetros a utilizar.

| ✓ Sucursal                              |                     |
|-----------------------------------------|---------------------|
| Código De                               | escripción          |
| 0001 St                                 | ucursal Principal   |
|                                         |                     |
| <ul> <li>Soporte Electrónico</li> </ul> |                     |
| Tipo de Factura Electrónica             | 1                   |
| RG 2485 V.1 local                       | Ψ.                  |
| Configuración de Factura E              | lectrónica          |
| FEL P Factura                           | a Electrónica Local |
| 🔽 Utiliza Remito Electróni              | со                  |
| Configuración de Remito F               | lectrónico          |
| сот р сот                               |                     |
|                                         |                     |

Fig.49. Parámetros a utilizar en Sucursales para remito electrónico.

# 13.2.3 Formularios de stock

En la opción **Formularios de stock**, *Gestión de Inventarios>Administración de Inventarios>Comprobantes y formularios*, en el contenedor **Datos adicionales**, se debe completar el campo **Código DGI** para todos aquellos formularios que se deban informar.

Ej.:

| Código | Descripción |
|--------|-------------|
| 91     | Remito "R"  |

# 13.2.4 Situaciones de I.V.A.

En la opción **Situaciones de I.V.A.**, *Administración del Sistema>Generales>Tablas impositivas*, en el contenedor **Condiciones**, se debe completar el campo **Código DGI** en función de la configuración de Factura electrónica.

|                             | Código | Descripción                      |                     |
|-----------------------------|--------|----------------------------------|---------------------|
|                             | 1      | IVA Responsable Inscript         | 0                   |
|                             | 2      | IVA Responsable no Inscri        | pto                 |
|                             | 3      | IVA no Responsable               |                     |
|                             | 4      | IVA Sujeto Exento                |                     |
|                             | 5      | Consumidor Final                 |                     |
| Template: TP_GU_[Tema].dotx |        | Versión: 1.4                     | Vigencia : 8/26/201 |
| Fecha Impresión: 14/10/16   |        | ©Softland Inversiones S.L., 2016 | Pág.: 68 / 7        |

| Gestión Impositiva                       | Softland                    |
|------------------------------------------|-----------------------------|
| Configuración y uso                      | Versión: <b>1.0</b>         |
| Sector: Documentación - Tecnología       | Vigencia: <b>14/10/2016</b> |
| Documento: GSA_DOC_GU_Gestion_Impositiva | Autor: <b>GL</b>            |

| 6  | Responsable Monotributo                          |  |
|----|--------------------------------------------------|--|
| 7  | Sujeto no Categorizado                           |  |
| 8  | Proveedor del Exterior                           |  |
| 9  | Cliente del Exterior                             |  |
| 10 | IVA Liberado – Ley № 19.640                      |  |
| 11 | IVA Responsable Inscripto – Agente de Percepción |  |
| 12 | Pequeño Contribuyente Eventual                   |  |
| 13 | Monotributista Social                            |  |
| 14 | Pequeño Contribuyente Eventual Social            |  |

#### 13.2.5 Depósitos

En la opción **Depósitos**, *Gestión de Inventarios>Administración de Inventarios>Tablas y parámetros*, en el contenedor **Domicilio**, se debe completar los datos del domicilio para los depósitos involucrados dado que son los que se informan.

#### 13.2.6 Productos

En la opción **Productos**, *Gestión de Inventarios>Administración de Inventarios>Productos*, *Precios y costos>Productos*, se debe completar el parámetro **Nomenclador COT** para todos aquellos productos que se deban informar. En el siguiente link se puede consultar el nomenclador publicado por el ente:

http://www.arba.gov.ar/Aplicaciones/NomencladorTB/NomencladorTB.asp?organismo=AR&orglogo=

# 13.2.7 Transportistas

En la opción **Transportistas**, Administración del Sistema>Generales>Tablas generales, se debe completar los diferentes parámetros que identifican a cada empresa de transporte con las que trabaja la empresa. En el parámetro **Tipo de documento** se debe ingresar el código identificatorio del **C.U.I.T** y en el parámetro **Número de documento** se debe ingresar el número de C.U.I.T. correcto del transportista.

#### 13.2.8 Camiones

En la opción **Camiones**, *Administración del Sistema>Generales>Tablas generales*, se deben completar los diferentes parámetros que identifican a cada camión que pertenece a la empresa, como el caso de la patente del camión y del acoplado.

#### 13.2.9 Países y Estados

En la solapa grilla **Estados** asociados al país de la opción **Países y estados**, *Administración del Sistema>Generales>Tablas de zona*, se debe completar el campo **Código DG**I con los siguientes valores:

| Template: TP_GU_[Tema].dotx | Versión: 1.4                     | Vigencia : 8/26/2016 |
|-----------------------------|----------------------------------|----------------------|
| Fecha Impresión: 14/10/16   | ©Softland Inversiones S.L., 2016 | Pág.: 69 / 78        |

| Gestión Impositiva                       | Softland                    |
|------------------------------------------|-----------------------------|
| Configuración y uso                      | Versión: <b>1.0</b>         |
| Sector: Documentación - Tecnología       | Vigencia: <b>14/10/2016</b> |
| Documento: GSA_DOC_GU_Gestion_Impositiva | Autor: <b>GL</b>            |

| Código | Descripción         | Código | Descripción   | Código | Descripción     |
|--------|---------------------|--------|---------------|--------|-----------------|
| А      | Salta               | В      | Buenos Aires  | С      | Capital Federal |
| D      | San Luis E Entre R  |        | Entre Ríos    | F      | La Rioja        |
| G      | Santiago del Estero | Н      | Chaco         | J      | San Juan        |
| К      | Catamarca           | L      | La Pampa      | М      | Mendoza         |
| N      | Misiones            | Р      | Formosa       | Q      | Neuquén         |
| R      | Rio Negro           | S      | Santa Fe      | Т      | Tucumán         |
| U      | Chubut              | V      | TNT del Fuego | W      | Corrientes      |
| Х      | Córdoba             | Y      | Jujuy         | Z      | San Cruz        |

#### 13.2.10 Documentos

En la opción de menú **Documentos**, Administración del Sistema>Generales>Tablas generales, se debe cargar el campo **Código ARBA** con los siguientes valores:

| Tipo de Documento y descripción      | Código Arba |
|--------------------------------------|-------------|
| 96 - Documento Nacional de identidad | DNI         |
| 80- CUIT                             | DNI         |
| 90- Libreta cívica                   | LC          |
| 89 - Libreta de enrolamiento         | LE          |
| 94 - Pasaporte                       | PAS         |
| CPF - Cédula de identidad            | CI          |

# 13.2.11 Unidades de medidas

En la opción de menú **Unidades de medidas**, *Gestión de Inventarios>Administración de Inventarios>Tablas y parámetros*, se debe cargar el campo **Código DGI** con los siguientes valores:

| Código | Descripción          |  |
|--------|----------------------|--|
| 1      | Kilogramo(s)         |  |
| 2      | Litro(s)             |  |
| 3      | Unidad(es)           |  |
| 4      | Metro(s) cuadrado(s) |  |
| 5      | Metro(s)             |  |
| 6      | Metro(s) cúbico(s)   |  |
| 7      | Par(s)               |  |

| Template: TP_GU_[Tema].dotx | Versión: 1.4                     | Vigencia : 8/26/2016 |
|-----------------------------|----------------------------------|----------------------|
| Fecha Impresión: 14/10/16   | ©Softland Inversiones S.L., 2016 | Pág.: 70 / 78        |

| Gestión Impositiva                       | Softland                    |
|------------------------------------------|-----------------------------|
| Configuración y uso                      | Versión: <b>1.0</b>         |
| Sector: Documentación - Tecnología       | Vigencia: <b>14/10/2016</b> |
| Documento: GSA_DOC_GU_Gestion_Impositiva | Autor: <b>GL</b>            |

# **13.3** Remito Electrónico

En la opción de menú **Remito electrónico**, *Administración del Sistema>Generales>Soportes Electrónicos*, se genera el archivo completando los siguientes parámetros:

- Sucursal: Indicar la sucursal de los remitos a informar.
- Informa a la Agencia de Recaudación: Indicar si se envía la información en forma automática.
- Fecha de salida del transporte: Indicar el día en el que se envía la mercadería.
- Puerta: Indicar que puesta de la planta se envía la mercadería
- Formulario: Indicar el formulario a informar.
- Número: Indicar el rango de número a informar.

Las transacciones a informar deben tener asociado el **Transportista** y/o el **Camión** con el que se trasladará la mercadería.

# 14. RG (DGR) 176/2010 DE TUCUMÁN. IMPORTACIÓN DE PADRÓN DE CONTRIBUYENTES

El sistema permite importar al sistema, el archivo de texto con el listado de contribuyentes, tipo de contribuyente y la existencia o no de exclusión, para la percepción del impuesto a los Ingresos Brutos, según formato R.G. (DGR) Nro. 176/2010, de acuerdo con la R.G. Nro. 91/2014 de la provincia de Tucumán.

Para su importación, es necesario ir al objeto asistente **Procesamiento de estructuras legales**, *Gestión Impositiva>Impuestos>Procesamiento de estructuras legales*, y elegir como esquema, la opción **R17610 RG (DGR) Nro. 176/2010 Provincia de Tucumán (RG 91/2014)**.

En la figura 50, se muestra el nuevo esquema incorporado.

| E<br>Ing | structura<br>greso | 1                                                         |  |
|----------|--------------------|-----------------------------------------------------------|--|
|          | Esquema<br>        | ٩                                                         |  |
|          | Valores            | posibles                                                  |  |
|          | Código             | Descripción                                               |  |
|          | EMBCRE             | Embargo de derechos de crédito                            |  |
|          | IIBB               | Padrón de ingresos brutos de Buenos Aires                 |  |
|          | IIBBC              | Padrón de ingresos brutos de Capital Federal              |  |
|          | R11610             | Nóminas y Coeficiente RG (DGR) № 116/10 - Pcia. Tucumán   |  |
|          | R17610             | RG (DGR) N° 176/2010 Provincia de Tucuman (RG 91/2014)    |  |
|          | RG339C             | Contribuyentes del Régimen Simplificado - Capital Federal |  |
|          | RG339P             | Contribuyentes del Régimen Simplificado - Buenos Aires    |  |

Fig. 50. Esquema R17610.

| Template: TP_GU_[Tema].dotx | Versión: 1.4                     | Vigencia : 8/26/2016 |
|-----------------------------|----------------------------------|----------------------|
| Fecha Impresión: 14/10/16   | ©Softland Inversiones S.L., 2016 | Pág.: 71 / 78        |

| Gestión Impositiva                       | Softland             |
|------------------------------------------|----------------------|
| Configuración y uso                      | Versión: <b>1.0</b>  |
| Sector: Documentación - Tecnología       | Vigencia: 14/10/2016 |
| Documento: GSA_DOC_GU_Gestion_Impositiva | Autor: <b>GL</b>     |

La información importada del padrón de contribuyentes, se visualiza en el objeto tabla Histórico de alícuotas, con cada uno de los clientes existentes en el sistema que figuran en aquel padrón.

# 15. RG (DGR) 116/2010 DE TUCUMÁN. IMPORTACIÓN DE PADRÓN DE NÓMINAS Y COEFICIENTES

El sistema permite importar al sistema, el archivo de texto con el listado de contribuyentes y coeficientes, según formato R.G. (DGR) Nro. 116/2010, que resulta necesario para el cálculo de las percepciones impositivas en la facturación a los clientes.

Para su importación, es necesario ir al objeto asistente **Procesamiento de estructuras legales**, *Gestión Impositiva>Impuestos>Procesamiento de estructuras legales*, y elegir como esquema, la opción **R11610 Nóminas y Coeficientes RG (DGR) Nro. 116/10 – Pcia. Tucumán**.

> Estructura Ingreso Esquema 0 Valores posibles Código Descripción EMBCRE Embargo de derechos de crédito IIBB Padrón de ingresos brutos de Buenos Aires IIBBC Padrón de ingresos brutos de Capital Federal R11610 Nóminas y Coeficiente RG (DGR) Nº 116/10 - Pcia. Tucumán R17610 RG (DGR) N° 176/2010 Provincia de Tucuman (RG 91/2014) RG339C Contribuyentes del Régimen Simplificado - Capital Federal RG339P Contribuyentes del Régimen Simplificado - Buenos Aires

En la figura 51, se muestra el nuevo esquema incorporado.

Fig.51. Esquema R11610.

La información importada del padrón de contribuyentes, se visualiza en el objeto tabla Histórico de alícuotas, Gestión Impositiva>Impuestos>Procesamiento de estructuras legales, con cada uno de los clientes existentes en el sistema que figuran en aquel padrón.

| Template: TP_GU_[Tema].dotx | Versión: 1.4                     | Vigencia : 8/26/2016 |
|-----------------------------|----------------------------------|----------------------|
| Fecha Impresión: 14/10/16   | ©Softland Inversiones S.L., 2016 | Pág.: 72 / 78        |
| Gestión Impositiva                       | Softland                    |
|------------------------------------------|-----------------------------|
| Configuración y uso                      | Versión: <b>1.0</b>         |
| Sector: Documentación - Tecnología       | Vigencia: <b>14/10/2016</b> |
| Documento: GSA_DOC_GU_Gestion_Impositiva | Autor: <b>GL</b>            |

### **16.** ANEXO I - EJEMPLOS

### 16.1 Estructura de Cálculo en Factura de Compra

### **Compras y Cuentas por Pagar**

### Estructuras de Cálculo

Gestión de Compras y Cuentas a Pagar> Cuentas a Pagar> Comprobantes y Conceptos

### Tipos de Impuesto

| IVA  | Impuesto al Valor Agregado    |
|------|-------------------------------|
| PIB  | Percepción de Ingresos Brutos |
| PIVA | Percepción de IVA             |

#### **Conceptos**

| C001 | Compras gravadas al 21%       | TipoImpuesto | Tasa |
|------|-------------------------------|--------------|------|
|      |                               | IVA          | 21   |
|      |                               | PIB          | 1    |
|      |                               | PERIVA       | 5    |
| C003 | Compras gravadas al 27%       | TipoImpuesto | Tasa |
|      |                               | IVA          | 27   |
|      |                               | PIB          | 1    |
|      |                               | PERIVA       | 5    |
| C000 | Compras Exentas / No Gravadas | TipoImpuesto | Tasa |
|      |                               | IVA          | 0    |
|      |                               | PIB          | 0    |
|      |                               | PERIVA       | 0    |

#### NOTAS:

- ✓ Imputación contable: si la misma estuviese definida en el producto, el sistema tomará la del producto, caso contrario tomará la del concepto.
- ✓ Se recomienda la apertura de conceptos gravados según las tasas de impuestos, en IVA 21%, IVA 27%, etc.
- ✓ Se recomienda generar un concepto por cada tipo de impuesto, y así resultar más cómodo en el formateo de los formularios de clientes y proveedores.

#### Conceptos Intermedios y Último del comprobante

|                             | Тіро | Detalle Tipo |                         | Código          |                           | Descripción        |  |
|-----------------------------|------|--------------|-------------------------|-----------------|---------------------------|--------------------|--|
|                             | I    | Impuesto     |                         | IVA001          | IVA Crédito Fiscal 21%    |                    |  |
|                             | I    | Impuesto     |                         | IVA003          | IVA                       | Crédito Fiscal 27% |  |
|                             | Р    | Percepción   |                         | IBR001          | Percepción de Ing. Brutos |                    |  |
|                             | Р    | Percepción   |                         | IVA001          | Р                         | ercepción de IVA   |  |
|                             | Т    | Total        |                         | PRV001          | Pr                        | oveedores Locales  |  |
| Template: TP_GU_[Tema].dotx |      | Versión: 1.4 |                         | Vigencia : 8/26 | /2016                     |                    |  |
| Fecha Impresión: 14/10/16   |      | (            | Softland Inversiones S. | L., 2016        | Pág.: 7                   | 3/78               |  |

| Gestión Impositiva                       | Softland                    |
|------------------------------------------|-----------------------------|
| Configuración y uso                      | Versión: <b>1.0</b>         |
| Sector: Documentación - Tecnología       | Vigencia: <b>14/10/2016</b> |
| Documento: GSA_DOC_GU_Gestion_Impositiva | Autor: GL                   |

### Estructura de cálculo

| Тір | Código | Fórmula                                                                                | Re |
|-----|--------|----------------------------------------------------------------------------------------|----|
| I   | IVA001 | LImporteBruto*ITasaDeIVA/100                                                           | А  |
| Ι   | IVA003 | LImporteBruto*ITasaDeIVA/100                                                           | В  |
| Р   | IBR001 | LImporteBruto*ITasaDePIB/100                                                           | С  |
| Р   | IVA001 | LImporteBruto*ITasaDePERIVA/100                                                        | D  |
| Т   | PRV001 | LImporteBruto+ConceptoMIIVA001+ConceptoMIIVA003+Conc<br>eptoMPIBR001+ ConceptoMPIVA001 | E  |

### Compra realizada

| Concepto | Importe     | А         | В         | С        | D         | E           |
|----------|-------------|-----------|-----------|----------|-----------|-------------|
| C001     | \$ 1.000,00 | \$ 210,00 | \$ 0,00   | \$ 10,00 | \$ 50,00  | \$ 1.270,00 |
| C001     | \$ 2.000,00 | \$ 420,00 | \$ 0,00   | \$ 20,00 | \$ 100,00 | \$ 2.540,00 |
| C000     | \$ 3.000,00 | \$ 0,00   | \$ 0,00   | \$ 0,00  | \$ 0,00   | \$ 3.000,00 |
| C003     | \$ 1.000,00 | \$ 0,00   | \$ 270,00 | \$ 10,00 | \$ 50,00  | \$ 1.330,00 |
|          | NETO        | IVA001    | IVA003    | IBR001   | IVA001    | TOTAL       |
|          | \$ 7.000,00 | \$ 630,00 | \$ 270,00 | \$ 40,00 | \$ 200,00 | \$ 8.140,00 |

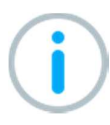

Los tipos de impuesto asociados al Cliente son **IVA**, **PIB** y **PERIVA**. Si el cliente no hubiera tenido asociado el tipo de impuesto, dicho impuesto no se habría calculado para ningún concepto primario.

### 16.2 Estructura de Cálculo en Factura de Venta

### Ventas y Cuentas por Cobrar

### Estructuras de Cálculo

Gestión de Ventas y Cuentas a Cobrar > Cuentas a Cobrar> Comprobantes y Conceptos

Se muestra el armado de una estructura de cálculo, para los siguientes tipos de impuestos y conceptos;

| Template: TP_GU_[Tema].dotx | Versión: 1.4                     | Vigencia : 8/26/2016 |  |
|-----------------------------|----------------------------------|----------------------|--|
| Fecha Impresión: 14/10/16   | ©Softland Inversiones S.L., 2016 | Pág.: 74 / 78        |  |

| Gestión Impositiva                       | Softland                    |
|------------------------------------------|-----------------------------|
| Configuración y uso                      | Versión: <b>1.0</b>         |
| Sector: Documentación - Tecnología       | Vigencia: <b>14/10/2016</b> |
| Documento: GSA_DOC_GU_Gestion_Impositiva | Autor: <b>GL</b>            |

### Tipos de Impuesto

| IVA   | Impuesto al Valor Agregado                    |
|-------|-----------------------------------------------|
| PIB01 | Percepción de Ingresos Brutos Capital Federal |
| PIB02 | Percepción de Ingresos Brutos Buenos Aires    |
| PIVA  | Percepción de IVA                             |

# Conceptos Intermedios y Último del comprobante

| Tipo de<br>Concepto | Descripción                      | Código<br>de | Descripción                                |
|---------------------|----------------------------------|--------------|--------------------------------------------|
|                     |                                  | Concepto     |                                            |
| В                   | Bonificaciones                   | B00001       | Bonificaciones de Pie                      |
| D                   | Descuento y Diferencia de Cambio | DES001       | Descuento Gravado al 21 %                  |
| I                   | Impuestos                        | IVA001       | IVA Tasa General 21 %                      |
| Р                   | Percepciones                     | IBR001       | Percepción Ingresos Brutos Capital Federal |
| Р                   | Percepciones                     | IBR002       | Percepción Ingresos Brutos Buenos Aires    |
| Р                   | Percepciones                     | IVA001       | Percepción de IVA                          |
| Т                   | Totales                          | DVT001       | Deudores por Venta Locales                 |

# Estructura de cálculo

| Tipo de<br>Concepto | Código de<br>Concepto | Fórmula                                                                                                    |
|---------------------|-----------------------|----------------------------------------------------------------------------------------------------|
| В                   | B00001                | (IImporteBruto * PorcentajeDeBonificacionDePie1 / 100) + (IImporteBruto *<br>PorcentajeDeBonificacionDePie2 / 100) + (IImporteBruto *<br>PorcentajeDeBonificacionDePie3 / 100) + (IImporteBruto *<br>PorcentajeDeBonificacionDePie4 / 100) + (IImporteBruto *<br>PorcentajeDeBonificacionDePie5 / 100) |
| D                   | DES001                | (LimporteBruto * PorcentajeDeDescuento/100)                                                                                                    |
| I                   | IVA001                | (LimporteBruto + ConceptoMBB00001 + ConceptoMDDES001) *<br>iTasaDeIVA/100                                                                                                    |
| Р                   | IBR001                | If (Jurisdiccion= "901", If(TotImporteBrutoConDecimales * Coeficiente *<br>ITasaDePIB01 / 100 > IMinimoDePIB02,<br>(LimporteBrutoConDecimales+ ConceptoMBB00001 + ConceptoMDDES001)<br>*ITasaDePIB01 / 100, 0), 0)                                                                                     |

| Template: TP_GU_[Tema].dotx | Versión: 1.4                     | Vigencia : 8/26/2016 |
|-----------------------------|----------------------------------|----------------------|
| Fecha Impresión: 14/10/16   | ©Softland Inversiones S.L., 2016 | Pág.: 75 / 78        |

| Gestión Impositiva                       | Softland                    |
|------------------------------------------|-----------------------------|
| Configuración y uso                      | Versión: <b>1.0</b>         |
| Sector: Documentación - Tecnología       | Vigencia: <b>14/10/2016</b> |
| Documento: GSA_DOC_GU_Gestion_Impositiva | Autor: <b>GL</b>            |

| Р | IBR002 | If (TotImporteBrutoConDecimales * Coeficiente >= IMinimoDePIB02,<br>(LimporteBrutoConDecimales+ ConceptoMBB00001 + ConceptoMDDES001) *<br>ITasaDePIB02 / 100,0) |
|---|--------|----------------------------------------------------------------------------------------------------|
| Р | IVA001 | (LimporteBruto+ ConceptoMBB00001 + ConceptoMDDES001) *<br>iTasadePIVA/100                                                                                       |
| Т | DVT001 | LimporteBruto + ConceptoMBB00001 + ConceptoMDDES001 +<br>ConceptoMIIVA001 + ConceptoMPIBR001 + ConceptoMPIBR002 +<br>ConceptoMPIVA001                           |

**Nota:** El código de Jurisdicción para Capital Federal es el 901 y Provincia de Buenos Aires el 902. Para el cálculo de las percepciones de dichas jurisdicciones, se considera para su cálculo los montos brutos sin redondeo de decimales.

| ✓ EstructuraDeCalculo |                                    |  |  |  |
|-----------------------|------------------------------------|--|--|--|
| Comprobante           |                                    |  |  |  |
| FC0001 O              | Factura en Cta. Cte. Sucursal 0001 |  |  |  |
| Estructura            | Descripción                        |  |  |  |
| 001                   | Iva al 21%                         |  |  |  |

#### Figura 52. Estructura de cálculo para factura de venta en cuenta corriente

| 10 | Tálculo | 0             |                               |                    |                                            |              |                            |                                                                                                   |
|----|---------|---------------|-------------------------------|--------------------|--------------------------------------------|--------------|----------------------------|---------------------------------------------------------------------------------------------------|
|    | Тіро    | o de concepto | Descripción                   | Código de concepto | Descripción                                | Cuenta       | Descripción                | Fórmula                                                                                           |
| 1  | В       | Q             | Bonificaciones                | B00001 ,0          | Bonificaciones de Pie                      | 5.1.01.03.06 | Descuentos Otorgados       | (ImporteBruto * PorcentajeDeBonificacionDePie1 / 100) + (ImporteBruto * PorcentajeDeBonifica      |
| 2  | D       | Q             | Descuento y Diferencia de Car | DES001 ,P          | Descuento Gravado al 21%                   | 5.1.01.03.06 | Descuentos Otorgados       | (LimporteBruto * PorcentajeDeDescuento/100)                                                       |
| 3  | L       | Q             | Impuestos                     | IVA001 ,0          | Iva Tasa General 21%                       | 2.1.04.01.01 | P IVA Débito Fiscal        | (LimporteBruto + ConceptoMBB00001 + ConceptoMDDES001) * iTasaDelVA/100                            |
| 4  | Р       | Q             | Percepciones                  | IBR001 ,0          | Percepción Ingresos Brutos Capital Federal | 2.1.04.01.14 | Percepción Ingresos Brutos | If ( Jurisdiccion= "901", If( TotImporteBrutoConDecimales * Coeficiente * ITasaDePIB01 / 100 > II |
| 5  | Ρ       | Q             | Percepciones                  | IBR002 ,0          | Percepción Ingresos Brutos Buenos Aires    | 2.1.04.01.14 | Percepción Ingresos Brutos | If (TotImporteBrutoConDecimales * Coeficiente >= IMinimoDePIB02, (LimporteBrutoConDecimal         |
| 6  | Р       | Q             | Percepciones                  | IVA001 ,0          | Percepcion de IVA                          | 1.1.04.03.03 | Percepción IVA RG 3337     | (LimporteBruto+ ConceptoMBB00001 + ConceptoMDDES001) * iTasadePIVA/100                            |
| 7  | T       | Q             | Totales                       | DVT001 ,0          | Deudores Por Venta Locales                 | 1.1.03.01.01 | Deudores por Ventas        | LimporteBruto +                                                                                   |

Figura 53. Detalle de cálculo para los tipos de conceptos intermedios y totales

| 10 | álculo                                                                    |                      |    |                      |                |            |                  |                                  |                            |
|----|---------------------------------------------------------------------------|----------------------|----|----------------------|----------------|------------|------------------|----------------------------------|----------------------------|
|    | Fórmula                                                                   | Script Cantidad de d | Im | puesto Se incluye en | . Se incluye e | Mínimo     | Tipo de impuesto | Descripción                      | Variable/Constante         |
| 1  | (IlmporteBruto * PorcentajeDeBonificacionDePie1 / 100) + (IlmporteBruto * | 2                    | •  |                      |                | Variable • | م<br>ر           |                                  | -9999999999999999999999999 |
| 2  | (LimporteBruto * PorcentajeDeDescuento/100)                               | 2                    | •  |                      |                | Variable • | م                |                                  | -9999999999999999999999999 |
| 3  | (LimporteBruto + ConceptoMBB00001 + ConceptoMDDES001) * iTasaDeIVA/100    | 2                    | •  | V 🗌                  |                | (Ninguno 🕶 | ۹ IVA            | Impuesto al Valor Agregado       |                            |
| 4  | If (Jurisdiccion= "901", If(TotImporteBrutoConDecimales * Coeficiente *   | 2                    | •  | V 🗌                  |                | (Ninguno 🕶 | PIB01 P          | Percepción de Ingresos Brutos Ca |                            |
| 5  | If (TotImporteBrutoConDecimales * Coeficiente >= IMinimoDePIB02,          | 2                    | •  | V 🗌                  |                | (Ninguno 🔻 | PIB02 D          | Percepción de Ingresos Brutos Bu |                            |
| 6  | (LimporteBruto+ ConceptoMBB00001 + ConceptoMDDES001) * iTasadePIVA/100    | 2                    | •  | V 🗌                  |                | Impuestc • | PIVA D           | Percepcion de IVA                |                            |
| 7  | LimporteBruto +                                                           | 2                    | •  |                      |                | (Ninguno 🔻 | م<br>ر           |                                  |                            |

Figura 54. Detalle de cálculo para los tipos de conceptos intermedios y totales

| Template: TP_GU_[Tema].dotx | Versión: 1.4                     | Vigencia : 8/26/2016 |
|-----------------------------|----------------------------------|----------------------|
| Fecha Impresión: 14/10/16   | ©Softland Inversiones S.L., 2016 | Pág.: 76 / 78        |

| Gestión Impositiva                       | Softland                    |
|------------------------------------------|-----------------------------|
| Configuración y uso                      | Versión: <b>1.0</b>         |
| Sector: Documentación - Tecnología       | Vigencia: <b>14/10/2016</b> |
| Documento: GSA_DOC_GU_Gestion_Impositiva | Autor: <b>GL</b>            |

Los tipos de impuestos asociados al Cliente son **IVA**, **PIB01**, **PIB02** y **PIVA**. Si el cliente no hubiera tenido asociado el tipo de impuesto, dicho impuesto no se habría calculado para ningún concepto primario.

## **17.** ANEXO II – TABLA DE REPORTES PARA LA GENERACIÓN DEL ARCHIVO TXT.

| Código      | Descripción                                      |
|-------------|--------------------------------------------------|
| DGB_SIR_TUN | DG-SIRETPER-Enlace de Facturas/Créditos Tucumán  |
| DGB_SIR_TUS | DG-SIRETPER-Sujetos retenidos/percibidos Tucumán |
| DGB_SIR_TUC | DG-SIRETPER-Percepciones/Retenciones de Tucumán  |

| Código      | Descripción                         |
|-------------|-------------------------------------|
| DGB_SFR_PER | DG-Presentación SIFERE Percepciones |
| DGB_SFR_RET | DG-Presentación SIFERE Retenciones  |

| Código      | Descripción                            |
|-------------|----------------------------------------|
| DGB_SIC_V80 | DG-Presentación SICORE Retenciones V8  |
| DGB_SIC_P80 | DG-Presentación SICORE Percepciones V8 |
| DGB_SIC_V8A | DG-Presentación SICORE Retenciones V8  |

| Código      | Descripción                                   |
|-------------|-----------------------------------------------|
| DGB_SIP_RET | DG-Presentación SIPRIB Retenciones            |
| DGB_PPR_STF | DG-SIPRIB_Percepciones y Retenciones Santa Fe |

| Código      | Descripción                                      |  |
|-------------|--------------------------------------------------|--|
| DGB_ARC_INC | DG-Presentación ARCIBA E-Arciba Notas de Crédito |  |
| DGB_ARC_IBA | DG-Presentación ARCIBA Reten. y Percep.          |  |

| Código      | Descripción                  |  |
|-------------|------------------------------|--|
| DGB_ARB_DJP | DG-ARBA – DDJJ- Percepciones |  |
| DGB_ARB_DJR | DG-ARBA – DDJJ - Retenciones |  |

| Template: TP_GU_[Tema].dotx | Versión: 1.4                     | Vigencia : 8/26/2016 |
|-----------------------------|----------------------------------|----------------------|
| Fecha Impresión: 14/10/16   | ©Softland Inversiones S.L., 2016 | Pág.: 77 / 78        |

| Gestión Impositiva                       | Softland                    |
|------------------------------------------|-----------------------------|
| Configuración y uso                      | Versión: <b>1.0</b>         |
| Sector: Documentación - Tecnología       | Vigencia: <b>14/10/2016</b> |
| Documento: GSA_DOC_GU_Gestion_Impositiva | Autor: <b>GL</b>            |

| Código      | Descripción                                           |
|-------------|-------------------------------------------------------|
| DGB_RNP_V01 | DG-Percepciones/Retenciones – Río Negro - Proveedores |
| DGB_RNP_V01 | DG-Percepciones/Retenciones – Río Negro – Retenciones |

| Código      | Descripción                          |
|-------------|--------------------------------------|
| DGB_SIR_V01 | DG-SIRCAR – Percepciones/Retenciones |

| Código      | Descripción                                                  |
|-------------|--------------------------------------------------------------|
| DGP_OPH_F03 | SIRE- F2003 Certificados sujetos domiciliados en el exterior |
| DGP_OPH_F04 | SIRE-F2004 Certificados Seguridad Social (detallado)         |
| DGP_OPH_F04 | SIRE-F2004 Certificados Seguridad Social (agrupado)          |

| Template: TP_GU_[Tema].dotx | Versión: 1.4                     | Vigencia : 8/26/2016 |
|-----------------------------|----------------------------------|----------------------|
| Fecha Impresión: 14/10/16   | ©Softland Inversiones S.L., 2016 | Pág.: 78 / 78        |